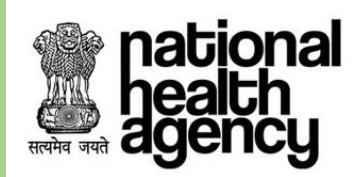

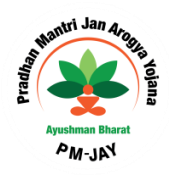

# User Manual for Transaction Management System

AYUSHMAN BHARAT – PRADHAN MANTRI JAN AROGYA YOJANA (AB PM-JAY)

VERSION 4.0 17-DEC-2018

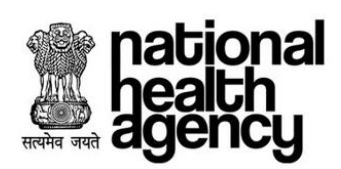

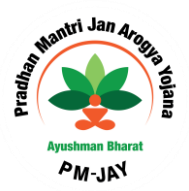

# **Table of Contents**

| TMS WORKFLOW                                | . 3                        |
|---------------------------------------------|----------------------------|
| PREAUTHORIZATION WORKFLOW                   | . 5                        |
| MENUS AND SUB MENUS                         | . 6                        |
| CASE STATUS                                 | .7                         |
| PATIENT REGISTRATION                        | . 9                        |
| DIRECT REGISTRATION                         | .9<br>14<br>21             |
| PREAUTHORIZATION                            | 24                         |
| PREAUTHORIZATION PROCESS INITIATED BY MEDCO | 25<br>29<br>32<br>34<br>37 |
| PATIENT MANAGEMENT AND DISCHARGE            | 39                         |
| CLAIM INITIATED BY MEDCO                    | 12<br>15                   |

#### -----47

| HOSPITAL BANK REPORT       |  |
|----------------------------|--|
| REGISTERED PATIENTS REPORT |  |
| DEATH CASES REPORT         |  |
| OP REGISTERED CASES REPORT |  |
| PACKAGE MASTER             |  |
| HOSPITAL DETAILS           |  |

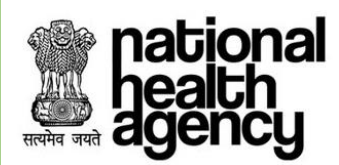

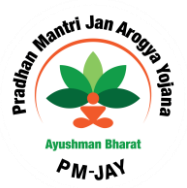

# **Changes made in the TMS**

- 1. High end diagnosis option is available for Medical Cases.
- 2. Patient registration can be done through Medco offline role also.
- 3. The system will allow MEDCO/MITHRA to upload attachment from the respective screens without going to attachments tab.
- 4. The system will allow user to enter page number manually in the text box provided above work list, to directly go to the requested page number.
- 5. The system will allow the users to Zoom in, Zoom out, and rotate all the attachments.
- 6. The system will allow MEDCO/MITHRA to select the LAMA or DAMA case while discharging beneficiary for adjusting the claim amount as per applicability of the case.

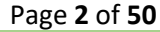

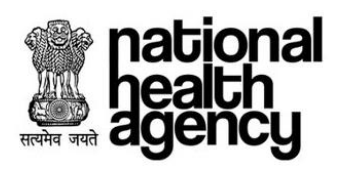

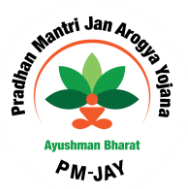

# **TMS Workflow**

TMS Workflow explains all roles and responsibility involved in this process as mentioned below.

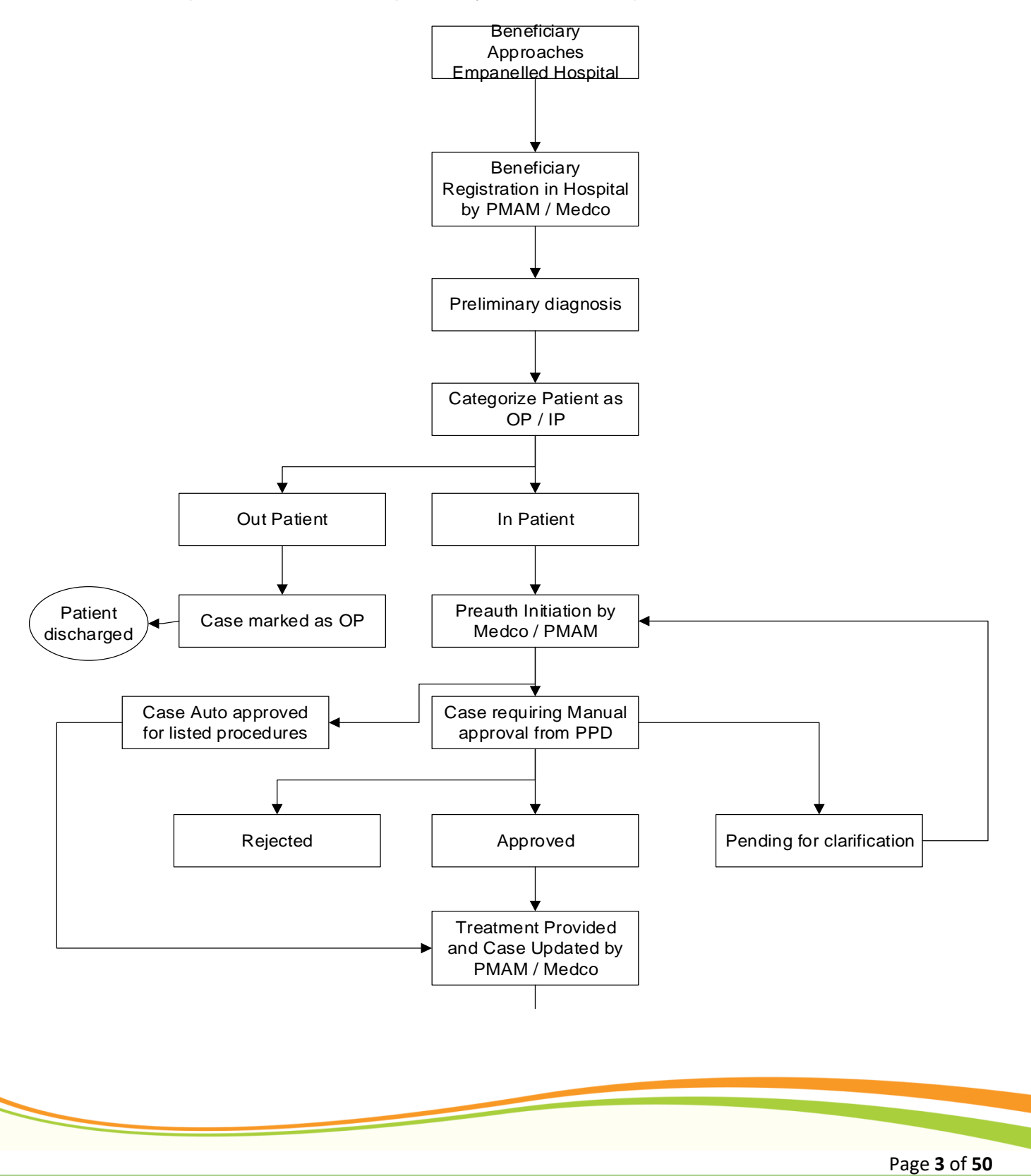

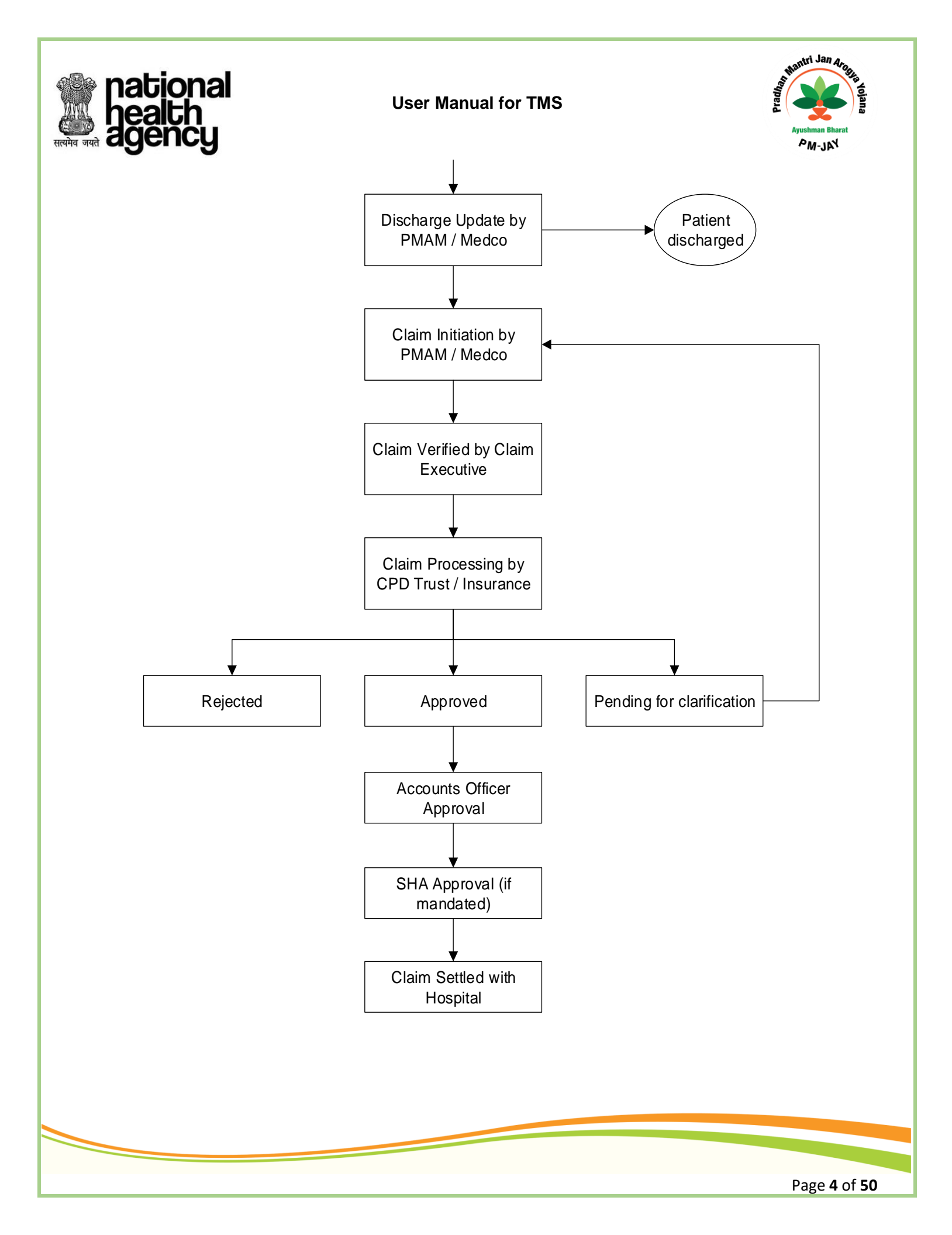

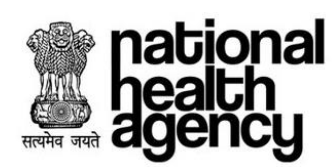

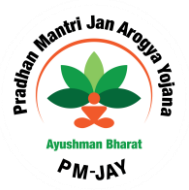

# **Preauthorization Workflow**

Preauthorization Workflow explains all roles and responsibility involved in this process as mentioned below.

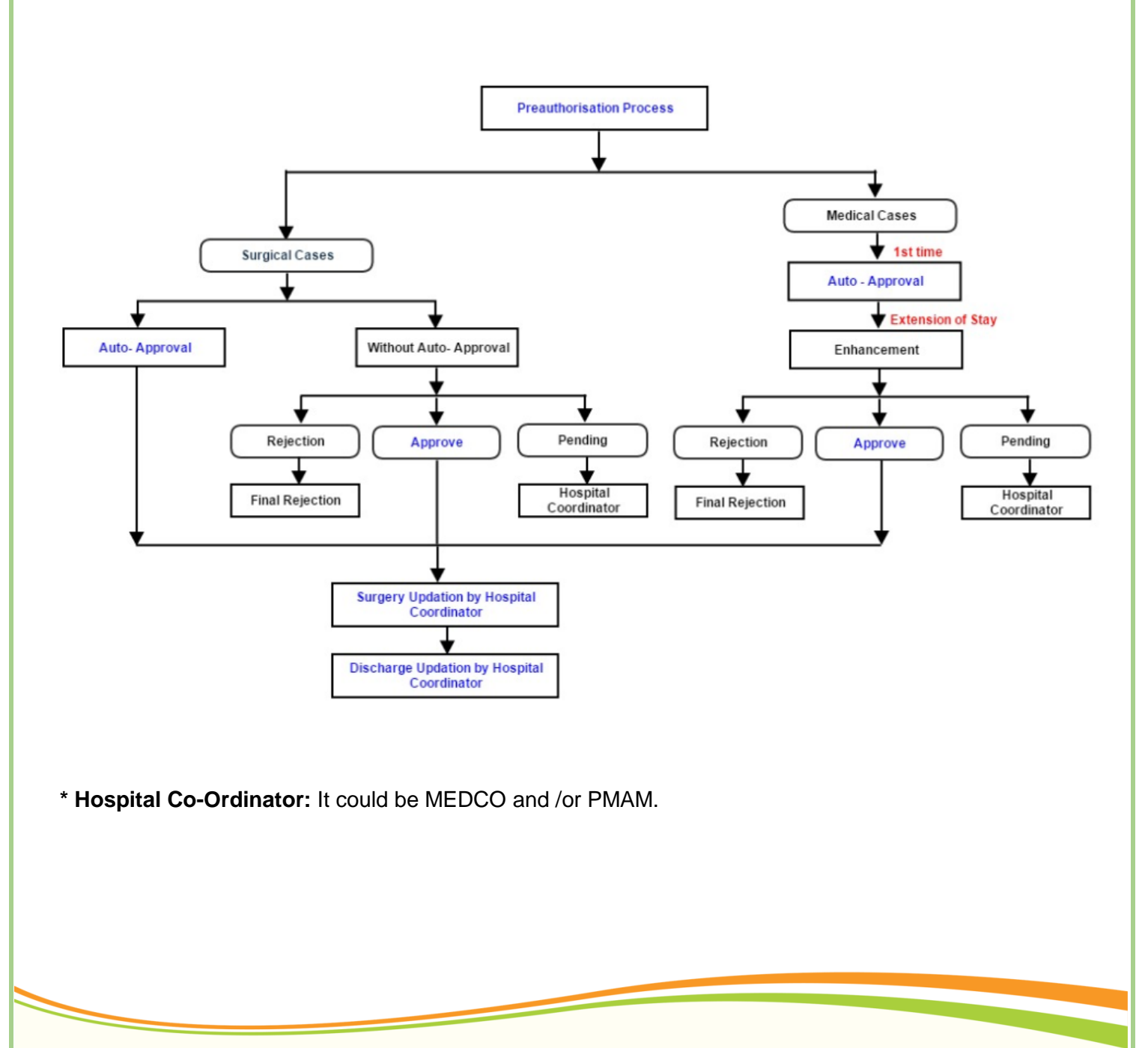

Page 5 of 50

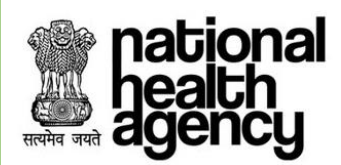

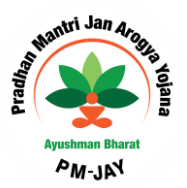

# **Menus and Sub Menus**

Below are the Menus and Sub-Menus involved in TMS Application.

| S. No. | Menus       | Sub-Menus                      |  |
|--------|-------------|--------------------------------|--|
|        |             | Register Patient               |  |
| 1.     | Patients    | Telephonic Registered Patients |  |
|        |             | OP Registered                  |  |
|        |             | Preauth Initiation - New       |  |
|        |             | Preauth Initiation - Old       |  |
| 2.     | Pre-auth    | Cases for Surgery/Discharge    |  |
|        |             | Preauth Query Updation         |  |
|        |             | Cases for Cancellation         |  |
| 3.     | Case Search | NA                             |  |
| Δ      | Claima      | Claim Initiation               |  |
| т.     | Clains      | Claim Query Updation           |  |
|        |             | Hosp Bank Report               |  |
| 5.     | MIS         | Registered Patients Report     |  |
|        |             | Death Cases Report             |  |
|        |             | OP Registered Cases Reports    |  |
|        |             | Package Master                 |  |
|        |             | Hospital Details               |  |

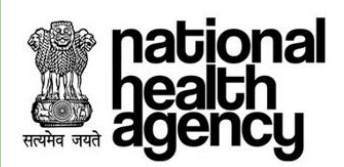

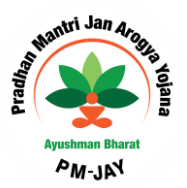

# **Case Status**

Below are the Case statuses for all cases involved in TMS Application.

| S No    | Casa                             | Case Status                                  |                                     |                                              |  |
|---------|----------------------------------|----------------------------------------------|-------------------------------------|----------------------------------------------|--|
| 0. 110. | Case                             | Current                                      | Previous                            | Next                                         |  |
| 1.      | Out patient                      | OP case Registered                           | NA                                  | NA                                           |  |
| 2.      | In patient                       | IP case registered                           | NA                                  | MEDCO Pre-auth<br>initiated                  |  |
| 3.      | Pre auth<br>initiation           | MEDCO Peauth initiated                       | IP case registered                  | PPD Approve/PPD<br>rejected/PPD pending      |  |
| 4.      | Pre auth<br>Updation             | PPD Insurer/Trust /Multi<br>Approve          | MEDCO Pre-auth<br>initiated         | surgery Date updated by MEDCO                |  |
| 5.      | Pre auth<br>Updation             | PPD Insurer/Trust /Multi<br>Pending          | MEDCO Pre-auth<br>initiated         | MEDCO Pending<br>Updated                     |  |
| 6.      | MEDCO<br>Updation                | MEDCO Pending<br>Updated                     | PPD Insurer/Trust /Multi<br>Pending | PPD Insurer/Trust /Multi<br>Pending Approved |  |
| 7.      | Pre auth<br>Updation             | PPD Insurer/Trust /Multi<br>Pending Approved | MEDCO Pending<br>Updated            | surgery Date updated by MEDCO                |  |
| 8.      | Pre auth<br>Updation             | PPD Insurer/Trust /Multi<br>Reject           | MEDCO Pre-auth<br>initiated         | NA                                           |  |
| 9.      | NA                               | Procedure Auto<br>Approved                   | MEDCO Pre-auth<br>initiated         | surgery Date updated by MEDCO                |  |
| 10.     | Cancel                           | Pre Auth-Cancelled                           | NA                                  | NA                                           |  |
| 11.     | Cases for<br>Surgery<br>updation | surgery Date updated by MEDCO                | PPD Approve                         | Discharge Date updated by MEDCO              |  |

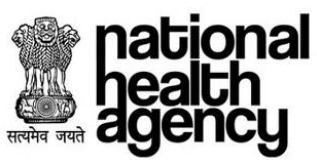

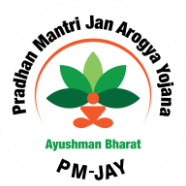

| 12. | Cases for<br>Discharge<br>updation | Discharge Date updated by MEDCO                                 | surgery Date updated by MEDCO            | Claim initiated by<br>MEDCO              |
|-----|------------------------------------|-----------------------------------------------------------------|------------------------------------------|------------------------------------------|
| 13. | Claim<br>initiation                | Claim initiated By<br>MEDCO                                     | Discharge Date updated by MEDCO          | Claim forwarded By CEX                   |
| 14. | Claim<br>Updation                  | Claim forwarded By CEX                                          | Claim Initiated by<br>MEDCO              | Claim approved by Claim<br>Panel doctor  |
| 15. | Claim<br>Updation                  | Claim Insurer/Trust /Multi<br>approved by Claim Panel<br>doctor | Claim forwarded By CEX                   | NA                                       |
| 16. | Claim<br>Updation                  | Claim kept Pending by<br>CPD                                    | Claim forwarded By CEX                   | Claim Pending Updated<br>by MEDCO to CPD |
| 17. | MEDCO<br>Updation                  | Claim Pending Updated<br>by MEDCO to CPD                        | Claim kept Pending by<br>CPD             | Claim Pending Approved by CPD            |
| 18. | Claim<br>Updation                  | Claim Pending Approved by CPD                                   | Claim Pending Updated<br>by MEDCO to CPD | NA                                       |
| 19. | Claim<br>Updation                  | CPD Insurer/Trust /Multi<br>Reject                              | Claim forwarded By CEX                   | claim forwarded to<br>Accounts Officer   |
| 20. | Claim<br>Updation                  | Claim forwarded to<br>Accounts officer                          | CPD Insurer/Trust/Multi<br>Reject        | Claim forwarded to SHA                   |
| 21. | Claim<br>Updation                  | Claim forwarded to SHA                                          | claim forwarded to<br>Accounts Officer   | NA                                       |

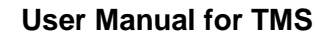

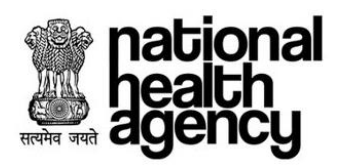

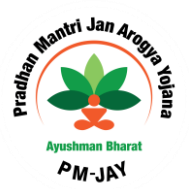

# **Patient Registration**

Any patient wants to take the services through AB PM-JAY scheme he should be registered either through Direct or Telephonic Registration (In case of Emergency).

- 1. **Direct Registration** Arogya Mitra /MEDCO (A person appointed by the insurance who is present at the hospital for registering Pradhan Mantri Jan Arogya Yojana (PM-JAY) patients into the scheme) for entering the Patient details, if patient visits the hospital directly.
- 2. **Telephonic Registration** In case of an emergency, when a surgery needs to be done immediately (emergency cases) telephonic approval is taken from concerned Approvers. Later the Arogya Mitra will have to register the case into our system.
- 3. **Registration by Offline Medco** In offline registration, there is a new role called "Offline- Medco" in TMS, where the offline medco will be able to register patients. Each Offline- Medco will be mapped to few hospitals. Once the Offline- Medco register the patient in any particular hospital, the case will be shown in that respective hospital and the process continuous to be the same.

### **Direct Registration**

Arogya Mitra / MEDCO should be able to register the Patient by entering the Patient details using TMS, if patient visits the hospital directly.

Login to the operations worklist by giving Arogya Mitra /MEDCO credentials and click on Login button to initiate cases for the registration of the patient as shown in the screenshot.

| with with<br>Ministry of Health & Family Welfare<br>Government of India | AYUSHMAN BHARAT<br>Swasthya Aapka, saath hamara | pational<br>health<br>agency |
|-------------------------------------------------------------------------|-------------------------------------------------|------------------------------|
| User Name :                                                             | CHH0034                                         | -                            |
| Password :                                                              | •••••                                           | <b></b>                      |
|                                                                         | Login Reset                                     |                              |
|                                                                         |                                                 |                              |
|                                                                         |                                                 | Pag                          |

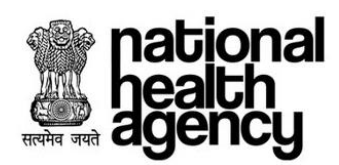

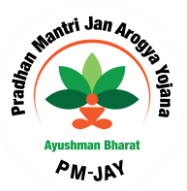

Dashboard appears first which has all the statistical data for cases initiated by the EHCP while Arogya Mitra logins.

| Patients Registered | Waiting for Treatment | Claims to be settled | On Bed Patients |
|---------------------|-----------------------|----------------------|-----------------|
| <u> </u>            | 00                    | 02                   | <b>1</b>        |
| Today               | Total                 | Total                | Total           |
|                     |                       |                      |                 |

|                                |         |       | Hospital Statistics                     |         | e×.   |
|--------------------------------|---------|-------|-----------------------------------------|---------|-------|
|                                | Overall | Today |                                         | Overall | Today |
| Total Patients<br>Registered   | 2       | 0     | Surgeries/Therapies Done                | 2       | Q     |
| Out Patients                   | 0       | o     | Surgeries/Therapies Done<br>Amount(Rs.) | 42,000  | 0     |
| In Patients                    | 2       | 0     | Death Cases                             | 0       | 0     |
| Preauthorizations<br>Initiated | 2       | 0     | Claims Submitted                        | 2       | Ø     |
| Amount<br>Preauthorized in Rs. | 42,000  | 0:    | Amount of Claims Submitted in Rs.       | 42,000  | 0     |

|                                                           |                |                  |               |              | Key Performance Indicators                            |                |                  |               | æ∨           |
|-----------------------------------------------------------|----------------|------------------|---------------|--------------|-------------------------------------------------------|----------------|------------------|---------------|--------------|
| Preauths Indicators                                       | Financial Year | Preceeding Month | Current Month | Previous Day | Claims Indicators                                     | Financial Year | Preceeding Month | Current Month | Previous Day |
| No. of Preauths Rejected                                  | 0              | 0                | 0             | 0            | No. of Claims Rejected                                | 0              | 0                | 0             | 0            |
| Amount of Rejected Preauths in Rs.                        | 0              | 0                | 0             | 0            | Amount of Rejected Claims in Rs.                      | 0              | 0                | 0             | 0            |
| No. of Preauths Pending                                   | 0              | 0                | 0             | 0            | No. of Claims Pending                                 | 0              | 0                | 0             | 0            |
| Amount of Pending Preauths in Rs.                         | 0              | 0                | 0             | 0            | Amount of Pending Claims in Rs.                       | 0              | 0                | 0             | 0            |
| No. of Preauths Approved                                  | 0              | 0                | 0             | 0            | No. of Claims Approved                                | 0              | 0                | 0             | 0            |
| Amount of Preauths Approved in Rs.                        | Ó              | 0                | 0             | 0            | Amount of Claims Approved in Rs.                      | 0              | 0                | 0             | 0            |
| No. of Preauths Cancelled                                 | 0              | 0                | 0             | Ö            | Total Claims                                          | 2              | 0                | 2             | 0            |
| Amount of Preauths Cancelled in Rs.                       | 0              | 0                | 0             | 0            | % of Rejected and Pending Claims against Total Claims | 0              | 0                | 0             | Ó            |
| Total Preauth Cases                                       | 0              | 0                | 0             | 0            | % of Approved Claims against Total Claims             | 0              | 0                | 0             | 0            |
| % of Rejected and Pending Preauths against Total Preauths | 0              | 0                | 0             | 0            |                                                       |                |                  |               |              |
| % of Approved Preauths against Total Preauths             | 0              | 0                | 0             | 0            |                                                       |                |                  |               |              |

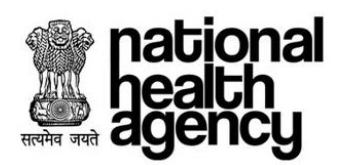

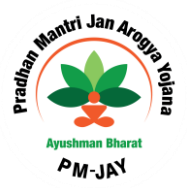

#### Patient:

#### **Register Patient:**

Retrieve the beneficiary details by populating fields such as id type (AB PM-JAY ID, Mobile Number, Aadhar card, Ration card, and any other card), id number and New born baby which is a non-mandatory field as shown in the screenshot.

| national<br>health<br>agency   | Pradhan Mantri Jan Arogya Ye Ayushman Bharat | jana                            |                    | BALCO MEDICAL CENTRE(HOSP22P00544) |
|--------------------------------|----------------------------------------------|---------------------------------|--------------------|------------------------------------|
| 🔔 Patients 🗸 🗸                 |                                              | Patient Registratio             | n                  |                                    |
|                                | State*<br>CHHATTISGARH V                     | ID Type* ID Nun<br>AB-NHPM ID V | nber* 🔍 New Born I | Baby                               |
| Register Patient               |                                              | Retrieve Res                    | et                 |                                    |
| Telephonic Registered Patients |                                              |                                 |                    |                                    |
| OP Registered Cases 👔          |                                              |                                 |                    |                                    |
| Cases Search                   |                                              |                                 |                    |                                    |
| 🦶 Claims 🗸 🗸                   |                                              |                                 |                    |                                    |
| Flagging ~                     |                                              |                                 |                    |                                    |
|                                |                                              |                                 |                    |                                    |
|                                |                                              |                                 |                    |                                    |
|                                |                                              |                                 |                    |                                    |
|                                |                                              |                                 |                    |                                    |
|                                |                                              |                                 |                    |                                    |
|                                |                                              |                                 |                    |                                    |

Select the Date of Registration and click on Register button by providing the patient details and Action Type as Register as shown in the screenshot.

This step helps Mithra to verify the patient in the hospital with the details coming in system

| Patienta                       |                                        |                 | Patient Registration  |               | 1 |
|--------------------------------|----------------------------------------|-----------------|-----------------------|---------------|---|
| Patients                       | State*                                 | ID Type*        | ID Number*            |               |   |
| Register Patient               | CHHATTISGARH                           | AB-NHPM ID      | ¥.                    | New Born Baby |   |
| Provintered Detionste Marson   |                                        |                 | Retrieve Reset        |               |   |
| Registered Patients view       |                                        |                 |                       |               |   |
| Telephonic Registered Patients | Registration Details                   |                 |                       |               |   |
| ann :a 🔿                       | Name *                                 | Gender *        | Contact No            |               |   |
| OP Registered Cases 0          | Bachan Ram                             | Male     Female |                       |               |   |
| Cases Search                   |                                        | Ace.            |                       |               |   |
| -                              | 1876                                   | 42 Y 0 M 0 D    |                       |               |   |
| Chima                          |                                        |                 |                       |               |   |
|                                | Card Address                           |                 |                       |               |   |
|                                | Address                                | State *         | District *            | Block/ULB     |   |
| Flagging v                     | S/O: Faguram,                          | CHHATTISGARH    | * RAJNANDGAON         | * Block       |   |
|                                | Block                                  | Village         |                       | Pin code      |   |
|                                |                                        | *select         | ·                     | 401558        |   |
|                                |                                        |                 |                       |               |   |
|                                | Hospital Details                       |                 |                       |               |   |
|                                | Hospital                               |                 | Date of Registration* |               |   |
|                                | NIRE                                   |                 | * 27-11-2018          |               |   |
|                                | All fields marked with * are mandatory |                 |                       |               |   |
|                                |                                        |                 |                       |               |   |
|                                | Action Type                            |                 |                       |               |   |
|                                | Register                               | *               | Verify a              | and Register  |   |
|                                |                                        |                 |                       |               | T |
|                                | 1                                      |                 |                       |               |   |
|                                |                                        |                 |                       |               |   |
|                                |                                        |                 |                       |               |   |
|                                |                                        |                 |                       |               |   |
|                                |                                        |                 |                       |               |   |
|                                |                                        |                 |                       |               |   |
|                                |                                        |                 |                       |               |   |
|                                |                                        |                 |                       |               |   |

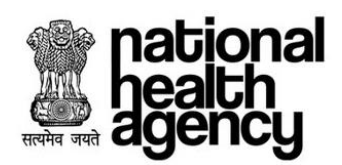

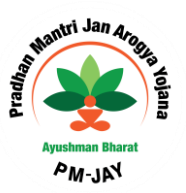

Patients

Patient Registration

Patient Registration

Patient Registration

Patient Registration

Patient Registration

Patient Registration

Patient Registration

Patient Registration

Patient Registration

Patient Registration

Patient Registration

Patient Registration

Patient Registration

Patient Registration

Patient Registration

Patient Registration

Patient Registration

Patient Registration

Patient Registration

Patient Registration

Patient Registration

Patient Registration

Patient Registration

Patient Registration

Patient Registration

Patient Registration

Patient Registration

Patient Registration

Patient Registration

Patient Registration

Patient Registration

Patient Registration

Patient Registration

Patient Registration

Patient Registration

Patient Registration

Patient Registration

Patient Registration

Patient Registratio

Click on OK button for registering the patient as shown in the screenshot

Unique patient id will be generated on clicking OK button after registering the patient in PM-JAY.

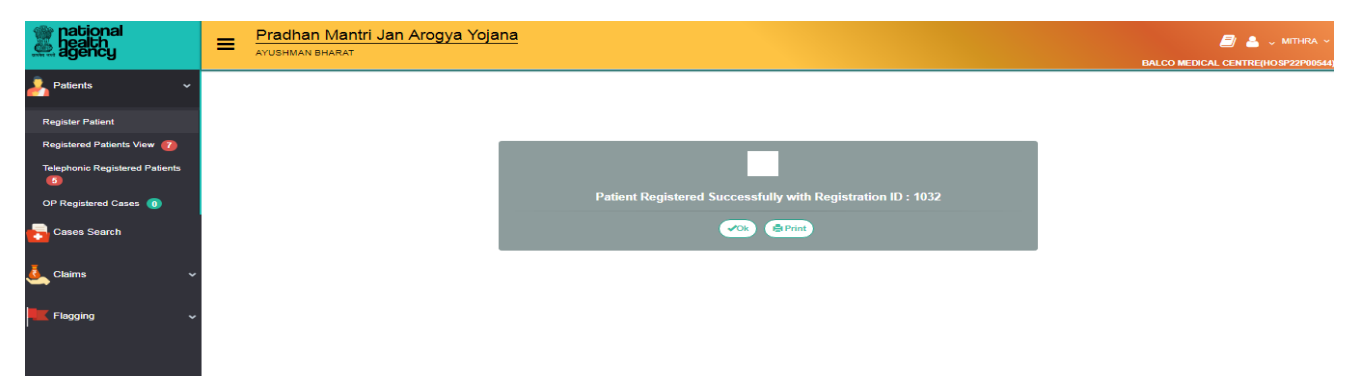

Patient Registered View: In registered patient view, registered patients will be displayed as shown in the screenshot.

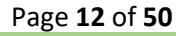

| User Manual fo | or TMS |
|----------------|--------|
|----------------|--------|

national

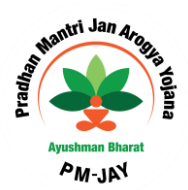

Pradhan Mantri Jan Arogya Yojana *a* . health ≡ Health Card State District From Date To Date e Re 0 Displaying Rec rds: 0-7 Total no of Records: JANJGIR-C 09-11-2018 Female 43 **B**Print KANKER Male 18-11-2018 998 🦿 **E**Print 19-11-2018 979 SURAJPUR Female 24 **B**Print 20-11-2018 999 🦿 KANKER Male **⊜**Print 995 🦿 KANKEF Male 23-11-2018 **O**Print 28-11-2018 1012 KANKEF Male ePrint 1032 RAJNANDGAON Male 42 27-11-2018 **€**Print

Arogya Mithra can view the patient details by click on the Registration No as shown below:

| national<br>health<br>agency   |          | P <b>radhan Mantri Jan A</b><br>YUSHMAN BHARAT | rogya Yojani | <u>a</u>     |               |                 |                     |         | BALCO M           | EDICAL CENTRE(HOSP22P00544 |
|--------------------------------|----------|------------------------------------------------|--------------|--------------|---------------|-----------------|---------------------|---------|-------------------|----------------------------|
| 💄 Patients 🔹 🗸                 | 0        |                                                |              |              | Registere     | d Patients View |                     |         |                   |                            |
| -                              | Registra | tion No                                        | Pa           | tient Name   |               | Health Card No  |                     |         |                   |                            |
| Register Patient               |          |                                                |              | -4-1-4       |               | From Data       |                     |         | To Date           |                            |
| Registered Patients View 👩     | seler    | ct                                             | × .          | select       | -             | From Date       |                     |         | To Date           |                            |
| Telephonic Registered Patients |          |                                                |              |              | QSearch       | e Reset         |                     |         |                   |                            |
| OP Registered Cases 🕕          | 1        |                                                |              |              |               | Disp            | laying Records: 0-7 | Total n | o of Records: 7   | I                          |
| Cases Search                   | S.No     | Registration No                                |              | Patient Name |               | District        | Gender              | Age     | Registration Date | Action                     |
|                                | 1        | 851                                            |              |              | JANJGIR-CHAMP | PA              | Female              | 43      | 09-11-2018        | <b>B</b> Print             |
|                                | 2        | 998 😋                                          |              |              | KANKER        |                 | Male                | 68      | 18-11-2018        | <b>E</b> Print             |
| Flagging 🗸                     | 3        | 979                                            |              |              | SURAJPUR      |                 | Female              | 24      | 19-11-2018        | <b>E</b> Print             |
|                                | 4        | 999 😋                                          |              |              | KANKER        |                 | Male                | 68      | 20-11-2018        | <b>⊜</b> Print             |
|                                | 5        | 995 🦿                                          |              |              | KANKER        |                 | Male                | 68      | 23-11-2018        | <b>B</b> Print             |
|                                | 6        | 1012                                           |              |              | KANKER        |                 | Male                | 68      | 28-11-2018        | <b>B</b> Print             |
|                                | 7        | 1032                                           |              |              | RAJNANDGAON   |                 | Male                | 42      | 27-11-2018        | <b>E</b> Print             |
|                                |          | Î                                              |              |              |               |                 |                     |         |                   | P                          |

Below page will be displayed by clicking registration Id as shown in the screenshot. Arogya Mitra /MEDCO can also use print button to get the print of the following details.

| healt<br>ager                  | onal<br>th<br>icy                            | User M            | anual for TMS                       |            | Ayushman Bharat             |
|--------------------------------|----------------------------------------------|-------------------|-------------------------------------|------------|-----------------------------|
| national<br>health<br>agency   | Pradhan Mantri Jan Arog<br>AYUSHMAN BHARAT   | <u>jya Yojana</u> |                                     | BALCO M    | EDICAL CENTRE(HOSP22P00544) |
| 🦂 Patients 🛛 🗸 🗸               |                                              |                   | Patient Registration                |            |                             |
| Register Patient               | Registration Details                         | Name:             | Gender                              |            |                             |
| Registered Patients View 🍞     | 851                                          |                   | Female                              |            |                             |
| Telephonic Registered Patients | Year Of Birth:<br>1975                       | Age:<br>43Y 0M 0D | Contact No :                        |            |                             |
| OP Registered Cases 🌘          |                                              |                   |                                     |            |                             |
| Cases Search                   | Card Address                                 |                   |                                     |            |                             |
| -                              | Address :<br>IAN IGIP CHAMPA CHHATTISGAPH    | State:            | District:                           | Block/ULB: |                             |
| 🤙 Claims 🗸 🗸                   | Village:<br>NA                               | City/Town:<br>NA  | Pin code:<br>NA                     |            |                             |
| 📕 Flagging 🗸                   | Case Details                                 |                   |                                     |            |                             |
|                                | Registered Hospital:<br>BALCO MEDICAL CENTRE |                   | Date of Registration:<br>09-11-2018 |            |                             |
|                                |                                              |                   |                                     |            |                             |
|                                |                                              |                   |                                     |            |                             |

#### **Telephonic Registration**

In case of an emergency, when a surgery needs to be done immediately (emergency cases) Pre-Auth Executive should be able to enter the Patient details through telephone. Later the Arogya Mitra will register the case to PM-JAY.

Login to the operations worklist by giving Pre-auth Executive credentials and click on Login button to initiate cases for the registration of the patient through telephone as shown in the screenshot.

| ( All and a second second seco | AYUSHMAN BHARAT<br>SWASTHYA AAPKA SAATH HAMARA | Realth<br>agenc |
|----------------------------------------------------------------------------------------------------|------------------------------------------------|-----------------|
| User Name :                                                                                                    | CHH003152                                      | -               |
| Password :                                                                                                    |                                                | -               |
|                                                                                                    | Login Reset                                    | Forgot Password |
| or Any Queries                                                                                                    | Assistance, kindly log a ticket in PMJAY Sup   | oport           |

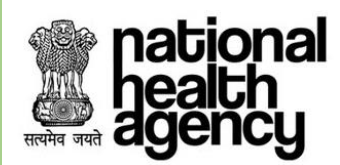

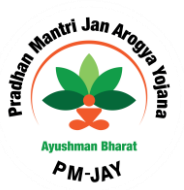

Pre-Auth Executive would be able to register the patient using TMS as shown in the screenshot.

| 🪣 Paliests 🗸 🗸                   | Telephonic Patient Registration                                                                                                    |                                                     |                                                                                                    |                                                            |
|----------------------------------|----------------------------------------------------------------------------------------------------|-----------------------------------------------------|----------------------------------------------------------------------------------------------------|------------------------------------------------------------|
|                                  | D Type*                                                                                                    | 13 Sundar <sup>®</sup>                              | 0 New Room Rates                                                                                                    |                                                            |
| Tolephonic Regulation            |                                                                                                    |                                                     | bon bon                                                                                                    |                                                            |
| Tolephonic Registered Patients 🙆 | <ul> <li>Paties Peak</li> </ul>                                                                                                    |                                                     |                                                                                                    |                                                            |
| Cares Search                     | Name                                                                                                    | Gesler                                              | Inte Of Birth                                                                                                    |                                                            |
| -                                | <u>ba</u>                                                                                                    | Tale Tenak                                          |                                                                                                    |                                                            |
| 💄 Preseta 🗸 🗸                    | Apr                                                                                                    | Contact No.                                         | Totacionista                                                                                                    | Photo                                                      |
|                                  | 0 Y 0 M 0 P                                                                                                    |                                                     |                                                                                                    | Boulistie                                                  |
|                                  |                                                                                                    |                                                     |                                                                                                    |                                                            |
|                                  | Card Address                                                                                                    |                                                     |                                                                                                    |                                                            |
|                                  | 24                                                                                                    | Saran Saran                                         | TRLANDANA T                                                                                                    | HVDER ABAD                                                 |
|                                  |                                                                                                    |                                                     | 11200000                                                                                                    |                                                            |
|                                  | Bi-6.1LB                                                                                                    | Back                                                | and the second second sec | 7m cels                                                    |
|                                  |                                                                                                    |                                                     |                                                                                                    |                                                            |
|                                  | Consentiation Address                                                                                                    |                                                     |                                                                                                    |                                                            |
|                                  | HCard and Communication Address are Same ()                                                                                                    |                                                     |                                                                                                    |                                                            |
|                                  | Bread No.                                                                                                    | Street                                              | Date                                                                                                    | Derect                                                     |
|                                  |                                                                                                    |                                                     |                                                                                                    | mkett                                                      |
|                                  | BindoTEB                                                                                                    | Back                                                | City Torna Village                                                                                                    | Pin code                                                   |
|                                  |                                                                                                    |                                                     |                                                                                                    |                                                            |
|                                  |                                                                                                    |                                                     |                                                                                                    |                                                            |
|                                  | Cultor Databa                                                                                                    |                                                     |                                                                                                    |                                                            |
|                                  | CONTINENTAL MOSPITALS                                                                                                    | Caller State"                                       |                                                                                                    | Finan Pandon *                                             |
|                                  |                                                                                                    |                                                     |                                                                                                    |                                                            |
|                                  | <ul> <li>Disparsis</li> </ul>                                                                                                    |                                                     |                                                                                                    |                                                            |
|                                  | Disperie Type *                                                                                                    | Main Congrey Name *                                 | Calegory Name *                                                                                                    | Sell Category Name *                                       |
|                                  | Congesital sulformations, deformations and ch                                                                                                    | Chronosomal abnormalities, not elsewhere clas       | Monosomies and deletions from the autoomen, +                                                                                                    | Other deletions from the autocomes                         |
|                                  | Disease Norm                                                                                                    | Ditan se Ametonical Name *                          |                                                                                                    |                                                            |
|                                  | Other marrodoletions halfine Dasker symbolic S +                                                                                                    | Other manufactures hiller-Dasker syndrome S +       |                                                                                                    |                                                            |
|                                  | <ul> <li>Provisional Approval Datalia</li> </ul>                                                                                                    |                                                     |                                                                                                    |                                                            |
|                                  | Category Neese *                                                                                                    | ICE-Cologary*                                       | ICB Procedure *                                                                                                    |                                                            |
|                                  | GENERAL SURGERY -                                                                                                    | Datasets, escenary, and occlasion of remets(4)-4) - | Excesses and Legators of Vancese Vesas -                                                                                                    |                                                            |
|                                  | Induston for Seeptonic Infinistics                                                                                                    |                                                     |                                                                                                    |                                                            |
|                                  |                                                                                                    |                                                     |                                                                                                    |                                                            |
|                                  | Previsional Approval Authority Details                                                                                                    |                                                     |                                                                                                    |                                                            |
|                                  |                                                                                                    |                                                     |                                                                                                    |                                                            |
|                                  | Name of the Doctor                                                                                                    | Designation                                         | Phone Number                                                                                                    | Date and Time of Indianation                               |
|                                  | Name of the Doctor                                                                                                    | Designation                                         | Phone Number                                                                                                    | Date and These of Section for<br>2010/12143-1312113 PM     |
|                                  | Name of the Doctor                                                                                                    | Designation                                         | Plane Number                                                                                                    | Dete and These of Information<br>20:07:2018 13:27:33 PM    |
|                                  | Name of the Doctor<br>Researchs<br>Takes is a Provinceal Approval gives for the apprice.)                                                                                                    | Desparitor                                          | Phone Number                                                                                                    | Pers of Time of Information<br>2010/13418-13.27.53 PM      |
|                                  | Name of the Doctor<br>Researchs<br>Takes in Provincesal Approval gives for the supplies                                                                                                    | Desparitor                                          | Pleas Nasher                                                                                                    | Bate and Tites of Information<br>20:07:2318 23:27:33 PM    |
|                                  | Name of the Dector<br>Researchs<br>Takes is a Provisional Approval gives for the applies<br>(where the precedured)                                                                                                    | Desparies                                           | Picer Nation                                                                                                    | Bete not Time of Information<br>20:07:2318:23:27:33:PM     |
|                                  | Name of the Doctor<br>Researchs<br>Takes is Providented Approval gives for the spycios:<br>[aster: the provolves]<br>[aster: the provolves]                                                                                                    | Designation                                         | Phone Number                                                                                                    | Dere und Time of Instrumentes<br>2010/12/18 21 21 31 31 34 |
|                                  | Name of the Doctor<br>Researchs<br>Takes is a Provinceal Approval gives for the applies<br>[aster: the provolves]<br>[ aster: the singunal [ Note Doced on the indication strend by                                                                                                    | Designation                                         | Phone Number                                                                                                    | Internet Tites of Internetice<br>2010/12/18 21 21 31 314   |
|                                  | Name of the Dector<br>Researchs<br>Takes is Providented Approval gives for the spycios:<br>[aster: the prevalence]<br>[aster: the singunal [New Deced on the indication strend by<br>All fields marked webs <sup>+</sup> are mandatory                                                                                                    | Designation                                         | Phone Number                                                                                                    | Internation<br>2007/2018 20 27 33 PM                       |
|                                  | Name of the Dector Researchs Takes in Providented Approval gives for the spycios: [aster: the prevalence] [aster: the singunal [New Deced on the indication strend by Adding in the singunal (New Deced on the indication strend by Adding in the singunal (New Deced on the indication strend by Adding in the singunal (New Deced on the indication strend by Adding in the singunal (New Deced on the indication strend by | Designation                                         | Phone Number<br>Ind within 77 Hos with Complete Chained and Documentary with<br><b>Science Prove</b>                                                                                                    | Internation of Internation                                 |

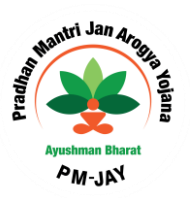

Click on OK button for registering the patient as shown in the screenshot.

national

ealth

aq

सत्यमेव जयते

| national<br>health<br>agency                      | AYUSHMAN BHARAT                  |                                      |                  |           | 🌲 📥 🗸 MT |
|---------------------------------------------------|----------------------------------|--------------------------------------|------------------|-----------|----------|
| 🧞 Patients 🗸 🗸                                    | Patient Registration<br>ID Type* | ID De you want to Degister Deficert? |                  | ×         |          |
| Register Patient                                  | Aadhar ID 🔻                      | 56"                                  |                  |           | Retrieve |
| Registered Patients View 🕕                        | 0                                |                                      |                  | OK Cancel |          |
| Telephonic Registered Patients                    | Patient Details Name *           | Gender *                             | Marital Status * | _         |          |
| OP Registered Cases (3)                           | Priya                            | OMale ®Female                        | Married          | 7         |          |
| Cases Search                                      | Date Of Data                     | Age *                                | Relationship *   |           |          |
| _                                                 | 27-02-1980                       | 38 Y 4 M 24 D                        | Self             | •         |          |
| orievance v                                       | Contact No *                     | Slab *                               |                  |           |          |
| Le Presuth                                        | 7897897897                       | General Ward                         | <u> </u>         |           |          |
| <pre>     · · · · · · · · · · · · · · · · ·</pre> | Card Address                     |                                      |                  |           |          |

Unique Telephonic id will be generated on clicking OK button after submitting the patient details through Telephone as shown in the screenshot.

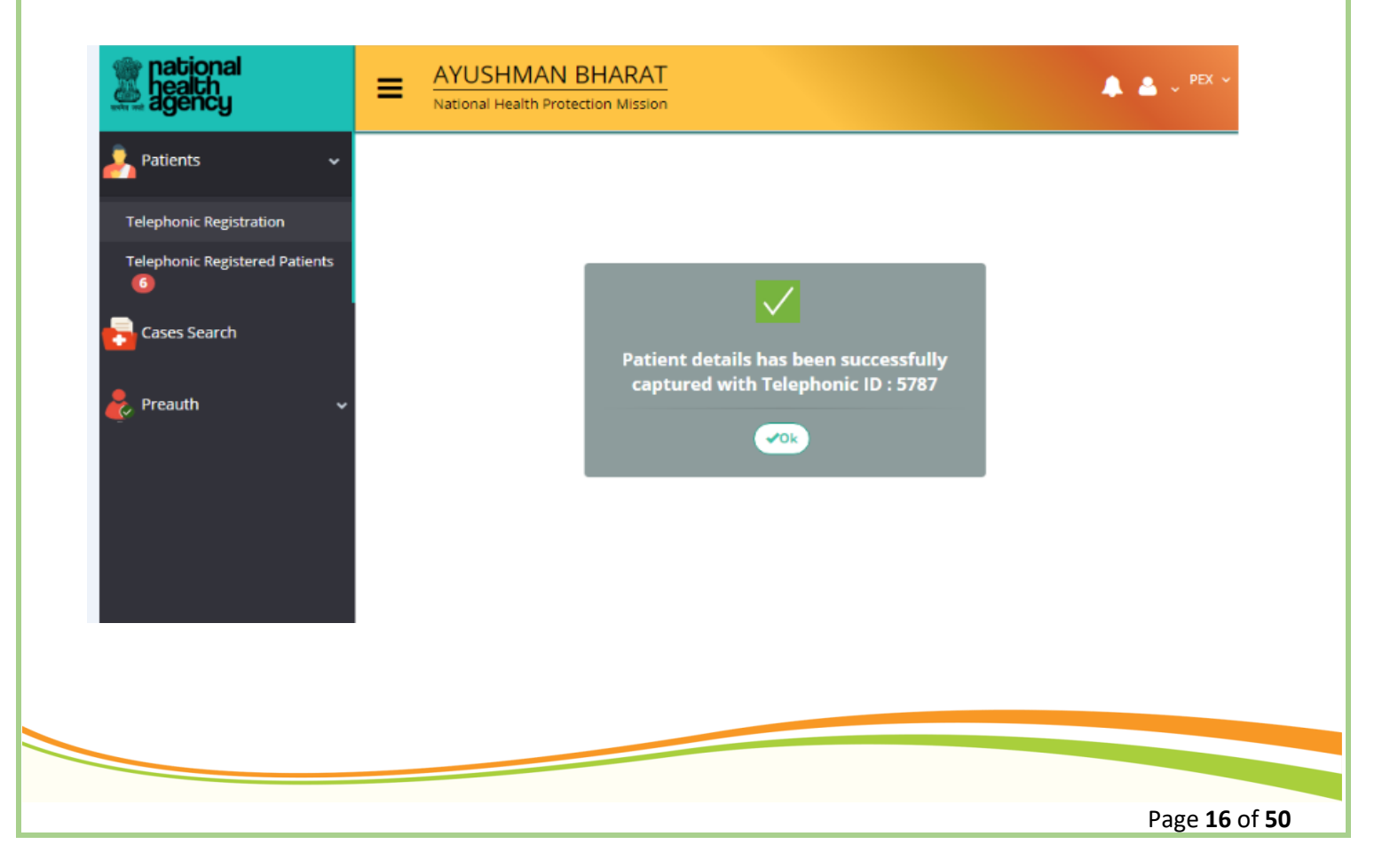

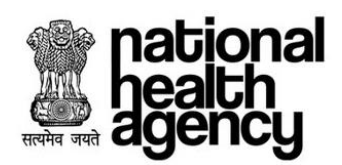

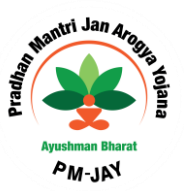

In Telephonic registered patient view, registered patients through telephone will be displayed as shown in the screenshot.

| national<br>health<br>agency     | $\equiv \frac{A!}{Nat}$ | YUSHI<br>ional Health | MAN E           | HARAT<br>Mission          |                |                        |          |                 |                         |                                                        |                | 🌲 🔺 🗸 PEX              |
|----------------------------------|-------------------------|-----------------------|-----------------|---------------------------|----------------|------------------------|----------|-----------------|-------------------------|--------------------------------------------------------|----------------|------------------------|
| 🤰 Patients 🗸 🗸                   | Telephonic              | Registere             | d Patients      |                           |                |                        |          |                 |                         |                                                        |                |                        |
| Telephonic Registration          | Telephonic ID           |                       |                 |                           | Health Card    | No                     |          | Registered From | n Date                  | Registered To Date                                     |                |                        |
| Telephonic Registered Patients 🍘 |                         |                       |                 |                           |                |                        | Q Search | Reset           |                         |                                                        |                |                        |
| Cases Search                     | 1                       |                       |                 |                           |                |                        |          | Displaying Re   | ecords: 7 Total No of R | ecords:7                                               |                |                        |
| neauth 🗸                         | Telephonic<br>ID        | Aadhaar<br>No         | Patient<br>Name | Registration Date         | Caller<br>Name | Caller Phone<br>Number | District |                 | Hospital                | Disease Name                                           | Doctor<br>Name | Doctor Phone<br>Number |
|                                  | 5647                    | NA                    | dfdf            | 16/07/2018 18:07:11<br>PM |                |                        |          | c               | L HOSPITALS             | Other diseases of upper respiratory tract              | dfdf           | 99999999999            |
|                                  | 5687                    | NA                    | NA              | 19/07/2018 13:05:16<br>PM |                |                        |          | C               | L HOSPITALS             | Nuclear medicine                                       | NA             | NA                     |
|                                  | 5707                    | NA                    | NA              | 19/07/2018 13:21:57<br>PM |                |                        |          | 7 \$<br>H0      | RSPECIALITY             | pain in endo                                           | NA             | NA                     |
|                                  | 5727                    | NA                    | mani            | 19/07/2018 15:18:25<br>PM |                |                        |          | C               | L HOSPITALS             | Chromosomal abnormalities, not elsewhere classified    | NA             | NA                     |
|                                  | 5767                    | NA                    | NA              | 20/07/2018 14:42:15<br>PM |                |                        |          | c               | L HOSPITALS             | Chromosomal abnormalities, not elsewhere<br>classified | NA             | NA                     |
|                                  | 5787                    | NA                    | NA              | 20/07/2018 15:14:44<br>PM |                |                        |          | C               | L HOSPITALS             | Disorders of other endocrine glands                    | NA             | NA                     |
|                                  | 5807                    | NA                    | NA              | 20/07/2018 15:37:05<br>PM |                |                        |          | C               | L HOSPITALS             | Chromosomal abnormalities, not elsewhere<br>classified | NA             | NA                     |

Then it will go to Arogya Mitra's pool and he will register the corresponding patient which will be like direct registration process mentioned earlier.

#### **Initial Diagnosis and Admission**

Initial Diagnosis and Admission explains how an Inpatient and Outpatient Registration will be done. If any patient wants to take the services through this scheme he should register either as Inpatient or Outpatient through MEDCO (network hospital doctor).

**In-Patient Registration:** Provisional diagnosis will be done at the Network Hospitals. Patient will be recommended for certain tests and based on the reports MEDCO (network hospital doctor) will convert the patient as **Inpatient** (patient will be admitted in the hospital and surgery needs to be done).

**Out-Patient Registration:** MEDCO (network hospital doctor) will convert the patient as **Outpatient** (If no Surgery is required), If no further treatment is required based on the examination of the reports with respect to certain tests after completion of provisional diagnosis.

#### **In-Patient Registration:**

Page 17 of 50

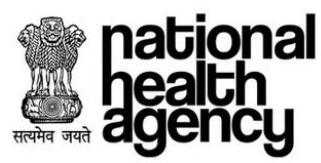

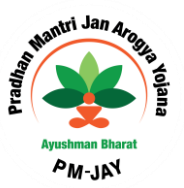

MEDCO should be able to register the Patient as In-Patient\_by diagnosing the patient.

Login to the operations worklist by giving MEDCO credentials and click on Login button to initiate inpatient cases as shown in the screenshot.

| A LANGE AND A LANGE AND A LANG | AYUSHMAN BHARAT<br>SWASTHYA AAPKA, SAATH HAMARA | hation<br>health<br>agenc |
|----------------------------------------------------------------------------------------------------|-------------------------------------------------|---------------------------|
| User Name :                                                                                                    | CHH002497                                       | -                         |
| Password :                                                                                                    |                                                 | ~                         |
|                                                                                                    | Login Reset                                     | Forgot Password           |
| et in PMJAY St                                                                                                    | upport                                          |                           |

Retrieve the registered ported patients by clicking the Registered Patient View as shown in the screenshot.

| pational<br>health<br>agency                                                          | E Pradhan Mantri Jan Arog | ya Yojana                |                                                                  |               | 🧾 🛔 🗸 MEDCO 🗸               |
|---------------------------------------------------------------------------------------|---------------------------|--------------------------|------------------------------------------------------------------|---------------|-----------------------------|
| Patients Register Patient Register Patient OP Registered Cases O Preauth Cases Search | State*                    | ID Type*<br>▼ AB-NHPM ID | Patient Registration<br>ID Number*<br>socief12<br>Retrieve Reset | New Born Beby |                             |
| 🕹 Claims 🔹                                                                            |                           |                          |                                                                  |               |                             |
|                                                                                       |                           |                          |                                                                  |               | Page <b>18</b> of <b>50</b> |

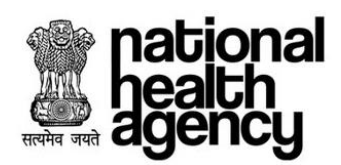

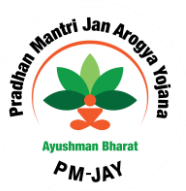

Click on Registration No. for registering the patient as In-Patient or General Out-Patient

| national<br>health<br>agency                              | E Pradhan Mantri Jar                                                                                                   | n Arogya Yojana                        |      |                                              |                                        | 🗾 💄 🗸 medoo ~<br>Maa mahamaya hospital(hsdspr) |
|-----------------------------------------------------------|----------------------------------------------------------------------------------------------------|----------------------------------------|------|----------------------------------------------|----------------------------------------|------------------------------------------------|
| 🦂 Patients 🔹 🗸                                            |                                                                                                    |                                        | Pa   | tient Registration Form                      |                                        | Registration No : 65313 🔄                      |
| Preauth 🗸                                                 | Registration Details Name NARAYAN SINGH SHORI                                                                          | Gender<br>Male                         |      | Contact No<br>7909973413                     | ID Number<br>PBHRU7FGY                 |                                                |
| Preauth Initiation - New 📶                                | Age<br>68 Years 0 Months 0 Days                                                                                        | Registration Date<br>05-12-2018        |      | Registered Hospital<br>MAA MAHAMAYA HOSPITAL | Patient Address<br>KANKER,CHHATTISGARH |                                                |
| Preauth Initiation - Old 5<br>Cases for Surgery/Discharge | Hospital Address<br>SURGUJA,CHHATTISGARH                                                                               | Family ID:<br>228221400501020000015900 | 008  |                                              |                                        |                                                |
| Preauth Query Updation (2)                                | Patient Type :                                                                                                    | General OP                             | □ IP |                                              |                                        |                                                |
| Cancel Preauth 🚥                                          | Note:<br>Insurance Consumed Amount: Rs.29,500<br>Trust Consumed Amount: Rs.13,200<br>Unspecified Consumed Amount: Rs.0 |                                        |      |                                              |                                        |                                                |
| 🦺 Claims 🗸 🗸                                              |                                                                                                    |                                        |      |                                              |                                        |                                                |
| 🧞 MIS 🗸 🗸                                                 |                                                                                                    |                                        |      |                                              |                                        |                                                |

On selecting the IP Radio Button, the system with prompt for confirming the patient as IP as mentioned in the below:

| national<br>health =<br>agency = | Pradhan Mantri A                                                                                | Jan Arogya Yojana          |                           |                        |                           |
|----------------------------------|-------------------------------------------------------------------------------------------------|----------------------------|---------------------------|------------------------|---------------------------|
| atients ~                        |                                                                                                 |                            | Patient Registration Form |                        | Registration No : 65313 🦛 |
|                                  | Registration Details                                                                            |                            |                           |                        |                           |
| eauth Y N                        | ame<br>ARAYAN SINGH SHORI                                                                       | Gender<br>Male             | Contact No<br>7909973413  | ID Number<br>PBHRU7FGY |                           |
| h Initiation - New 📶 🕺           | ge Do you want to convert t                                                                     | his patient as In Patient? |                           |                        | ×                         |
| h Initiation - Old 5             | ospital Ad                                                                                      |                            |                           |                        | OK Cancel                 |
| for Surgery/Discharge            | URGUJA.                                                                                         |                            |                           |                        |                           |
| Query Updation 😰                 | Patient Type :                                                                                  | General OP                 | el le                     |                        |                           |
| Preauth 38                       | ote:                                                                                            |                            |                           |                        |                           |
| es Search                        | surance Consumed Amount: Rs.29,5<br>rust Consumed Amount: Rs.13,200<br>economical Amount: Rs.0, |                            |                           |                        |                           |
| Ŭ                                | rapecilled Consumed Amount, rolo                                                                |                            |                           |                        |                           |
| is 🗸                             |                                                                                                 |                            |                           |                        |                           |
|                                  |                                                                                                 |                            |                           |                        |                           |
| Ť                                |                                                                                                 |                            |                           |                        |                           |
|                                  |                                                                                                 |                            |                           |                        |                           |
|                                  |                                                                                                 |                            |                           |                        |                           |
|                                  |                                                                                                 |                            |                           |                        |                           |
|                                  |                                                                                                 |                            |                           |                        |                           |
|                                  |                                                                                                 |                            |                           |                        |                           |
|                                  |                                                                                                 |                            |                           |                        |                           |
|                                  |                                                                                                 |                            |                           |                        |                           |
|                                  |                                                                                                 |                            |                           |                        |                           |
|                                  |                                                                                                 |                            |                           |                        |                           |
|                                  |                                                                                                 |                            |                           |                        |                           |
|                                  |                                                                                                 |                            |                           |                        |                           |
|                                  |                                                                                                 |                            |                           |                        |                           |
|                                  |                                                                                                 |                            |                           |                        | Page <b>19</b>            |

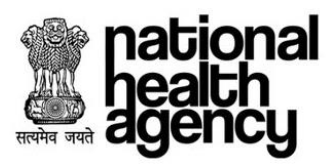

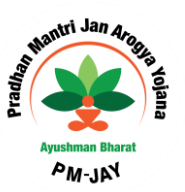

Press OK for confirming the conversion of patient as IP. Submit all the mandatory details, select Investigations and Press ADD Procedure Button to add the Procedure as shown below:

| mational<br>health<br>agency | E Pradhan Mar                         | ntri Jan Arogya Yoja                   | ina                           |                       |            | BALCO MEDICAL C     | MEDCO ~ ENTRE(HOSP22P00544 |
|------------------------------|---------------------------------------|----------------------------------------|-------------------------------|-----------------------|------------|---------------------|----------------------------|
| Atients 🗸 🗸                  | Patient Type :                        | General OP                             | ® IP                          | Print DTRS Form       | e l        |                     | ,                          |
| 🧞 Preauth 🗸 🗸                | General Findings Person               | al History Past and Family His         | tory Symptoms General Inv     | estigations           |            |                     |                            |
| Preauth Initiation - New 21  | Note: Please click on Tabs to fill    | Clinical Data. This is required for de | stailed analysis of the case. |                       |            |                     |                            |
| Preauth Initiation - Old 5   | Diagnosis                             |                                        |                               |                       |            |                     |                            |
| Cases for Surgery/Discharge  | Primary Diagnosisselect               | Ŧ                                      |                               |                       |            |                     |                            |
| Preauth Query Updation 🔞     | Treatment Protocol                    |                                        |                               |                       |            |                     |                            |
| Cases for Cancellation 53    | Category Name                         |                                        | Procedure                     | Treating Doctor       | Quantity   | Amount(₹)           | Action                     |
| Cases Search                 | General Medicine                      | Electroenephalogram(M1070              | 82)                           | yhuy                  | 1          | ₹5800               | ×                          |
|                              |                                       |                                        |                               | Add Procedure         |            |                     |                            |
| -                            | Admission Details                     |                                        |                               |                       |            |                     |                            |
| nis 🗸                        | IP Number                             | Admissie                               | on Type*                      | Proposed Surgery/Trea | tment Date | Remarks             |                            |
|                              | Patient Diagnosed by*<br>select       | Doctor N<br>v -select-                 | ame <sup>1</sup>              | Admission Date *      |            | Procedure Consent * |                            |
|                              | Medco Legal Case,if any<br>◎ Yes ◎ No |                                        |                               | -                     |            |                     |                            |

Select Action Type as initiate Pre-auth an submit it for initiation the patient case as shown in the screenshot.

| health<br>agency            | Pradhan Mantri<br>AYUSHMAN BHARAT                                                                            | i Jan Arogya Yojana                          |                                       |                     | BALCO MEDICAL       |         |
|-----------------------------|----------------------------------------------------------------------------------------------------|----------------------------------------------|---------------------------------------|---------------------|---------------------|---------|
| Patients ~                  | Primary Diagnosis                                                                                            | <b>v</b>                                     |                                       |                     |                     |         |
| Preauth v                   | Treatment Protocol                                                                                           |                                              |                                       |                     |                     |         |
|                             | Category Name                                                                                                | Procedure                                    | Treating Doctor                       | Quantity            | Amount(₹)           | Action  |
| eauth Initiation - New (21) | General Medicine                                                                                             | Electroenephalogram(M107082)                 | yhuy                                  | 1                   | ₹5800               | ×       |
| eauth Initiation - Old 👩    |                                                                                                    |                                              |                                       |                     |                     |         |
| ses for Surgery/Discharge   |                                                                                                    |                                              | Add Procedure                         |                     |                     |         |
| 2                           | Admission Details                                                                                            |                                              |                                       |                     |                     |         |
| auth Query Updation 📶       | IP Number                                                                                                    | Admission Type*                              | Proposed Surgery/Treatment            | nt Date             | Remarks             |         |
| ises for Cancellation [58]  |                                                                                                    | Planned                                      | <b>T</b>                              |                     |                     |         |
|                             | Patient Diagnosed by*                                                                                        | Doctor Name*                                 | Admission Date *                      |                     | Procedure Consent * |         |
| Cases Search                | select                                                                                                    | ▼select                                      | · · · · · · · · · · · · · · · · · · · |                     | ©Yes ◎No            |         |
| Claims 🗸                    | Medoo Legal Case,if any<br>Yes No<br>Total Package Amount Admissible Ur                                      | nder the Scheme Rs * (Note:Grade Applicable) | ₹ 5800                                |                     | -                   |         |
| MIS ~                       | Action Type                                                                                                  | _                                            |                                       |                     |                     |         |
|                             | Initiate Pre-auth                                                                                            | ¥                                            | Submit                                | Add/View Attachment | S                   |         |
|                             | Note:<br>Insurance Consumed Amount: Rs.88<br>Trust Consumed Amount: Rs.0<br>Unspecified Consumed Amount: Rs. | 3,300                                        |                                       |                     |                     |         |
|                             |                                                                                                    |                                              |                                       |                     |                     |         |
|                             |                                                                                                    |                                              |                                       |                     |                     |         |
|                             |                                                                                                    |                                              |                                       |                     |                     |         |
|                             |                                                                                                    |                                              |                                       |                     |                     |         |
|                             |                                                                                                    |                                              |                                       |                     |                     |         |
|                             |                                                                                                    |                                              |                                       |                     |                     |         |
|                             |                                                                                                    |                                              |                                       |                     |                     |         |
|                             |                                                                                                    |                                              |                                       |                     |                     | Page 20 |

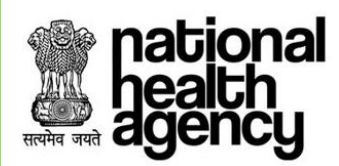

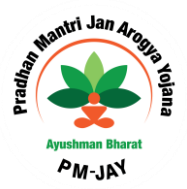

### **Registration by Offline TMS**

For the places/Hospitals where the there is no internet connectivity, the system will have a single user named as OFFLINE-TMS at SHA through offline TMS login. The user would be able to drive the entire process on behalf of hospital(aaplicable only for auto-approved procedures)

|             | AYUSHMAN BHARAT<br>SWASTHYA AAPKA, SAATH HAMARA | pational<br>bealth<br>agency |
|-------------|-------------------------------------------------|------------------------------|
| User Name : | CHH003494                                       | ~                            |
| Password :  |                                                 | ~                            |
|             | Login Reset                                     | Forgot Password?             |
| Y Support   |                                                 |                              |

System prompts the user to confirm registering the patient offline.

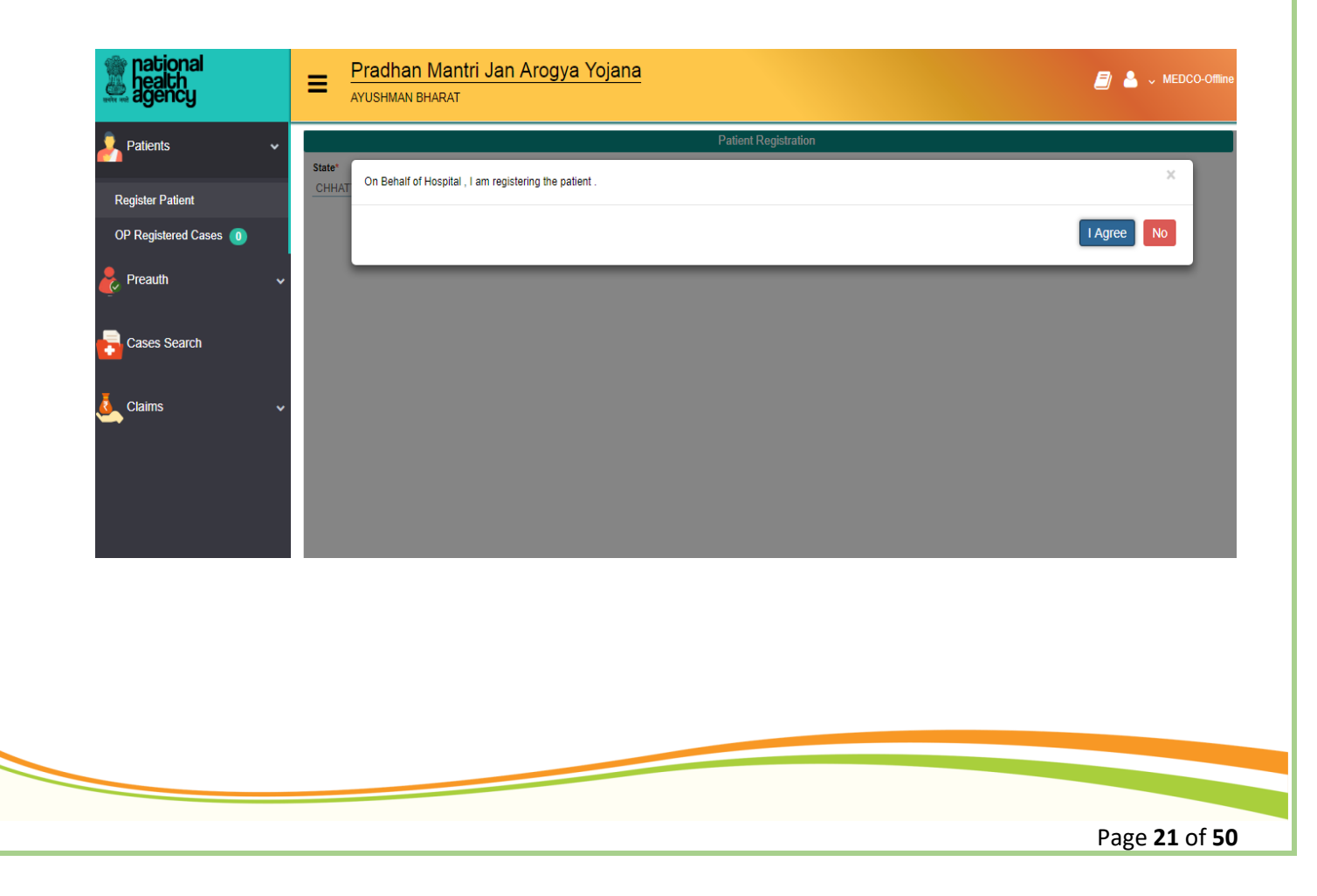

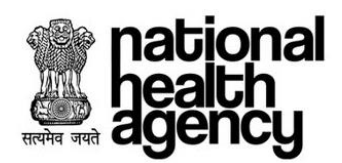

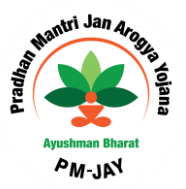

Retrieve the beneficiary details by populating fields such as id type (AB PM-JAY ID, Mobile Number, Aadhar card, Ration card, and any other card), id number and New born baby which is a non-mandatory field as shown in the screenshot.

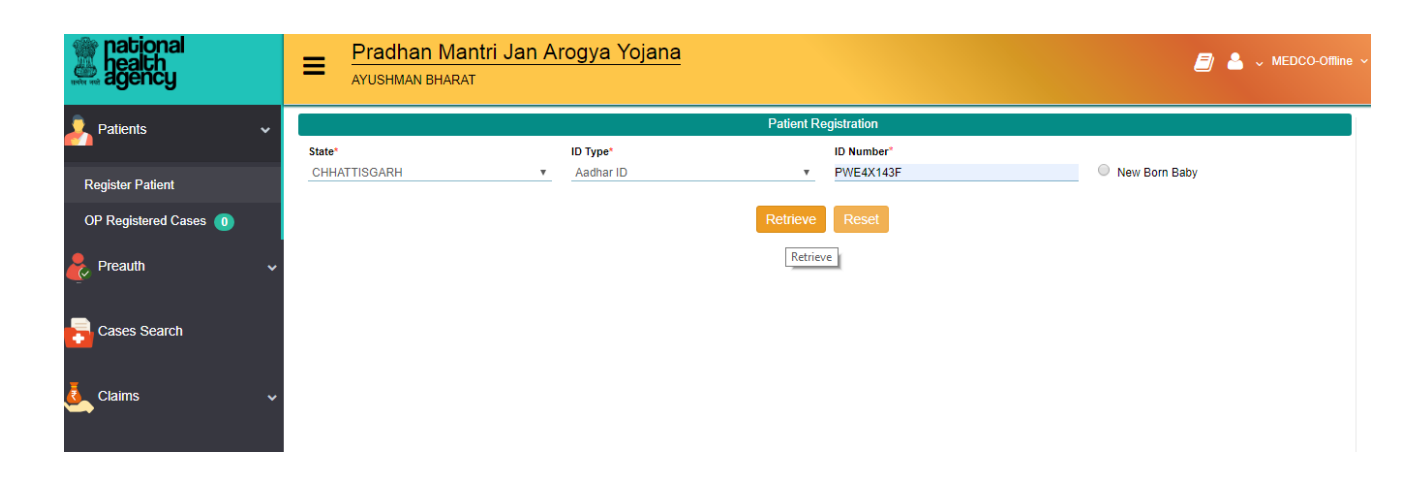

System shall show a confirmation message again as show below

| national<br>health<br>agency |   | E Pradhan Mantri Jan A                         | rogya Yojana            |                       | 🗐 💄 🗸 MEDCO-Offline |
|------------------------------|---|------------------------------------------------|-------------------------|-----------------------|---------------------|
| Patients                     | ~ | Statet                                         | Ра                      | ient Registration     |                     |
| Register Patient             |   | CHHAT On Behalf of Hospital , I am registerin  | g the patient .         |                       | ×                   |
| OP Registered Cases 🧕        |   |                                                |                         |                       | I Agree No          |
| 🧞 Preauth                    | ~ | Registration Details                           |                         |                       |                     |
| Cases Search                 |   | Name *<br>BUDHNI CHAUHAN                       | Gender *<br>Male Female | Contact No            |                     |
| Claims                       | ~ | Year Of Birth<br>1960                          | Age<br>58 Y 0 M 0 D     |                       |                     |
|                              |   | Card Address                                   |                         |                       |                     |
|                              |   | Address<br>BADRINARAYAN CHAUHAN, 222, AZAD CHC | State *<br>CHHATTISGARH | District *<br>* KORBA | Block/ULB<br>ULB    |

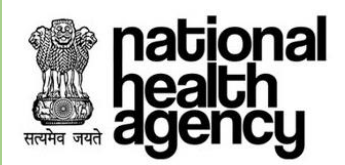

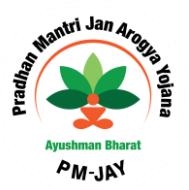

Patients Registration D Gender Contact No Female Male Register Patient Year Of Birth Age OP Registered Cases 0 1960 58 Y 0 M 0 D Preauth Card Address Address State \* District \* Block/ULB Cases Search \_ CHHATTISGARH KORBA ULB Pin code Block Village City/Town Claims 495677 ---select------select---Hospital Details Hospital\* Date of Registration JAGRUTI MULTISPECIALITY HOSPITAL 12-12-2018 v All fields marked with \* are mandatory Action Type Register Register ۳

System shall retrieve the details of the patient as shown below.

Upon clicking on action type "Register", the following page is displayed

| national<br>health<br>agency |   | Pradhan Mantri Jan A<br>AYUSHMAN BHARAT | rogya Yojana |                                       |                                       | ₿ ♣ ~     | MEDCO-Offline |
|------------------------------|---|-----------------------------------------|--------------|---------------------------------------|---------------------------------------|-----------|---------------|
| Patients                     | ~ |                                         | -            |                                       |                                       |           |               |
| Register Patient             |   | Name * Do you want to Register Patient? |              |                                       |                                       |           |               |
| OP Registered Cases 0        |   | BUDHN                                   |              |                                       |                                       | OK Cance  |               |
| 🧞 Preauth                    | ~ | 1960                                    | 58 Y 0 M 0 D |                                       |                                       |           |               |
| Cases Search                 |   | Card Address                            |              |                                       |                                       |           |               |
|                              |   | Address                                 | State *      | District *                            |                                       | Block/ULB |               |
| J Claims                     | ~ | BADRINARAYAN CHAUHAN, 222, AZAD CHC     | CHHATTISGARH | KORBA                                 | · · · · · · · · · · · · · · · · · · · | ULB       | <b></b>       |
|                              |   | Block                                   | Village      | City/Town                             |                                       | Pin code  |               |
|                              |   | select *                                | select       | • • • • • • • • • • • • • • • • • • • |                                       | 495677    |               |
|                              |   | Hospital Details                        |              |                                       |                                       |           |               |
|                              |   | (Learning)                              |              | Data of Deviatoria at                 |                                       |           |               |

Clicking on "OK", the system shall register the case with a unique case ID as shown below

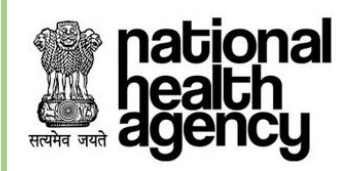

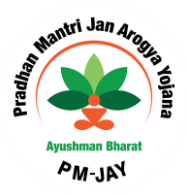

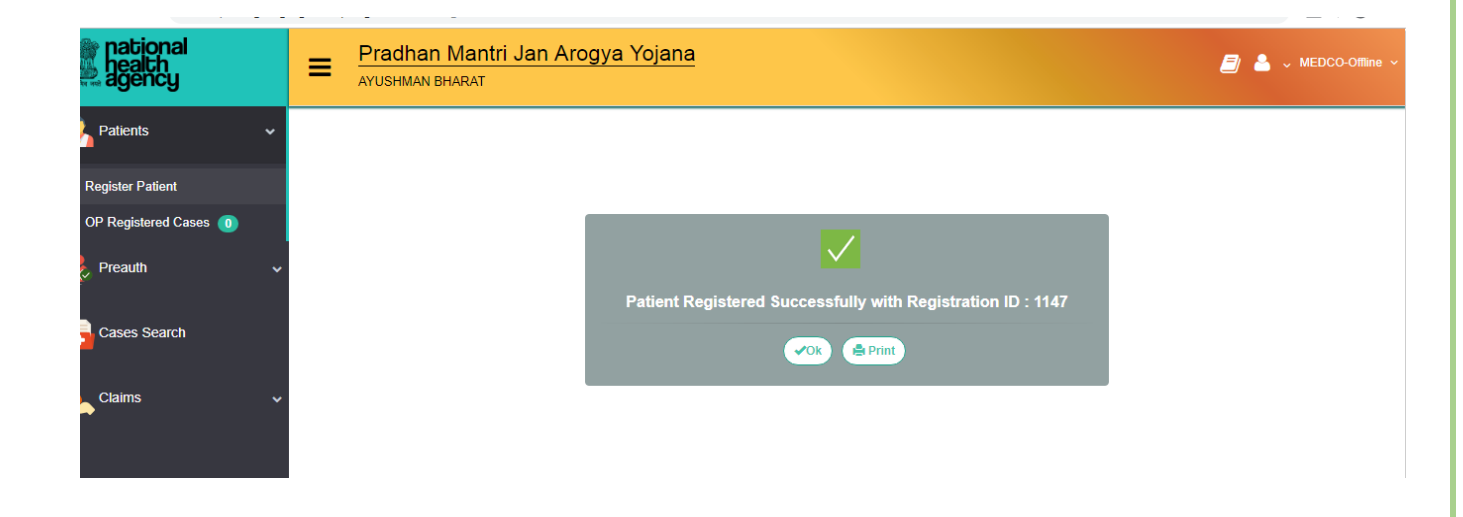

The registered cases are listed as shown below

| Patients 🔹 🗸          | 1    |                 |                     | Displ          | aying Record | s: 1-8 | Total no of Records: 8 | ão To   |        |
|-----------------------|------|-----------------|---------------------|----------------|--------------|--------|------------------------|---------|--------|
| Register Patient      | S.No | Registration No | Patient Name        | District       | Gender       | Age    | Registration Date      | Action  | Cancel |
| OP Registered Cases 0 | 1    | <u>1075</u>     | Manbodh Korram      | KONDAGAON      | Male         | 42     | 07-12-2018             | 🖨 Print | Cancel |
| 🧞 Preauth 🗸 🗸         | 2    | <u>1116</u>     | Hardayal Kaivarty   | JANJGIR-CHAMPA | Male         | 22     | 10-12-2018             | 🖨 Print | Cancel |
| Cases Search          | 3    | <u>1126</u>     | Surjo               | RAJNANDGAON    | Female       | 21     | 10-12-2018             | 🖨 Print | Cancel |
| 🤳 Claims 🗸 🗸          | 4    | <u>1127</u>     | Surjo               | RAJNANDGAON    | Female       | 21     | 10-12-2018             | 🖨 Print | Cancel |
|                       | 5    | <u>1132</u>     | Chitrarekha Yadav   | JANJGIR-CHAMPA | Female       | 43     | 11-12-2018             | 🖨 Print | Cancel |
|                       | 6    | <u>1133</u>     | NARAYAN SINGH SHORI | KANKER         | Male         | 68     | 11-12-2018             | 🖨 Print | Cancel |
|                       | 7    | <u>1139</u>     | shubham kumar sahu  | RAIPUR         | Male         | 25     | 11-12-2018             | 🖨 Print | Cancel |
|                       | 8    | <u>1147</u>     | BUDHNI CHAUHAN      | KORBA          | Female       | 58     | 12-12-2018             | 🖨 Print | Cancel |

**Preauthorization** 

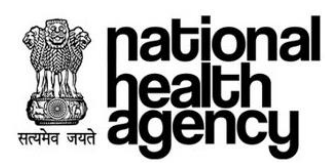

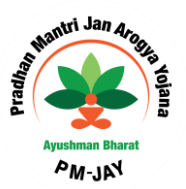

#### **Preauthorization Process Initiated by MEDCO**

MEDCO/Medco-offline should be able to initiate the Preauthorization by submitting the inpatient details.

Login to the operations work list by giving MEDCO credentials for initiating the Preauthorization process and retrieve the State-wise In-Patient registered patients by clicking the Pre-Auth Initiation as shown in the screenshot.

In "Preauth Initiation – New" registered patients will be displayed as shown in the screenshot. Arogya Mitra /MEDCO/Medco -offline can print the case details and can also cancel the case by using "print" and "cancel" button respectively as shown below .

| national<br>health<br>agency | =        | <b>Pradhan Mantri Jai</b><br>ayushman bharat | n Arogya Yojana     |     |                 |                    |          |                             | BALCO ME                     |        |
|------------------------------|----------|----------------------------------------------|---------------------|-----|-----------------|--------------------|----------|-----------------------------|------------------------------|--------|
| 👤 Patients 🗸 🗸               | -        |                                              |                     |     | View Registered | d Patients         |          |                             |                              |        |
| <u>~</u>                     | Registra | tion No                                      | Patient N           | ame | Can             | d Number           |          |                             | State                        |        |
| 🗞 Preauth 🗸 🗸                | District |                                              | Scheme              |     | Reg             | jistered From Date |          |                             | select<br>Registered To Date |        |
| Presuth Initiation - New 60  | sel      | ect                                          | *sele               | ct  | · · · · ·       | Devel              |          |                             |                              |        |
|                              |          |                                              |                     |     | Qsearch         | Reset              |          |                             |                              |        |
| Freador Initiation - Old 🧕   | 12       |                                              |                     |     |                 | Disp               | laying F | ecords: 1-10 Total no of Re | cords: 16                    |        |
| Cases for Surgery/Discharge  | S.No     | Registration No                              |                     |     | District        | Gender             | Age      | Registration Date           | Action                       | Cancel |
| Presuth Query Updstion (15)  | 1        | <u>111</u>                                   |                     |     | JANJGIR-CHAMPA  | Female             | 28       | 30-10-2018                  | 🖨 Print                      | Cancel |
| Cases for Cancellation 55    | 2        | <u>778</u>                                   |                     |     | JANJGIR-CHAMPA  | Female             | 26       | 30-10-2018                  | 🖨 Print                      | Cancel |
| Cases Search                 | 3        | 782                                          |                     |     | SURAJPUR        | Female             | 24       | 30-10-2018                  | 🖨 Print                      |        |
| 🦶 Claims 🔹 🗸                 | 4        | <u>812</u>                                   |                     |     | SURAJPUR        | Female             | 24       | 06-11-2018                  | 🖨 Print                      | Cancel |
| 🕹 MIS 🗸 🗸                    | 5        | <u>851</u>                                   |                     |     | JANJGIR-CHAMPA  | Female             | 43       | 09-11-2018                  | 🖨 Print                      | Cancel |
|                              | 6        | <u>850</u>                                   |                     |     | JANJGIR-CHAMPA  | Female             | 43       | 09-11-2018                  | 🖨 Print                      | Cancel |
|                              | 7        | <u>901</u> 😋                                 |                     |     | SURAJPUR        | Female             | 0        | 13-11-2018                  | 🖨 Print                      | Cancel |
|                              | 8        |                                              | kunti               |     | SURAJPUR        | Female             | 24       | 13-11-2018                  | 🖨 Print                      | Cancel |
|                              | 9        | <u>998</u> 🌾                                 | NARAYAN SINGH SHORI |     | KANKER          | Male               | 68       | 18-11-2018                  | 🖨 Print                      | Cancel |

Click on registration No in order to get the patient details

Page 25 of 50

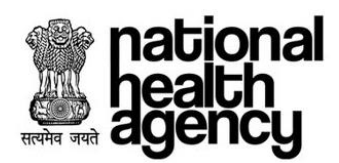

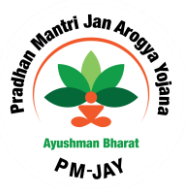

Select the Case Number for raising the Pre-Auth for that specific patient. Enter the Admission date and all other mandatory details. Also select Action Type as Initiate Pre-Auth as shown below:

| national<br>health<br>agency                               | E Pradhan Mantri Jan Arogya Yo                                                                                        | jana                                                                 |                                    |                             | BALCO MEDICAL CENTR | ✓ MEDCO ✓<br>RE(HO SP22P00544) |
|------------------------------------------------------------|----------------------------------------------------------------------------------------------------|----------------------------------------------------------------------|------------------------------------|-----------------------------|---------------------|--------------------------------|
| Apatients 🗸 🗸                                              | Treatment Protocol                                                                                                    | Prosativa                                                            |                                    | Treating Dector             | Amount(₹)           | Action                         |
| 🕹 Preauth 🗸 🗸                                              | Burns management % Total Body Surface Area Burns (TBSA)                                                               | (thermal/ scald/ fisme burns) - any % (not requiring admission). Nee | ds at least 5-6 dressing(S1100001) | sad                         | ₹7000               | ×                              |
| Preauth Initiation - New 16                                |                                                                                                    | Test Name                                                            |                                    | Attachment                  |                     | Action                         |
| Preauth Initiation - Old 6                                 | Clinical photograph and diagram                                                                                       | n with Rule of $\Theta'$ L and B Chart for extent of burns           |                                    | Upload View                 |                     | ×                              |
| Cases for Surgery/Discharge                                |                                                                                                    |                                                                      | Note: File size should not exc     | ceed 500 kb                 |                     |                                |
| Presuth Query Updation (15)<br>Cases for Cancellation (55) |                                                                                                    | Add Po                                                               | rocedure                           |                             |                     |                                |
|                                                            | C Admission Details                                                                                                   |                                                                      |                                    |                             |                     |                                |
| Cases Search                                               | IP Number                                                                                                    | Admission Type* Planned                                              | Proposed Surgery/Treatment Date    | Remarks                     |                     | li                             |
| 🦺 Claims 🗸 🗸                                               | Patient Diagnosed by*<br>MEDCO T                                                                                      | Doctor Name* BALCO MEDICAL CENTRE MEDCO                              | Admission Date *<br>27-11-2018     | Procedure Con<br>© Yes ® No | isent *             |                                |
| MIS 🗸                                                      | Medoo Legal Case, If any<br>Ves No                                                                                    |                                                                      |                                    |                             |                     |                                |
|                                                            | Total Package Amount Admissible Under the Scheme Rs * (Note:                                                          | Grade Applicable)                                                    | ₹ 3500                             |                             |                     |                                |
|                                                            | Action Type                                                                                                    |                                                                      |                                    |                             |                     |                                |
|                                                            | Initiate Pre-auth                                                                                                    | <b>T</b>                                                             | Submit Add/                        | View Attachments            |                     |                                |
|                                                            | Note:<br>Insurence Consumed Amount: Rs.8,750<br>Trust Consumed Amount: Rs.8<br>Unspecified Consumed Amount: Rs.50,000 |                                                                      |                                    |                             |                     |                                |

System prompts to upload the mandatory attachment upon clicking submit (in case of attachment missing), as shown below:

| nts 🗸 🗸                    |                                        |                                            |                       | Patient Registration Form                         |                      |                      | Registration | 1 No : 777 🔄 |
|----------------------------|----------------------------------------|--------------------------------------------|-----------------------|---------------------------------------------------|----------------------|----------------------|--------------|--------------|
|                            |                                        |                                            |                       |                                                   |                      |                      |              |              |
|                            | Registration Details                   |                                            |                       |                                                   |                      |                      |              |              |
| Name Suchi                 | ila Sonwani                            | Gender                                     |                       | Contact No<br>0817575410                          | ID Number<br>PLME30K | F                    |              |              |
| Initiation - New 79 Are    |                                        | Registration Date                          |                       | Registered Hospital                               | Patient Ad           | dress                |              |              |
| 28 Ye                      | ers 0 Months 0 Days                    | 30-10-2018                                 |                       | BALCO MEDICAL CENTRE                              | JANJGIR-             | CHAMPA, CHHATTISGARH |              |              |
| Initiation - Old (5) Hospi | ital Address                           | Family ID:                                 |                       |                                                   |                      |                      |              |              |
| or Surgery/Discharge       | UR,CHHATTISGARH                        | 22P54020106600513                          |                       |                                                   |                      |                      |              |              |
| Query Updation 15          | ient Type :                            | General OP                                 | IP (                  | Print DTRS F                                      | Form 🖨               |                      |              |              |
| or Cancellation 55         | 10                                     |                                            | _                     |                                                   |                      |                      | ×            |              |
| s Search Ger               | Please add On bed photo                |                                            |                       |                                                   |                      |                      |              |              |
| Note:                      | Pleas                                  |                                            |                       |                                                   |                      |                      | OK Cancel    |              |
|                            | Diago                                  |                                            |                       |                                                   |                      |                      | One Connect  |              |
| Prima                      | ary Diagnosis                          |                                            |                       |                                                   |                      |                      |              |              |
| A                          | coustic neuritis in infectious and par | asitic diseases cl *                       |                       |                                                   |                      |                      |              |              |
| Ť                          | Treatment Protocol                     |                                            |                       |                                                   |                      |                      |              |              |
|                            | neament Protocol                       |                                            | Derector              |                                                   |                      | Treation Decision    | A            | A = E = =    |
| Can                        | egory Name                             |                                            | Procedun              | •                                                 |                      | Treating Doctor      | Amount(<)    | Action       |
| Burns                      | s management % Total Body Surfa        | ace Area Burns (TBSA) (thermal/ scald/ fla | me burns) - any % (ni | ot requiring admission). Needs at least 5-6 dress | ing(S1100001)        | sad                  | ₹7000        | ×            |
|                            |                                        |                                            |                       |                                                   |                      |                      |              |              |
|                            |                                        |                                            |                       |                                                   |                      |                      |              |              |
|                            | Clinical                               | photograph and diagram with Rule of 9/ L   | and B Chart for exten | t of burns                                        |                      | Upload View          |              | ×            |
|                            |                                        |                                            |                       |                                                   |                      |                      |              |              |
|                            |                                        |                                            |                       |                                                   |                      |                      |              |              |
|                            |                                        |                                            |                       |                                                   |                      |                      |              |              |
|                            |                                        |                                            |                       |                                                   |                      |                      |              |              |
|                            |                                        |                                            |                       |                                                   |                      |                      |              |              |
|                            |                                        |                                            |                       |                                                   |                      |                      |              |              |
|                            |                                        |                                            |                       |                                                   |                      |                      |              |              |

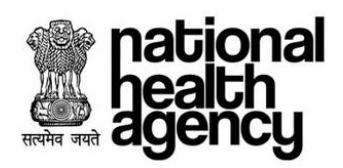

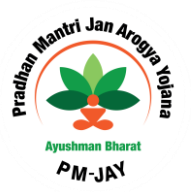

#### Pradhan Mantri Jan Arogya Yojana national health ≡ *🗏* 👌 🗸 🔔 Patie 😓 Pre Contact No 9817575419 ID Number PLMF30KJF Attachr Age 28 Yei **Q**<sup>\*</sup> horizatio DTRS Health Card On bed photo м Close Upload <u>View</u>

Submit all mandatory attachments for Pre-Auth tab as shown in the screenshot.

After successful uploading of the attachment, the below screen is shown.

| mational<br>health<br>agency | Pradhan Mantri Jan<br>AYUSHMAN BHARAT     | n Arogya Yojana                                        |                           |                        | BALCO MEDICAL CENTR | MEDCO  E(HO SP22P0054 |
|------------------------------|-------------------------------------------|--------------------------------------------------------|---------------------------|------------------------|---------------------|-----------------------|
| 🦂 Patients 🔹 🗸               |                                           |                                                        | Patient Registration Form |                        | Registratio         | n No : 777 🔚          |
| 🧞 Presuth 🗸 🗸                | Registration Details Name Sushila Sonwani | Gender<br>Female                                       | Contact No<br>9617575419  | ID Number<br>PLMF30KJF |                     |                       |
| Presuth Initiation - New 16  | Age Attachments                           |                                                        |                           |                        | X                   |                       |
| Preauth Initiation - Old 5   | Hospital Ad                               |                                                        |                           | •                      |                     |                       |
| Cases for Surgery/Discharge  | RAIPUR,C-                                 | d                                                      |                           |                        | ×                   |                       |
| Preauth Query Updation (15)  | Patient Ty<br>Preauthor                   |                                                        |                           |                        | ок                  |                       |
| Cases for Cancellation 55    | General F                                 | Consent Documents                                      |                           |                        | upload              |                       |
|                              | Note: Pleas                               | DTRS                                                   |                           |                        | upload              |                       |
| 🤽 Claims 🔹 🗸                 | Diagn<br>Primary Di                       | Health Card                                            |                           |                        | upload              |                       |
| 💄 MIS                        | Acoustic                                  | On bed photo*                                          |                           | On bed photo 🛞         | upload              |                       |
| <b>(</b> 2 mi3 <b>v</b>      | G Treatr                                  | Preauthorisation Clinical Photos                       |                           |                        | upload              |                       |
|                              | Category                                  | Support Documents                                      |                           |                        |                     | Action                |
|                              | Burns man                                 |                                                        |                           |                        | Close               | ×                     |
|                              |                                           | Test Name                                              |                           | Attachn                | nent                | Action                |
|                              | Clinical ph                               | otograph and diagram with Rule of 9/ L and B Chart for | extent of burns           | Upload <u>View</u>     |                     | ×                     |

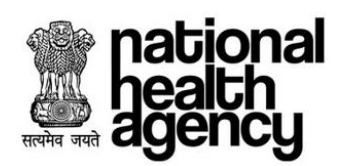

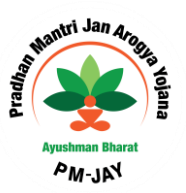

Click OK for initiating the Pre-Auth as shown below:

| national<br>health<br>agency | Pradhan Mantri Jan Arogya Y<br>ayushan bharat                               | ojana                                                    |                  |                      |                           |                 |                    | BALCO MEDICAL CENT | A v MEDCO v |
|------------------------------|-----------------------------------------------------------------------------|----------------------------------------------------------|------------------|----------------------|---------------------------|-----------------|--------------------|--------------------|-------------|
| 🤰 Patients 🔹 🗸               | Treatment Protocol                                                          |                                                          |                  |                      |                           |                 |                    |                    |             |
|                              | Category Name                                                               | Procedure                                                |                  |                      |                           | Treating D      | loctor             | Amount(₹)          | Action      |
| 🧞 Preauth 🗸 🗸 🗸              | Burns management % Total Body Surface Area Burns (TBSA                      | ) (thermal/ scald/ flame burns) - any % (not requiring a | dmission). Needs | at least 5-6 dressin | g(S1100001)               | sad             | <b>र</b>           | 7000               | ×           |
| Preauth Initiation - New 16  |                                                                             | Test Name                                                |                  |                      |                           | Attach          | ment               |                    | Action      |
| Preauth Initiation - Old 5   | Clinical photograph and diagra                                              | am with Rule of 9/ L and B Chart for extent of burns     |                  |                      | U                         | pload View      |                    |                    | ×           |
| Cases for Surgery/Discharge  |                                                                             |                                                          |                  | Note:                | File size should not exce | ed 500 kb       |                    |                    |             |
| Preauth Query Updation 15    |                                                                             |                                                          |                  |                      |                           |                 |                    |                    |             |
| Cases for Cancellation 65    |                                                                             |                                                          | Add Pro          | edure                |                           |                 |                    |                    |             |
|                              | Admission Details                                                           |                                                          |                  |                      |                           |                 |                    |                    |             |
| Cases Search                 | IP Number                                                                   | Admission Type*                                          |                  | Proposed Surgery/    | Treatment Date            |                 | Remarks            |                    |             |
| Claims                       | Patient Dispaced but                                                        | Postor Namet                                             |                  | Adminutes Date 1     |                           |                 | Durant and Carrier |                    | lt          |
|                              | MEDCO T                                                                     | BALCO MEDICAL CENTRE MEDCO                               | •                | 27-11-2018           |                           |                 | ⊖Yes ®No           | -                  |             |
| 🗞 MIS 🗸 🗸                    | Medoo Legal Case, if any<br>Ses No                                          |                                                          |                  |                      |                           |                 |                    |                    |             |
|                              | Total Package Amount Admissible Under the Scheme Rs * (Note                 | : Grade Applicable)                                      |                  | ₹ 3500               |                           |                 |                    |                    |             |
|                              | Action Type                                                                 |                                                          |                  |                      |                           |                 |                    |                    |             |
|                              | Initiate Pre-auth                                                           | <b>V</b>                                                 |                  |                      | Submit Add/Vi             | iew Attachments |                    |                    |             |
|                              | Note:<br>Insurance Consumed Amount: Rs.6,750<br>Trust Consumed Amount: Rs.0 |                                                          |                  |                      |                           |                 |                    |                    |             |

After submitting the Pre-Authorization, message will be generated as shown in the screenshot.

| ~                                 |                                   |                                       | Pat                       | ient Registration Form                      |                      |                                  | BALCO MEDICAL CEN | ion No : 777 |
|-----------------------------------|-----------------------------------|---------------------------------------|---------------------------|---------------------------------------------|----------------------|----------------------------------|-------------------|--------------|
| Registration                      | Details                           | Gandar                                |                           | Contract No.                                | ID Numb              |                                  |                   |              |
| Sushila Sonwani                   |                                   | Female                                |                           | Contact No                                  |                      |                                  |                   |              |
| - New 16 Age<br>26 Years 0 Monthy | 0 Days                            | Registration Date<br>30-10-2018       |                           | Registered Hospital<br>BALCO MEDICAL CENTRE | Patient /<br>JANJGI  | Address<br>R-CHAMPA,CHHATTISGARH |                   |              |
| - Old 5 Hospital Address          | ISGARH                            | Family ID:                            |                           |                                             |                      |                                  |                   |              |
| Patient Type :                    |                                   | General OP                            | ® IP                      | Print (                                     | TRS Form             |                                  |                   |              |
| Intion (15)                       |                                   |                                       |                           | Plint                                       |                      |                                  |                   |              |
| 1800H 23                          | ou want to Initiate Preauth ?     | _                                     |                           |                                             |                      |                                  | :                 | ×            |
| General F                         |                                   |                                       |                           |                                             |                      |                                  |                   |              |
| Diagn                             |                                   |                                       |                           |                                             |                      |                                  | OK Cancel         |              |
| Primary Diagnos                   | 5                                 |                                       |                           |                                             |                      |                                  |                   |              |
| Acoustic neunt                    | s in intectious and parasitic dis | leases d                              |                           |                                             |                      |                                  |                   |              |
| Treatment P                       | otocol                            |                                       |                           |                                             |                      |                                  | _                 | _            |
| Category Name                     | 1                                 |                                       | Procedure                 |                                             |                      | Treating Doctor                  | Amount(₹)         | Ac           |
| Burns managemen                   | t % Total Body Surface Area I     | Burns (TBSA) (thermal/ scald/ flame   | burns) - any % (not req   | guiring admission). Needs at least 5-       | 8 dressing(S1100001) | sad                              | ₹7000             |              |
|                                   |                                   | Test Name                             |                           | _                                           |                      | Attachment                       | _                 | Actio        |
|                                   | Clinical photogra                 | aph and diagram with Rule of 9/ L and | d B Chart for extent of b | ourns                                       |                      | Lipload View                     |                   |              |
|                                   |                                   |                                       |                           |                                             |                      |                                  |                   |              |

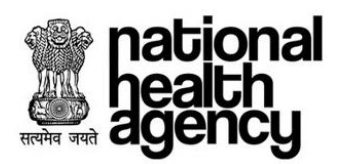

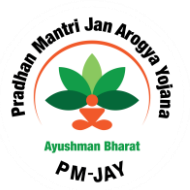

After confirmation, the case number is generated with a message as shown below

| national<br>health<br>agency  | ≡ | Pradhan Mantri Jan Arogya Yojana<br>avushman bharat                           | BALCO MEDICAL CENTRE(HOSP22P00544) |
|-------------------------------|---|-------------------------------------------------------------------------------|------------------------------------|
| 🧞 Patients 🔹 🗸                |   |                                                                               |                                    |
| 🧞 Preauth 🗸 🗸                 |   |                                                                               |                                    |
| Preauth Initiation - New (15) |   |                                                                               |                                    |
| Preauth Initiation - Old 5    |   | Preauthorization has been successfully initiated by MEDCO. PRF Generation and |                                    |
| Cases for Surgery/Discharge   |   | Uploading is not Required.<br>CASE/HOSP22P00544/P655                          |                                    |
| Preauth Query Updation 15     |   | 0 🗸                                                                           |                                    |
| Cases for Cancellation 55     |   |                                                                               |                                    |
| Cases Search                  |   |                                                                               |                                    |
| 🤙 Claims 🔹 🗸                  |   |                                                                               |                                    |
| nis 🗸                         |   |                                                                               |                                    |

# Preauthorization Updation by MEDCO

PPD kept pending cases will be seen in Pre auth Query updation, Medco can update the query for the case and submit it PPD.

|                           | -                         |                         | Pi                                | eauth Cases For Appr | roval                                |                      |              |
|---------------------------|---------------------------|-------------------------|-----------------------------------|----------------------|--------------------------------------|----------------------|--------------|
|                           | Case Number               | Card Number             |                                   | Patient Na           | me                                   | Category             |              |
| Preauth 🗸                 | Procedure Name<br>Select  | Registered From         | ered From Date Registered To Date |                      | i To Date                            |                      |              |
| eauth Initiation - New 15 |                           |                         |                                   |                      |                                      |                      |              |
| eauth Initiation - Old  🧿 |                           |                         | ٩                                 | Search ©Reset        |                                      |                      |              |
| ses for Surgery/Discharge | 1                         |                         |                                   |                      | Displaying Records: 1-15 Total no    | of Records: 15       |              |
| anth Ourse Hadalian 🙃     | S.No Case No              | Claim No                | Patient Name                      | Card No              | Case Status                          | Hospital Name        | Registered I |
| eautri Query Opdation 15  | 1 CASE/HOSP22P00544/R478  | TRUST/KON/2018/643558/1 | Jamdhar                           | PC60349PC            | PPD Kept Pending                     | BALCO MEDICAL CENTRE | 10/10/2018   |
| ses for Cancellation 56   | 2 CASE/HO SP22P00544/R509 | TRUST/KON/2018/643357/1 | Jamdhar                           | PC60349PC            | PPD Kept Pending                     | BALCO MEDICAL CENTRE | 10/10/2018   |
| Cases Search              | 3 CASE/HOSP22P00544/P564  | TRUST/JAN/2018/379473/1 | Chitrarekha Yadav                 | PNS1TWDEB            | PPD Kept Pending                     | BALCO MEDICAL CENTRE | 16/10/2018   |
|                           | 4 CASE/HO SP22P00544/S578 | TRUST/KAN/2018/381487/1 | NARAYAN SINGH SHORI               | PBHRU7FGY            | PPD Kept Pending                     | BALCO MEDICAL CENTRE | 16/10/2018   |
| Claims v                  | 5 CASE/HOSP22P00544/P582  | TRUST/JAN/2018/379499/1 | Chitrarekha Yadav                 | PNS1TWDEB            | PPD Kept Pending                     | BALCO MEDICAL CENTRE | 16/10/2018   |
|                           | 6 CASE/HOSP22P00544/P649  | TRUST/JAN/2018/379601/1 | Sushila Sonwani                   | PLMF30KJF            | PPD Kept Pending                     | BALCO MEDICAL CENTRE | 30/10/2018   |
| MIS v                     | 7 CASE/HOSP22P00544/P648  | TRUST/JAN/2018/379602/1 | Sushila Sonwani                   | PLMF30KJF            | PPD Kept Pending                     | BALCO MEDICAL CENTRE | 30/10/2018   |
|                           | 8 CASE/HOSP22P00544/S714  | TRUST/SUR/2018/648657/1 | kunti                             | P0VZLFL3U            | PPD Kept Pending                     | BALCO MEDICAL CENTRE | 12/11/2018   |
|                           | 9 CASE/HOSP22P00544/S729  | TRUST/SUR/2018/648670/1 | kunti                             | P0VZLFL3U            | PPD- Insurer kept pending(Insurance) | BALCO MEDICAL CENTRE | 13/11/2018   |
|                           | 10 CASE/HOSP22P00544/S748 | TRUST/SUR/2018/648691/1 | kunti                             | P0VZLFL3U            | PPD- Insurer kept pending(Insurance) | BALCO MEDICAL CENTRE | 13/11/2018   |
|                           | 11 CASE/HOSP22P00544/S720 | TRUST/SUR/2018/648695/1 | kunti                             | P0VZLFL3U            | PPD Kept Pending                     | BALCO MEDICAL CENTRE | 12/11/2018   |
|                           | 12 CASE/HOSP22P00544/S742 | TRUST/SUR/2018/648726/1 | kunti                             | P0VZLFL3U            | PPD Kept Pending                     | BALCO MEDICAL CENTRE | 12/11/2018   |
|                           | 13 CASE/HOSP22P00544/R788 | TRUST/KAN/2018/381733/1 | VISHWAJEET VISHWAS                | PSYSIVYCP            | PPD Kept Pending                     | BALCO MEDICAL CENTRE | 15/11/2018   |

Preauth Query updation:

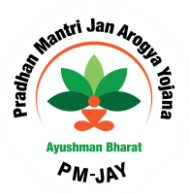

Medco can view the case details by clicking on the Case number as shown below:

national

| national<br>health<br>agencu  |                                                               | n Arogya Yojana                                                                                                |                                                                                                    |                                                                                     | 🗐 💄 🗸 Medico 🤇                       |
|-------------------------------|---------------------------------------------------------------|----------------------------------------------------------------------------------------------------|----------------------------------------------------------------------------------------------------|-------------------------------------------------------------------------------------|--------------------------------------|
|                               |                                                               |                                                                                                    |                                                                                                    |                                                                                     | BALCO MEDICAL CENTRE(HOSP22P0054     |
| A Patients 🗸 🗸                | Patient Details                                               |                                                                                                    |                                                                                                    |                                                                                     | Case No: CASE/HOSP22P00544/R478      |
| 🧞 Preauth 🗸 🗸                 | Name:<br>Jamdhar<br>Case Status:<br>PPD Kept Pending<br>Age : | Card No:<br>PO80349PC<br>IP No:<br>NA<br>Patient Adress:                                                       | Registration No:<br>585<br>IP Registered Date:<br>10/10/2018<br>Hospital Name:                        | Case No:<br>CASE/HOSP22P00544/R478<br>Contact No:<br>8269652385<br>Hospital Adress: |                                      |
| Preauth Initiation - New (15) | 74 years 0 months 0 days<br>Family ID:                        | KONDAGAON, CHHATTISGARH                                                                                        | BALCO MEDICAL CENTRE                                                                                  | RAIPUR, CHHATTISGARH                                                                |                                      |
| Preauth Initiation - Old  [5] | 22R22260300513000587                                          |                                                                                                    |                                                                                                    |                                                                                     |                                      |
| Cases for Surgery/Discharge   | IP Details Past History Clinical Note                         | s Preauthorization Attachments Case Sheet                                                                      |                                                                                                    |                                                                                     |                                      |
| Preauth Query Updation 15     |                                                               | <b>•</b>                                                                                                    |                                                                                                    |                                                                                     |                                      |
| Cases for Cancellation 66     | NWH Details                                                   |                                                                                                    |                                                                                                    |                                                                                     |                                      |
| Cases Search                  | Name<br>BALCO MEDICAL CENTRE                                  |                                                                                                    | Address<br>RAIPUR, CHHATTIS                                                                           | SGARH                                                                               |                                      |
| <b>I</b>                      | Diagnosis and Treatment                                       |                                                                                                    |                                                                                                    |                                                                                     |                                      |
| Claims ~                      | Primary Diagnosis<br>Other                                    | Diagnosis D<br>dfssdf                                                                                          | lescription                                                                                           |                                                                                     |                                      |
| 🕹 MIS 🗸 🗸                     | Treatment Protocol                                            |                                                                                                    |                                                                                                    |                                                                                     |                                      |
|                               | Category Name                                                 | Proce                                                                                                    | xdure Name                                                                                            | Units Special                                                                       | Investigations Remarks Doctor Action |
|                               | Burns % Total Body Surfa<br>management(67547) deemed necessar | ace Area Burns (TBSA) (thermal/ scald/ flame burns):<br>; Surgical procedures are required for deep burns that | 60 %; Includes % TBSA skin grafted flap cover fo<br>are not amenable to heal with dressings alone.(S) | NA- of 9/ L and B Char<br>of 9/ L and B Char                                        | n and diagram with Rule -NA- fdgfd X |
|                               | Comorbid Conditions                                           |                                                                                                    |                                                                                                    |                                                                                     |                                      |
|                               | Admission Details                                             |                                                                                                    |                                                                                                    |                                                                                     |                                      |

MEDCO should be able to update the required information to PPD for the cases kept for pending by PPD as shown below.

| Patients                      | ~ <b>_</b>                                                                                                    |                                                                   |                                                                                                    |                                                                              |                                                                         | Treating                      |
|-------------------------------|----------------------------------------------------------------------------------------------------|-------------------------------------------------------------------|----------------------------------------------------------------------------------------------------|------------------------------------------------------------------------------|-------------------------------------------------------------------------|-------------------------------|
|                               | Cat                                                                                                    | egory Name                                                        | Procedure Name                                                                                                    |                                                                              | Units Special Investigations                                            | Remarks Doctor<br>Name        |
| Preauth                       | ~ manag                                                                                                    | Burns % Total Body Surface A<br>ement(67547) deemed necessary; Su | rea Burns (TBSA) (thermal/ scald/ flame burns): > 60 %; includes % TBSA skin (<br>rgical procedures are required for deep burns that are not amenable to heal with | grafted flap cover follow-up dressings etc. as<br>dressings alone.(S1100004) | - Clinical photograph and diagram NA- of 9/ L and B Chart for extent of | with Rule -NA- fdgfd<br>burns |
| Preauth Initiation - New (15) |                                                                                                    |                                                                   |                                                                                                    |                                                                              |                                                                         |                               |
| Preauth Initiation - Old 6    |                                                                                                    | Comorbid Conditions                                               |                                                                                                    |                                                                              |                                                                         |                               |
| Cases for Surgery/Discharge   | Odmin                                                                                                    | Admission Details                                                 | Admircian Data I                                                                                                    | Pros                                                                         | dura Concontil                                                          |                               |
| 3                             | Administration of the second second secon | inned ©Emergency                                                  | 10-10-2018                                                                                                    | • Ye                                                                         | s ONo                                                                   |                               |
| Presuth Query Updation 15     |                                                                                                    | ,,                                                                |                                                                                                    |                                                                              |                                                                         |                               |
| Cases for Cancellation 66     | Total I                                                                                                    | Package Amount Admissible Under the Sch                           | eme Rs *                                                                                                    | ₹ 8000D                                                                      |                                                                         |                               |
| Cases Search                  | Rema                                                                                                    | rks                                                               |                                                                                                    |                                                                              |                                                                         |                               |
| •                             |                                                                                                    |                                                                   |                                                                                                    |                                                                              |                                                                         |                               |
| Claims                        | ~ <b>_</b>                                                                                                    | Data and Terr                                                     | Dela Nama                                                                                                    | Denside                                                                      | A-F                                                                     | A                             |
| -                             | S.INC                                                                                                    | 40/40/2049 42/29/50                                               |                                                                                                    | NA                                                                           | IR Case Resistent                                                       | Amount(P                      |
| 💂 MIS                         | ~ <sup>1</sup>                                                                                                    | 10/10/2018 12:28:09                                               | BALCO MEDICAL GENTRE MEDICO(MEDICO)                                                                                                    | NA                                                                           | IP Case Registered                                                      | 80000                         |
| <u>.</u>                      | 2                                                                                                    | 29/10/2018 11:26:27                                               | BALCO MEDICAL CENTRE MEDCO(MEDCO)                                                                                                    | hj                                                                           | Medco Preauth Initiated                                                 | 80000                         |
|                               | 3                                                                                                    | 20/11/2018 15:14:44                                               | Chhattisgarh PPD(PPD)                                                                                                    | NA                                                                           | PPD Kept Pending                                                        | 80000                         |
|                               |                                                                                                    |                                                                   |                                                                                                    |                                                                              |                                                                         |                               |
|                               | Acti<br>Upi                                                                                                    | on<br>date                                                        | Submit                                                                                                    |                                                                              |                                                                         |                               |
|                               |                                                                                                    |                                                                   |                                                                                                    |                                                                              |                                                                         |                               |
|                               | Note                                                                                                    | : PRF Generation and Uploading is not                             | Required .                                                                                                    |                                                                              |                                                                         |                               |
|                               |                                                                                                    |                                                                   |                                                                                                    |                                                                              |                                                                         |                               |
|                               |                                                                                                    | ( )                                                               |                                                                                                    | v 117 11                                                                     |                                                                         |                               |
|                               |                                                                                                    |                                                                   |                                                                                                    |                                                                              |                                                                         |                               |
|                               |                                                                                                    |                                                                   |                                                                                                    |                                                                              |                                                                         |                               |
|                               |                                                                                                    |                                                                   |                                                                                                    |                                                                              |                                                                         |                               |
|                               |                                                                                                    |                                                                   |                                                                                                    |                                                                              |                                                                         |                               |
|                               |                                                                                                    |                                                                   |                                                                                                    |                                                                              |                                                                         |                               |
|                               |                                                                                                    |                                                                   |                                                                                                    |                                                                              |                                                                         |                               |
|                               |                                                                                                    |                                                                   |                                                                                                    |                                                                              |                                                                         |                               |
|                               |                                                                                                    |                                                                   |                                                                                                    |                                                                              |                                                                         |                               |
|                               |                                                                                                    |                                                                   |                                                                                                    |                                                                              |                                                                         |                               |

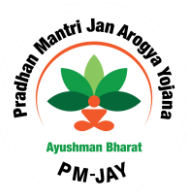

Click on OK button for updating the required information as shown in the screenshot.

national

| national<br>health<br>agency                           | Pradhan Mantri Jan A                                                      | ogya Yojana                                                                                          |                                                                                                    |                                             | PALCO M                                                                           |                        | MEDCO   |
|--------------------------------------------------------|---------------------------------------------------------------------------|----------------------------------------------------------------------------------------------------|----------------------------------------------------------------------------------------------------|---------------------------------------------|-----------------------------------------------------------------------------------|------------------------|---------|
| Patients 🗸                                             | Patient Details                                                           |                                                                                                    |                                                                                                    |                                             | Case No: 0                                                                        | CASE/HOSP22P005        | 44/R478 |
| 🧞 Preauth 🗸 🗸                                          | Name:<br>Jamdhar<br>Case Status:<br>PPD Kept Pending                      | Card No:<br>IP No:<br>NA                                                                             | Registration No:<br>585<br>IP Registered Date:<br>10/10/2018                                           | Case No:<br>CASE/HOSP22P005-<br>Contact No: | 14/R478                                                                           |                        |         |
| Preauth Initiation - New 15 Preauth Initiation - Old 5 | Age:<br>74 years 0 months 0 days<br>Family ID:<br>22R22280300513000587    | Patient Adress:<br>KONDAGAON , CHHATTISGARH                                                          | HOSPITAL NAME:<br>BALCO MEDICAL CENTRE                                                                 | Hospital Adress:<br>RAIPUR , CHHATTIS       | GARH                                                                              |                        |         |
| Cases for Surgery/Discharge                            | IP Details Past History Clinical Notes P                                  | eauthorization Attachments Case Sheet                                                                |                                                                                                    |                                             |                                                                                   |                        |         |
| Preauth Query Updation (15)                            |                                                                           | •                                                                                                    |                                                                                                    |                                             |                                                                                   |                        |         |
| Cases for Cancellation 58                              | Name                                                                      |                                                                                                    | Addrone                                                                                                |                                             |                                                                                   |                        |         |
| Cases Search                                           | BALCO ME Do you want to Update the Case                                   | ?                                                                                                    |                                                                                                    |                                             | _                                                                                 | ×                      |         |
| 🦶 Claims 🗸 🗸                                           | Primary Dia<br>Other                                                      | dfssaf                                                                                               |                                                                                                    |                                             | OK                                                                                | Cancel                 |         |
| 🧞 mis 🗸 🗸                                              | Treatment Protocol                                                        |                                                                                                    |                                                                                                    |                                             |                                                                                   |                        |         |
| -                                                      | Category Name                                                             |                                                                                                    |                                                                                                    |                                             |                                                                                   | Remarks Doctor<br>Name | Action  |
|                                                        | Burns % Total Body Surface Ar<br>management(67547) deemed necessary; Surf | ea Burns (TBSA) (thermal/ scald/ flame burns): ><br>ical procedures are required for deep burns that | 80 %; Includes % TBSA skin grafted flap cover fol<br>are not amenable to heal with dressings alone.(S1 | low-up dressings etc. as -<br>100004) NA    | Clinical photograph and diagram with F<br>of 9/ L and B Chart for extent of burns | tule -NA- fdgfd        |         |
|                                                        | Comorbid Conditions                                                       |                                                                                                    |                                                                                                    |                                             |                                                                                   |                        |         |
| isvaccrint/n_dachboard0-                               | Admission Details                                                         |                                                                                                    |                                                                                                    |                                             |                                                                                   |                        |         |

#### After Clicking OK, message will be generated as shown in the screenshot.

| national<br>health<br>agency                              |                                                                | lan Arogya Yojana                                                                                                    |                                                                                                    |                                                                                          | 🗐 💄 🗸 medico 🗸                          |
|-----------------------------------------------------------|----------------------------------------------------------------|----------------------------------------------------------------------------------------------------|----------------------------------------------------------------------------------------------------|------------------------------------------------------------------------------------------|-----------------------------------------|
|                                                           |                                                                |                                                                                                    |                                                                                                    |                                                                                          | BALCO MEDICAL CENTRE(HOSP22P00544)      |
| A Patients 🗸 🗸                                            | Patient Details                                                | Card Nor                                                                                                    | Perintration No:                                                                                         | Case No:                                                                                 | Case No: CASE/HOSP22P00544/R478         |
| 🧞 Preauth 🗸 🗸                                             | Jamdhar<br>Case Status:<br>PPD Kept Pending                    | IP No:<br>NA                                                                                                    | 585<br>IP Registered Date:<br>10/10/2013                                                                 | Case Ho.<br>CASE/HOSP22P00544/R478<br>Contact No:                                        |                                         |
| Preauth Initiation - New 15<br>Preauth Initiation - Old 6 | 74 years 0 months 0 days<br>Family ID:<br>22R22260300513000587 | KONDAGAON , CHHATTISGARH                                                                                             | BALCO MEDICAL CENTRE                                                                                     | RAIPUR , CHHATTISGARH                                                                    |                                         |
| Cases for Surgery/Discharge                               | IP Details Past History Clinical N                             | otes Presuthorization Attachments Case Sheet                                                                         | 3                                                                                                    |                                                                                          |                                         |
| Preauth Query Updation 15                                 |                                                                |                                                                                                    |                                                                                                    |                                                                                          |                                         |
| Cases for Cancellation 56                                 | NWH Details                                                    |                                                                                                    |                                                                                                    |                                                                                          |                                         |
| Cases Search                                              | Name<br>BALCO MI                                               | ng case has been updated by MEDCO                                                                                    |                                                                                                    |                                                                                          | ×                                       |
| 🦶 Claims 🗸 🗸                                              | Primary Diagnos                                                | ere gritezza e                                                                                                    | eren geren                                                                                               |                                                                                          | ОК                                      |
| •                                                         | Other                                                          | dfssdf                                                                                                    |                                                                                                    |                                                                                          |                                         |
| 🎸 MIS 🗸 👻                                                 | Treatment Protocol                                             |                                                                                                    |                                                                                                    |                                                                                          |                                         |
|                                                           | Category Name                                                  |                                                                                                    |                                                                                                    |                                                                                          | vestigations Remarks Doctor Action Name |
|                                                           | Burns % Total Body S<br>management(67547) deemed neces         | urface Area Burns (TBSA) (thermal/ scald/ flame burns):<br>ary: Surgical procedures are required for deep burns that | > 80 %; Includes % TBSA skin grafted flap cover t<br>t are not amenable to heal with dressings alone.(S) | follow-up dressings etc. as - Clinical photograph<br>51100004) NA- of 9/ L and B Chart f | and diagram with Rule -NA- fdgfd        |
|                                                           | Comorbid Conditions                                            |                                                                                                    |                                                                                                    |                                                                                          |                                         |
|                                                           | Admission Details                                              |                                                                                                    |                                                                                                    |                                                                                          |                                         |
|                                                           | U Admission Details                                            |                                                                                                    |                                                                                                    |                                                                                          |                                         |

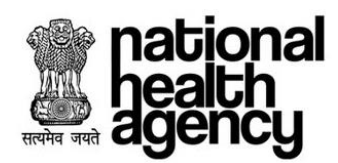

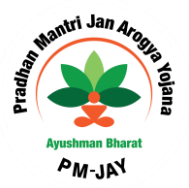

### **Enhancement for Medical Cases**

For some medical procedures which have per day package rate depending upon the type of ward selected, once Pre-Authorization has been approved or auto approved for the first day, an enhancement can be raised for a maximum of five days. Enhancement can be initiated from **Pre-Authorisation** tab under the **Case of Surgery/Discharge** worklist.

| national<br>health<br>agency | E Pradhan Ma                                 | ntri Jan Arogya Yojana<br><sup>T</sup> |                         |                                              | 🗐 💄 🗸 MEDCO 🗸 |
|------------------------------|----------------------------------------------|----------------------------------------|-------------------------|----------------------------------------------|---------------|
| Atients 🗸 🗸                  | Total Package Amount Admissi                 | ble Under the Scheme Rs *              | ₹ <u>4500</u>           |                                              |               |
| 🧞 Preauth 🗸 🗸                | Admission Unit Admission Unit ICU-Ventilator | <u> </u>                               |                         |                                              |               |
| Preauth Initiation - New 6   |                                              |                                        | Request for Enhancement |                                              |               |
| Cases for Surgery/Discharge  | Admission Unit*                              | No Of Days*                            | Remarks*                |                                              |               |
| Preauth Query Updation 1     | Add/View Attachments                         |                                        |                         |                                              |               |
| Cases Search                 | G Work Flow                                  |                                        | Initiate Enhancement    |                                              |               |
|                              | S.No Date and Time                           | Role Name                              | Remarks                 | Action                                       | Amount(Rs.)   |
|                              | 1 29/11/2018 17:37:42                        | District hospital MEDCO(MEDCO)         | Procedure Auto Approved | Procedure auto approved insurance(Insurance) | 4500          |
| nis 🗸 🗸                      |                                              |                                        |                         |                                              | P             |

MEDCO has to select the number of days & type of ward and upload mandatory documents for initiating an enhancement request as mentioned in the below screen shot:

| mational<br>health<br>agency                              | Pradhan Mantri Jan Arc<br>AYUSHMAN BHARAT                                                   | ogya Yojana |                       |                                                     | District hospital(HS22017008 |
|-----------------------------------------------------------|---------------------------------------------------------------------------------------------|-------------|-----------------------|-----------------------------------------------------|------------------------------|
| Atients 🗸 🗸                                               | Total Package Amount Admissible Under the Schem                                             | ie Rs *     | ₹ 4500                |                                                     |                              |
| 麊 Preauth 🗸 🗸                                             | Admission Unit Admission Unit ICU-Ventilator                                                |             |                       |                                                     |                              |
| Preauth Initiation - New (3) Preauth Initiation - Old (0) | Enhancement                                                                                 | Request fo  | or Enhancement        |                                                     |                              |
| Cases for Surgery/Discharge  9                            | Admission Unit*<br>Routine Ward                                                             | No Of Days* | Remarks*              |                                                     | <i>t</i> .                   |
| Preauth Query Updation 1                                  | Add/View Attachments                                                                        | Select      |                       |                                                     |                              |
| Cases Search                                              | Work Flow                                                                                   | 1<br>2      | nhancement            |                                                     |                              |
| 🦣 Claims 🗸 🗸                                              | S.No         Date and Time           1         29/11/2018 17:37:42         District hospita | 3<br>4      | emarks<br>to Approved | Action Procedure auto approved insurance(Insurance) | Amount(Rs.)<br>4500          |
| 🛃 MIS 🗸                                                   |                                                                                             | 5           |                       |                                                     |                              |
|                                                           |                                                                                             |             |                       |                                                     |                              |
|                                                           |                                                                                             |             |                       |                                                     |                              |
|                                                           |                                                                                             |             |                       |                                                     |                              |

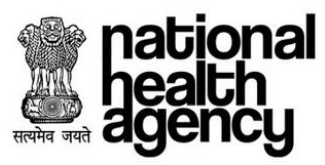

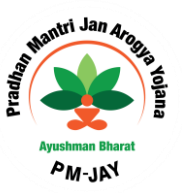

Once MEDCO clicks Initiate Enhancement button, the system will prompt the user as per the below mentioned screenshot:

| national<br>health<br>agency                              | Pradhan Mantri Jan Arogya Yojana<br>Ayushman Bharat                                                                                                    | ■ ▲ 、 MEDCO 、<br>District hospital(HS2201700 |
|-----------------------------------------------------------|----------------------------------------------------------------------------------------------------|----------------------------------------------|
| Aratients V                                               | Patient Details Case No:      Case No:                                                                                                    | CA SE/H S22017008/S885                       |
| 🧞 Preauth 🗸 🗸                                             | PRAKASH     Case No.     Case No.       PRAKASH     1043     CASE/HS22017008/5885       Case Status:     IP No:     IP Registered Date:     Contact No:       Procedure auto approved     NA     29/11/2018     Contact No: |                                              |
| Preauth Initiation - New (5) Preauth Initiation - Old (0) | Insurance (Insurance) Age: Patient Adress: Hospital Name: Hospital Adress: 56 years 0 months 0 days DHAMTARI , CHHATTISGARH District hospital NARAYANPUR , CHHATTISGARH Family ID:                                          |                                              |
| Cases for Surgery/Discharge                               | 225221300371510019006100113                                                                                                    |                                              |
| Preauth Query Updation 1                                  | IP Details Past History Clinical Notes Preauthorization Treatment/Discharge Attachments Case Sheet                                                                                                    |                                              |
| Cases Search                                              | Name<br>District<br>District                                                                                                    | ×                                            |
| 🛃 Claims 🗸 🗸                                              | O Dia<br>Primary                                                                                                    | Cancel                                       |
| 🧞 MIS 🗸 🗸 🗸                                               | NA  Treatment Protocol                                                                                                    |                                              |

In order to initiate the enhancement request, MEDCO should click the OK button. The system will again prompt MEDCO with a confirmation that the Enhancement has been raised:

| Preauth Preauth   Preauth Initiation - New (S)   Preauth Preauth   Preauth Initiation - New (S)   Preauth Initiation - Old (I)   Cases for Surgery/Discharge Image: Patient Adress: Patient Adress: DHAMTARI, CHHATTISGARH   Preauth District hospital   Preauth Outery Updation (I) Image: Patient Adress: Patient Adress: P                                                                                                    | District hospital(HS220170    |
|----------------------------------------------------------------------------------------------------|-------------------------------|
| Preauth       Name:       Card No:       Registration No:       Case No:         Preauth       PRAKASH       1043       CASE/HS22017C         Case Status:       IP No:       IP Registered Date:       Contact No:         Preauth Initiation - New (5)       Patient Adress:       Hospital Name:       Hospital Adress:         Preauth Initiation - Old (1)       Onthis 0 days       DHAMTARI , CHHATTISGARH       District hospital         Preauth Initiation - Old (1)       E25221300371510019006100113       Case Status:       Hospital Name:       Hospital Adress:         Preauth Query Updation (1)       Past History       Cinical Notes       Preauthorization       Treatment/Discharge       Attachments       Case Status                                                                                                    | Case No: CASE/HS22017008/S885 |
| Preauth       1043       CASE/H522017C         Case Status:       IP No:       IP Registered Date:       Contact No:         Preauth Initiation - New (5)       Procedure auto approved       NA       29/11/2018         Preauth Initiation - Old (1)       Age:       Patient Adress:       Hospital Name:       Hospital Adress:         Cases for Surgery/Discharge       Gase for Surgery/Discharge       DHAMTARI, CHHATTISGARH       District hospital       NARAYANPUR,         Preauth Query Updation (1)       IP Details       Preat/History       Cinical Notes       Preauthorization       Treatment/Discharge       Attachments       Case Sheet                                                                                                    |                               |
| Preauth Initiation - New (5)     Age:     Petient Adress:     Hospital Name:     Hospital Adress:       Preauth Initiation - Old (1)     Preauth Initiation - Old (1)     DHAMTARI, CHHATTISGARH     District hospital       Cases for Surgery/Discharge (2)     Petient Adress:     Hospital Name:     NARAYANPUR,       Preauth Query Updation (1)     Petient Adress:     Preauthorization     Treatment/Discharge     Attachments     Case Sheet                                                                                                    | 08/5885                       |
| Preauth Initiation - Old  Family D: 225221300371510019006100113  Cases for Surgery/Discharge Preauth Query Updation 1 Preauth Query Updation 1 Preauth Query Query Query Query Query Query Query Query Query Query Query Query Query Query Query Query | CHHATTISGARH                  |
| Cases for Surgery/Discharge                                                                                                    |                               |
| Preauth Query Updation 1 Patilis Past History Clinical Notes Preauthorization Treatment/Discharge Attachments Case Sheet                                                                                                    |                               |
|                                                                                                    |                               |
| Cases for Cancellation 10                                                                                                    |                               |
| Cases Search                                                                                                    |                               |
| Enhancement Initiated Successfully                                                                                                    | ^                             |
| Claims Di                                                                                                    | ОК                            |
| Primary Company                                                                                                    |                               |
| MIS                                                                                                    |                               |
| Treatment Protocol                                                                                                    |                               |
|                                                                                                    |                               |
|                                                                                                    |                               |
|                                                                                                    |                               |
|                                                                                                    |                               |
|                                                                                                    |                               |
|                                                                                                    | Page <b>33</b> of <b>5</b>    |

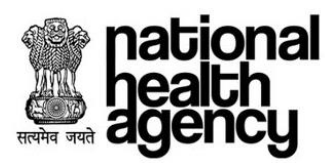

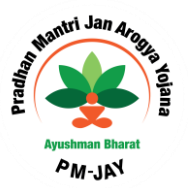

# High End Diagnosis for Medical Cases

In case of Medical packages, where there is requirement of additional diagnosis user can give details using "ADD High End Diagnosis" button as shown below.

| national<br>health<br>agency | Pradhan Mantri Jar                              | n Arogya Yojana                              |                           |                               |            | MAJ                 | a Mahamaya Hospital(HSDSP6 |
|------------------------------|-------------------------------------------------|----------------------------------------------|---------------------------|-------------------------------|------------|---------------------|----------------------------|
| Aratients 🗸 🗸                | Patient Type :                                  | General OP                                   | ® IP                      | Print DTRS Form 🖨             |            |                     |                            |
| 🧞 Preauth 🗸 🗸                | i) i                                            | <u>B</u> ) (†                                | l 😰                       |                               |            |                     |                            |
| Preauth Initiation - New 📶   | General Findings Personal History               | Past and Family History Sympton              | ms General Investigations |                               |            |                     |                            |
| Preauth Initiation - Old 6   | Note: Please click on Tabs to fill Clinical Dat | a. This is required for detailed analysis of | the case.                 |                               |            |                     |                            |
| Cases for Surgery/Discharge  | Primary Diagnosis                               | <b></b>                                      |                           |                               |            |                     |                            |
| Preauth Query Updation (2)   | Treatment Protocol                              |                                              |                           |                               |            |                     |                            |
| Cancel Preauth 3             | Category Name                                   |                                              | Procedure                 | Treating Doctor               | r Quantity | Amount(₹)           | Action                     |
| Cases Search                 | General Medicine(30)                            | Pneumothroax(M1000                           | 38)                       | s                             | 1          | ₹0                  | ×                          |
| 🦶 Claims 🗸 🗸                 | Test Name                                       |                                              |                           | Attachment                    |            |                     | Action                     |
| S MIS                        | clinical notes                                  |                                              | Upload                    |                               |            |                     | ×                          |
| <b>e</b>                     |                                                 | Note: File size should not exceed 500 kt     | ,                         |                               |            |                     |                            |
|                              |                                                 |                                              | Add Procede               | Add High End Diagnosis        |            |                     |                            |
|                              | Admission Details                               |                                              |                           |                               |            |                     |                            |
|                              | IP Number                                       | Admission Type*                              |                           | Proposed Surgery/Treatment Da | ate        | Remarks             | li.                        |
|                              | Patient Diagnosed by*<br>select                 | Doctor Name*                                 |                           | Admission Date *              |            | Procedure Consent * |                            |

Once the user clicks on high end diagnosis button, a drop down with respective diagnosis type are shown

|                             | Infeatment Protocol                      |                    |                         |                                       |          |           |        |
|-----------------------------|------------------------------------------|--------------------|-------------------------|---------------------------------------|----------|-----------|--------|
|                             | Category Name                            |                    | Procedure               | Treating Doctor                       | Quantity | Amount(₹) | Action |
| Preauth                     | General Medicine(30)                     |                    | Pneumothroax(M10006)    | sdf                                   | 1        | ₹0        | ×      |
| Presuth Initiation - New 📶  | Test Name                                |                    |                         | Attachment                            |          |           | Action |
| Preauth Initiation - Old 6  | clinical notes                           |                    |                         |                                       |          |           |        |
| Cases for Surgery/Discharge |                                          |                    | upioad                  |                                       |          |           |        |
| 33                          |                                          | Note: File size sh | rould not exceed 500 kb |                                       |          |           |        |
| Preauth Query Updation 😰    |                                          |                    |                         |                                       |          |           |        |
| Cancel Preauth 33           | Select High End Disgnastics I            |                    | Add Proced              | Add High End Diagnosis                |          |           |        |
| Cases Search                | select                                   |                    | Add                     |                                       |          |           |        |
| -                           | <u> </u>                                 |                    | ]                       |                                       |          |           |        |
| Claims v                    | Cselect                                  |                    |                         |                                       | _        |           |        |
| •                           | MRI Head - With Contrast(990002)         |                    | Admission type"         | Proposed Surgery/Treatment Date     T |          | emarks    | 11     |
| MIS V                       | MRI Head - Without Contrast(990001)      |                    | Admission Date 1        | Procedure Consent t                   |          |           |        |
| <b>V</b>                    | MRI Orbits - without Contrast(990003)    |                    |                         | Ves No                                |          |           |        |
|                             | Medco Legal Case, If any                 |                    |                         |                                       |          |           |        |
|                             | 🔍 Yes 🔍 No                               |                    |                         |                                       |          |           |        |
|                             | Admission Unit*                          | ,                  | <b>,</b>                |                                       |          |           |        |
|                             |                                          |                    | -                       | <b>7</b> 0                            |          |           |        |
|                             | Iotal Package Amount Admissible Under ti | e scneme Rs* (Not  | etarade Applicable)     | x u                                   |          |           |        |
|                             | Action Type                              |                    |                         |                                       |          |           |        |
|                             |                                          |                    |                         |                                       |          |           |        |
|                             |                                          |                    |                         |                                       |          |           |        |
|                             |                                          |                    |                         |                                       |          |           |        |
|                             |                                          |                    |                         |                                       |          |           |        |

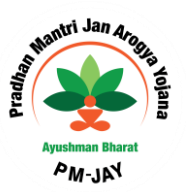

After adding the diagnosis, system throes a confirmation message as shown below

ational

| health<br>agency            | Pradhan Mantri Jan An                         | ogya Yojana                                  |                          |                  |          | MAA MAH   | amaya hospital(hsdsp) |
|-----------------------------|-----------------------------------------------|----------------------------------------------|--------------------------|------------------|----------|-----------|-----------------------|
| 🛃 Patients 🛛 👻              |                                               | Pat                                          | ient Registration Form   |                  |          | Reg       | istration No : 66293  |
| 🕹 Presuth 🗸 🗸               | Registration Details Name VISHWAJEET VISHWAS  | Gender<br>Male                               | Contact No<br>7049512525 | ID Number        |          |           |                       |
| Preauth Initiation - New 🚥  | Age                                           | Registration Date                            | Registered Hospital      | Patient Address  | -        |           |                       |
| Preauth Initiation - Old 🝈  | Hospital Address                              | Family (D:                                   | MAR MARAMATA RODFITAL    | NAMES, CHAILINGS |          |           |                       |
| Cases for Surgery/Discharge | SURGUJA, CHHATTISGARH                         | 22R22140710813001248                         |                          |                  |          |           |                       |
| Preauth Query Updation 👩    | Patient Type : 0 0                            | ieneral OP 👘 IP                              | Print DTRS               | S Form 📾         |          |           |                       |
| Cancel Preauth 🚥            |                                               | ma das las                                   |                          |                  |          |           |                       |
| Cases Search                | General Findings Personal History Par         | at and Family History Symptoms General Inves | ligationa                |                  |          |           |                       |
|                             | Note: Pless High End Diagnostics Added Succes | satully                                      |                          |                  |          |           | · · ·                 |
| Claims 🗸 🗸                  | Primary Di                                    |                                              |                          |                  |          |           | ок                    |
| 💂 mis 🗸 🗸                   | seled                                         |                                              |                          |                  |          |           |                       |
|                             | Treatment Protocol                            |                                              |                          |                  |          |           |                       |
|                             | Category Name                                 | Procedure                                    |                          | Treating Doctor  | Quantity | Amount(₹) | Action                |
|                             | General Medicine(30)                          | Pneumothroax(M10006)                         |                          | ndf              | 1        | *0        | <b>E</b>              |
|                             | High End Disgnostics                          | MRI Head - With Contrast(990002)             | N                        | NA               | NA       | ₹3850     | 123                   |
|                             | Test Name                                     |                                              | Attachment               |                  |          |           | Action                |

Medco/Medco- offline can initiate preauth by selecting "initiate Pre-auth" in action type drop down.

|                           | Pradhan Mantri Jan                                                                                               | n Arogya Yojana                                     |                        |                                |                                               |             | w                               | a mahamaya hospitalihsi |
|---------------------------|----------------------------------------------------------------------------------------------------|-----------------------------------------------------|------------------------|--------------------------------|-----------------------------------------------|-------------|---------------------------------|-------------------------|
| -                         |                                                                                                    |                                                     | Patient Regist         | ration Form                    |                                               |             |                                 | Registration No : 66293 |
|                           | Registration Details Name VISHWAJEET VISHWAS                                                                     | Gender<br>Male                                      | Contact<br>704951:     | No<br>1625                     |                                               |             |                                 |                         |
|                           | Age<br>27 Years 0 Months 0 Days<br>Hospital Address                                                              | Registration Date<br>12-12-2018<br>Family ID:       | Register<br>MAA M      | ed Hospital<br>MAMAYA HOSPITAL | Patient Address<br>PITAL KANKER, CHHATTISGARH |             |                                 |                         |
|                           | SURGUJA, CHHATTISGARH Patient Type :                                                                             | 22R22140710813001248                                | 9I ®                   | Print DTF                      | ts Form 🚔                                     |             |                                 |                         |
|                           | General Findings Personal History                                                                                | Past and Family History Sympton                     | General Investigations |                                |                                               |             |                                 |                         |
|                           | Note: Please click on Tabs to fill Clinical Da Diagnosis Primary Diagnosisselect                                 | ta. This is required for detailed analysis of       | the case.              |                                |                                               |             |                                 |                         |
| ational<br>ealth<br>dencu | Category Name                                                                                                    |                                                     | Procedure              |                                | Treating Doctor                               | Quan        | tity Amount                     | र) Action               |
| tients ~                  | General Medicine(30)<br>High End Diagnostics                                                                     | Pneumothroax(M10006)<br>MRI Head - With Contrast(9) | 90002)                 |                                | sdf<br>NA                                     | 1<br>NA     | ₹0<br>₹3850                     | ×                       |
| eauth 🗸                   | Test Name                                                                                                    |                                                     |                        | Attachment                     |                                               |             |                                 | Action                  |
| uth Initiation - New 111  | clinical notes                                                                                                   |                                                     | Upload                 |                                |                                               |             |                                 | ×                       |
| s for Surgery/Discharge   |                                                                                                    | Note: File size should not exceed 500 kb            | Add Proce              | dure Add High End I            | Diagnosis                                     |             |                                 |                         |
| th Query Updation 😰       | Admission Details                                                                                                |                                                     |                        |                                |                                               |             |                                 |                         |
| el Preauth (38)           | IP Number                                                                                                    | Admission Type*<br>Planned                          |                        | Proposed Su                    | rgery/Treatment Date                          | R           | lemarks                         |                         |
| ases Search               | Patient Diagnosed by*<br>MEDCO                                                                                   | Doctor Name*<br>MAA MAHAMAY                         | A HOSPITAL MEDCO       | Admission D<br>• 12-12-2018    | ate *                                         | P           | Procedure Consent *<br>®Yes ©No |                         |
| aims 🗸 🗸                  | Medco Legal Case, If any<br>Yes No                                                                               |                                                     |                        |                                |                                               |             |                                 |                         |
| s v                       | Routine Ward Total Package Amount Admissible Under th                                                            | e Scheme Rs* (Note:Grade Applicable)                |                        | ₹ 2825                         |                                               |             |                                 |                         |
|                           | Action Type<br>Initiate Pre-auth                                                                                 | •                                                   | ,                      |                                | Submit Add/View                               | Attachments |                                 |                         |
|                           | Note:<br>Insurance Consumed Amount: Rs.0<br>Trust Consumed Amount: Rs.7,460<br>Unspecified Consumed Amount: Rs.0 |                                                     |                        |                                |                                               |             |                                 |                         |
| stem throw                | s a confirmati                                                                                                   | on message                                          | as shown               | below                          |                                               |             |                                 |                         |

| national<br>health<br>agency                                                                                                    | Use                                            | r Manual for TM                              | S                                    |          |           | Ayushman Bharat<br>PM-JAX |
|----------------------------------------------------------------------------------------------------|------------------------------------------------|----------------------------------------------|--------------------------------------|----------|-----------|---------------------------|
| actional each arushan each arushan each arus | Mantri Jan Arogya Yojana                       |                                              |                                      |          | MAA MAH   | 🗐 💄 🗸 MEDCO 🛇             |
| Patients ~                                                                                                    |                                                | Patient Registration Form                    |                                      |          | Regi      | istration No : 66293 🚮    |
| Preauth   Registration Deta  Name VISHWAJEET VISHWA                                                                                                    | lis<br>Gender<br>S Male                        | Contact No<br>7049512625                     | ID Number                            |          |           |                           |
| Preauth Initiation - New (1) Age<br>27 Years 0 Months 0 De                                                                                                    | Registration Date<br>ys 12-12-2018             | Registered Hospital<br>MAA MAHAMAYA HOSPITAL | Patient Address<br>KANKER, CHHATTISG | ARH      |           |                           |
| Cases for Surgery/Discharge                                                                                                    | Family ID:<br>NARH 22R22140710813001248        |                                              |                                      |          |           |                           |
| Preauth Query Updation 2 Patient Type :                                                                                                    | General OP                                     | IP     Print DT                              | 'RS Form 🖨                           |          |           |                           |
| Cancel Preauth 33                                                                                                    | <b>ê</b> 🗎 🗇                                   | 12                                           |                                      |          |           |                           |
| Claims Claims Cl | ant to Initiate Preauth ?                      |                                              |                                      |          | ОК        | Cancel                    |
| MIS                                                                                                    | v                                              |                                              |                                      |          |           |                           |
| Cate                                                                                                    | gory Name                                      | Procedure                                    | Treating Doctor                      | Quantity | Amount(₹) | Action                    |
| Genera                                                                                                    | I Medicine(30) Pneumothroax(M10006)            |                                              | sdf                                  | 1        | ₹O        | ×                         |
| High Er                                                                                                    | nd Diagnostics MRI Head - With Contrast(990002 | 2)                                           | NA                                   | NA       | ₹3850     | ×                         |
| Test Na                                                                                                    | me                                             | Attachmer                                    | t                                    |          |           | Action                    |

\*In case of High end diagnosis, the medical case is not auto-approved, it should to Pre auth panel doctor (PPD) for approvals.

Case number is generated after medco initiating Pre-auth

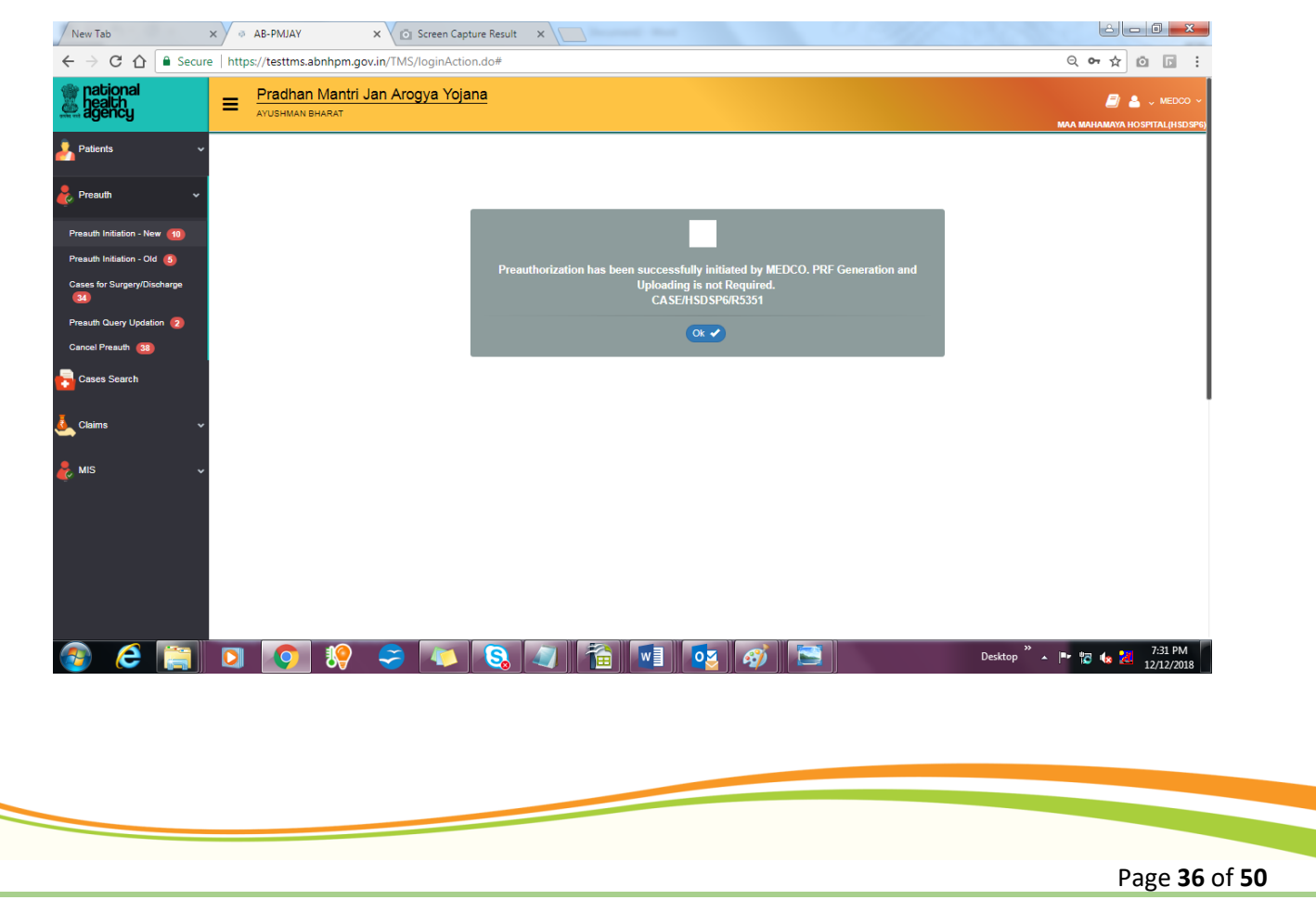

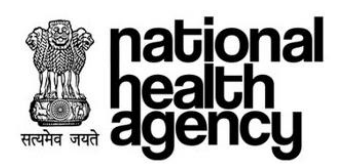

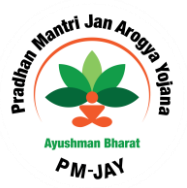

# **Special Cases**

The system will allow MEDCO/MITHRA to select the LAMA or DAMA case while discharging beneficiary for adjusting the claim amount as per applicability of the case.

In case the Medco selects special case as "Yes", Special case type drop down is enabled as shown below:

| national<br>health<br>agency | Pradhan Mantri Ja<br>ayushman Bharat                      | n Arogya Yojana                                          |                                                                | BALCO MEDICAL CENTRE(HOSP22P00544)                   |
|------------------------------|-----------------------------------------------------------|----------------------------------------------------------|----------------------------------------------------------------|------------------------------------------------------|
| 🦂 Patients 🔹 🗸               | Assistant surgeon Details     Procedure Details           |                                                          |                                                                |                                                      |
| 🗞 Preauth 🗸 🗸                | Treatment/Surgery Date Treatment/Surgery Date* 17.12.2018 | Surgery Start Time                                       | Surgery End Time                                               |                                                      |
| Preauth Initiation - New 29  | Discharge Summary                                         |                                                          | <u> </u>                                                       |                                                      |
| Preauth Initiation - Old 2   | Treatment Given                                           | Operative Findings                                       | Post Operative Period                                          | Post Surgery/Therapy Special Investigations<br>Given |
| Preauth Query Updation 14    | Status at the time of Discharge                           | Review                                                   | Select<br>Discharge Against Medical Advice(DAMA)               | Discharge     Death                                  |
| Cases for Cancellation 61    | Discharge                                                 | <u> </u>                                                 | Patient Leave Against Medical<br>Advice(LAMA)                  |                                                      |
| Cases Search                 | Discharge Date* 17-12-2018                                | Next Follow Up Date*                                     | Referred to Another hospital(For<br>empanelled hospitals)      | Floor                                                |
| 🛃 Claims 🗸 🗸                 | Room No                                                   | Is Special Case *<br>YES                                 | Referred to Another hospital(For non-<br>empanelled hospitals) |                                                      |
| 🛃 MIS 🗸                      | Note: 1) Once the Discharge date/Death I                  | Save Sub<br>Date is updated in the discharge summary, it | can not be modified at any point of time.                      |                                                      |

Medco can select the options from drop down and submit the case. Later on this special case will get reflected in CPD login.

In case the Medco selects special case as "NO", Special case type drop down is not enabled as shown below:

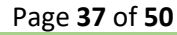

| national<br>health<br>agency                                        |                                            | User Manual for                                                 | TMS                                                              | Ayushman Bharat<br>BM-JAY                         |
|---------------------------------------------------------------------|--------------------------------------------|-----------------------------------------------------------------|------------------------------------------------------------------|---------------------------------------------------|
| national<br>health<br>agency                                        | Pradhan Mantri Jan                         | Arogya Yojana                                                   |                                                                  | Ealco Medical Centre(Hosp22000544)                |
| Apatients 🗸                                                         | Discharge Summary Treatment Given          | Operative Findings                                              | Post Operative Period                                            | Post Surgery/Therapy Special Investigations Given |
| Preauth Initiation - New 28                                         | Status at the time of Discharge            | Review                                                          | Advice                                                           | © Discharge © Death                               |
| Preauth Initiation - Old (2)<br>Cases for Surgery/Discharge<br>(38) | Discharge Discharge Date* 17-12-2018       | Next Follow Up Date*<br>31/12/2018                              | Consult at Block Name                                            | Floor                                             |
| Preauth Query Updation (14)<br>Cases for Cancellation (57)          | Room No                                    | Is Special Case *                                               | Submit Add/View Attachments                                      |                                                   |
| Claims 🗸                                                            | Note: 1) Once the Discharge date/Death Dat | e is updated in the discharge summary, it can not               | be modified at any point of time.                                |                                                   |
| 💑 Mis 🔷 🗸                                                           |                                            |                                                                 |                                                                  |                                                   |
| Cases for Cancellation (57)                                         | Note: 1) Once the Discharge date/Death Dat | NO<br>Save<br>e is updated in the discharge summary, it can not | Submit Add/View Attachments<br>be modified at any point of time. |                                                   |

Page **38** of **50** 

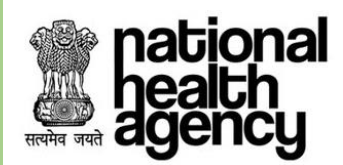

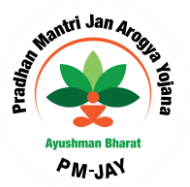

# **Patient Management and Discharge**

Patient Management is giving treatment to the patient who want to avail hospital services, he has to be admit in the hospital either for the Surgery or for Medical. After completion of the treatment, process will be ended by discharging him.

- Patient Management: After Preauthorization, MEDCO (Network Hospital Doctor) verifies whether the beneficiary can go for Surgery or Therapy. Based on the procedure, he has to submit by providing treating doctor details, Daily Clinical Notes like Medicines, B.P and some attachments like post-surgery photos. After this Case Status will be changed as Pre-Auth to Surgery update.
- Patient Discharge: After Surgery update, MEDCO (Network Hospital Doctor) will provide Discharge Summary and attachments like Post Surgery/Therapy Special Investigation, patient photo, Treating doctor and Arogya Mitra photo's, Satisfaction Letter and Transport Acknowledgement Letter (As Transport facility will be provided freely) at the time of Discharge. Hospital has to treat freely up to 10 days after discharge, if any complications came for the patient.

MEDCO should be able to view Pre-Authorization Approved cases in the 'Cases for Surgery /Discharge' tab as shown in the screenshot.

| Preadth         Case Number         Case Number         Case Number         Patient Name         Category         Image: Case Number         Registered From Date         Registered To Date         Registered To Dat                                                                                                    | Patients 🗸 🗸                     | -                         |                            | Case               | s for Discharg | e Updation                           |                      |               |
|----------------------------------------------------------------------------------------------------|----------------------------------|---------------------------|----------------------------|--------------------|----------------|--------------------------------------|----------------------|---------------|
| Preadl         Construction         Registered From Date         Registered From Date         Registered To Date           Preadlh Initiation - New (10)         Image: Construction         Image: Construction         Image: Construt                                                                                                    |                                  | Case Number               | Card Number                |                    | Patie          | ent Name                             | Category             |               |
| Preadly Initiation - New (15)       Image: Control of Control of Contr | Preauth ~                        | Procedure Name            | Registered From Da         | te                 | Regi           | istered To Date                      |                      |               |
| Answer for Building Conserver Audo Approved         Automatical Conserver Audo Approved         Automatical Conserver Audo Approved         Autoo MEDICAL Centrer E         Buildon Conse                                                                                                    | reauth Initiation - New 15       |                           |                            |                    |                |                                      |                      |               |
| Bases for Surgery/Discharger         1         Discretion (Signature)         1         Discretion (Signature)         Non-the Surgery Surgery Sur                             | reauth Initiation - Old <b>5</b> |                           |                            | QSe                | arch           | teset                                |                      |               |
| SNo         Case No         Claim No         Petert Name         Card No         Card No         Procedure Auto Approved         BALCO MEDICAL CENTRE         101022           Card No         Case No         Case No         TRUST/KON2018/454/31         Jamdhar         Procedure Auto Approved         BALCO MEDICAL CENTRE         101022           Case No SP22P0054/IP521         TRUST/KN02018/3744/31         Chitzwelha Yadav         Surgery date updated by Medoo         BALCO MEDICAL CENTRE         101022           MIS         Case No SP22P0054/IP551         TRUST/KN02018/3744/1         Chitzwelha Yadav         PPD Approve         BALCO MEDICAL CENTRE         101022           MIS         Case No SP22P0054/IP552         TRUST/KN02018/3744/1         Chitzwelha Yadav         PPD Approve         BALCO MEDICA                                                                                                    | ases for Surgery/Discharge       | 1                         |                            |                    |                | Displaying Records: 1-38 Total no of | Records: 38          |               |
| NIS         CASEHO SP22P00544F554         TRUST/KAV2018/0434401         Jamdhar         Procedure Auto Approved         BALCO MEDICAL CENTRE         101022           Claims         CASEHO SP22P00544F551         TRUST/KAV2018/0434501         Jamdhar         Procedure Auto Approved         BALCO MEDICAL CENTRE         101022           Claims         CASEHO SP22P00544F551         TRUST/KAV2018/044531         Jamdhar         Procedure Auto Approved         BALCO MEDICAL CENTRE         101022           Claims         CASEHO SP22P00544F551         TRUST/KAV2018/044531         Jamdhar         Procedure Auto Approved         BALCO MEDICAL CENTRE         101022           MIS         CASEHO SP22P00544F552         TRUST/KAV2018/0744201         Chitrareha Yadav         PPO Approved         BALCO MEDICAL CENTRE         101022           MIS         CASEHO SP22P00544F555         TRUST/KAV2018/0744201         Chitrareha Yadav         PPO Approved         BALCO MEDICAL CENTRE         101022           MIS         CASEHO SP22P00544F555         TRUST/KAV2018/074601/1         Chitrareha Yadav         PPO Approved         BALCO MEDICAL CENTRE         101022           0         CASEHO SP22P00544F555         TRUST/KAV2018/074601/1         Chitrareha Yadav         PPO Approved         BALCO MEDICAL CENTRE         101022           10         CASEHO SP22P00544F555         <                                                                                                    | see with Quanti Lindation        | S.No Case No              | Claim No                   | Patient Name       | Card No        | Case Status                          | Hospital Name        | Registered De |
| Aller Stor Guindenland         Case Nor Subcelland         Case Nor Subcelland         Case Nor Subcelland         Period Line         PPD Approve         BALCO MEDICAL CENTRE         101022           Cases Search         2         CASEHO SP22P00544/ES21         TRUSTIK/DV2019/64/3631         Jamdhar         PPD Approve         BALCO MEDICAL CENTRE         101022           Cames         4         CASEHO SP22P00544/ES21         TRUSTIK/DV2019/64/36314         Jamdhar         Surgery date updated by Medoo         BALCO MEDICAL CENTRE         101022           Cames         5         CASEHO SP22P00544/ES21         TRUSTIK/N2019/80374/2511         Chitrareha Yadav         Surgery date updated by Medoo         BALCO MEDICAL CENTRE         101022           MIS         CASEHO SP22P00544/ES55         TRUSTIK/N2019/80374/2011         Chitrareha Yadav         PPD Approve         BALCO MEDICAL CENTRE         101022           MIS         CASEHO SP22P00544/ES55         TRUSTIK/N2019/803/44/201         VISHWALEET VISHWAS         Procedure Auto Approved         BALCO MEDICAL CENTRE         101022           0         CASEHO SP22P00544/ES55         TRUSTIK/N2018/87460/11         Chitrareha Yadav         PPD Approved (Insurance)         BALCO MEDICAL CENTRE         101022           10         CASEHO SP22P00544/ES55         TRUSTIK/N2018/87460/11         Chitrareha Yadav         PPD Appro                                                                                                    | readen codery opposition         | 1 CASE/HO SP22P00544/R502 | TRUST/KON/2018/643340/1 Ja | mdhar I            |                | Procedure Auto Approved              | BALCO MEDICAL CENTRE | 10/10/2018    |
| Cases Search         3         CASEHOSP22P00544FS24         TRUSTIK/DN2019/0444531         Jamdhar         Procedure Auto Approved         BALCO MEDICAL CENTRE         11/1020           Claims         4         CASEHOSP22P00544F547         TRUSTIK/AN2019/07442514         Chitrareha Yadav         Surgery date updated by Medoo         BALCO MEDICAL CENTRE         15/1020           Claims         4         CASEHOSP22P00544F555         TRUSTIK/AN2019/07442514         Chitrareha Yadav         PPD Approve         BALCO MEDICAL CENTRE         15/1020           MIS         4         CASEHOSP22P00544F555         TRUSTIK/AN2018/0744211         Chitrareha Yadav         PPD Approve         BALCO MEDICAL CENTRE         15/1020           MIS         4         CASEHOSP22P00544F555         TRUSTIK/AN2018/0744211         VISHWALEET VISHWAS         PPD Approve         BALCO MEDICAL CENTRE         15/1020           8         CASEHOSP22P00544F555         TRUSTIK/AN2018/074601/1         Chitrareha Yadav         PPD Approved         BALCO MEDICAL CENTRE         15/1020           9         CASEHOSP22P00544F555         TRUSTIK/AN2018/074601/1         Chitrareha Yadav         PPD Approved(Insurane)         BALCO MEDICAL CENTRE         15/1020           10         CASEHOSP22P00544F5555         TRUSTIK/AN2018/074601/1         Chitrareha Yadav         PPD Approved(Insurane)                                                                                                    | ases for Cancellation 66         | 2 CASE/HO SP22P00544/R513 | TRUST/KON/2018/643365/1 Ja | mdhar i            |                | PPD Approve                          | BALCO MEDICAL CENTRE | 10/10/2018    |
| Claims         4         CASEHDSP22P00544F957         TRUSTUAN2018/374251         Chitrareha Yadav         Surgery data updated by Medoo         BALCO MEDICAL CENTRE         15/1020           MIS         CASEHDSP22P00544F9551         TRUSTUAN2018/3744211         Chitrareha Yadav         PPD Approve         BALCO MEDICAL CENTRE         15/1020           MIS         CASEHDSP22P00544F9551         TRUSTUAN2018/3744211         Ohtrareha Yadav         PPD Approve         BALCO MEDICAL CENTRE         15/1020           MIS         CASEHDSP22P00544F9553         TRUSTUAN2018/3744211         VISHWAUEET VISHWAS         PPD Approve         BALCO MEDICAL CENTRE         16/1020           8         CASEHDSP22P00544F9555         TRUSTUAN2018/3744211         VISHWAUEET VISHWAS         Procedure Auto Approved         BALCO MEDICAL CENTRE         16/1020           9         CASEHDSP22P00544F9555         TRUSTUAN2018/3744211         Chitrareha Yadav         PPD Approved(Insurane)         BALCO MEDICAL CENTRE         16/1020           9         CASEHDSP22P00544F9555         TRUSTUAN2018/3744211         Chitrareha Yadav         PPD Approved(Insurane)         BALCO MEDICAL CENTRE         16/1020           10         CASEHDSP22P00544F9557         TRUSTUAN2018/3744211         Chitrareha Yadav         PPD Approved(Insurane)         BALCO MEDICAL CENTRE         16/1020                                                                                                    | Cases Search                     | 3 CASE/HO SP22P00544/R524 | TRUST/KON/2018/643453/1 Ja | mdhar i            |                | Procedure Auto Approved              | BALCO MEDICAL CENTRE | 11/10/2018    |
| Claims         5         CASEHO SP22P00544/P551         TRUSTUAN2018/374941         Chitrareina Yadav         PPD Approve         BALCO MEDICAL CENTRE         15/1020           MIS         6         CASEHO SP22P00544/R555         TRUSTUAN2018/3749410         Jamdhar         PPD Approve         BALCO MEDICAL CENTRE         15/1020           MIS         7         CASEHO SP22P00544/R555         TRUSTUAN2018/3749410         Jamdhar         PPD Approve         BALCO MEDICAL CENTRE         15/1020           8         CASEHO SP22P00544/R555         TRUSTUAN2018/3749411         VISHWALEET VISHWAS         PPD Approved         BALCO MEDICAL CENTRE         15/1020           9         CASEHO SP22P00544/P555         TRUSTUAN2018/37492/1         Chitrareina Yadav         PPD Approved(Insurance)         BALCO MEDICAL CENTRE         16/1020           9         CASEHO SP22P00544/P555         TRUSTUAN2018/37494/1         Chitrareina Yadav         PPD Approved(Insurance)         BALCO MEDICAL CENTRE         16/1020           10         CASEHO SP22P00544/P555         TRUSTUAN2018/37494/1         Chitrareina Yadav         PPD Approved(Insurance)         BALCO MEDICAL CENTRE         16/1020           11         CASEHO SP22P00544/P555         TRUSTUAN2018/37494/1         Chitrareina Yadav         PPD Approved(Insurance)         BALCO MEDICAL CENTRE         16/1020                                                                                                    |                                  | 4 CASE/HO SP22P00544/P547 | TRUST/JAN/2018/379425/1 Cr | nitrarekha Yadav I |                | Surgery date updated by Medco        | BALCO MEDICAL CENTRE | 15/10/2018    |
| MIS         CASEHO SP22P00544/R555         TRUSTIK/0/2018/034401         Jandhar         PPD Approve         BALCO MEDICAL CENTRE         15/10/20           VIS         CASEHO SP22P00544/R554         TRUSTIK/AV2018/03/442/1         VISHWALEET VISHWAS         Procedure Auto Approved         BALCO MEDICAL CENTRE         16/10/20           I         CASEHO SP22P00544/R555         TRUSTIK/AV2018/03/442/1         VISHWALEET VISHWAS         Procedure Auto Approved         BALCO MEDICAL CENTRE         16/10/20           I         CASEHO SP22P00544/R555         TRUSTI/AV2018/07/640/1         Chitravelina Yadav         PPD Approved(Insurance)         BALCO MEDICAL CENTRE         16/10/20           I         CASEHO SP22P00544/R556         TRUSTI/AV2018/07/640/1         Chitravelina Yadav         PPD Approved(Insurance)         BALCO MEDICAL CENTRE         16/10/20           I         CASEHO SP22P00544/R556         TRUSTI/AV2018/07/640/1         Chitravelina Yadav         PPD Approved(Insurance)         BALCO MEDICAL CENTRE         16/10/20           I         CASEHO SP22P00544/R556         TRUSTI/AV2018/07/640/1         Chitravelina Yadav         PPD Approved(Insurance)         BALCO MEDICAL CENTRE         16/10/20           I         CASEHO SP22P00544/R556         TRUSTI/AV2018/07/640/1         Chitravelina Yadav         PPD Approved(Insurance)         BALCO MEDICAL CENTRE         16/10/20                                                                                                    | Claims 🗸                         | 5 CASE/HOSP22P00544/P551  | TRUST/JAN/2018/379434/1 Cr | hitrarekha Yadav 🕴 |                | PPD Approve                          | BALCO MEDICAL CENTRE | 15/10/2018    |
| MIS         7         CASEHO SP22P00544/R554         TRUSTIKAN2018/381442/1         VISHWALEET VISHWAS         Procedure Auto Approved         BALCO MEDICAL CENTRE         101020           10         CASEHO SP22P00544/P555         TRUSTIKAN2018/374601/1         Chitrarelina Yadav         Procedure Auto Approved         BALCO MEDICAL CENTRE         101020           10         CASEHO SP22P00544/P555         TRUSTIKAN2018/374601/1         Chitrarelina Yadav         PPD Approved(Insurance)         BALCO MEDICAL CENTRE         101020           10         CASEHO SP22P00544/P555         TRUSTIKAN2018/374601/1         Chitrarelina Yadav         PPD Approved(Insurance)         BALCO MEDICAL CENTRE         101020           11         CASEHO SP22P00544/P557         TRUSTIKAN2018/374602/1         Chitrarelina Yadav         PPD Approved(Insurance)         BALCO MEDICAL CENTRE         101020           2         CASEHO SP22P00544/P557         TRUSTIKAN2018/374602/1         Chitrarelina Yadav         PPD Approved(Insurance)         BALCO MEDICAL CENTRE         101020           2         CASEHO SP22P00544/P557         TRUSTIKAN2018/374602/1         Chitrarelina Yadav         PPD Approved(Insurance)         BALCO MEDICAL CENTRE         101020           2         CASEHO SP22P00544/P557         TRUSTIKAN2018/374602/1         Chitrarelina Yadav         PPD Approved(Insurance)         BALCO MEDICAL CENTRE <td></td> <td>6 CASE/HOSP22P00544/R556</td> <td>TRUST/KON/2018/643440/1 Ja</td> <td>mdhar i</td> <td></td> <td>PPD Approve</td> <td>BALCO MEDICAL CENTRE</td> <td>15/10/2018</td>                                                                                                    |                                  | 6 CASE/HOSP22P00544/R556  | TRUST/KON/2018/643440/1 Ja | mdhar i            |                | PPD Approve                          | BALCO MEDICAL CENTRE | 15/10/2018    |
| 8         CASEHOSP22P00544/P563         TRUSTUAN2018/376401/1         Chitratelia Yadav         Procedure Auto Approved (Insurance)         BALCO MEDICAL CENTRE         15/10/2           9         CASEHOSP22P00544/P565         TRUSTUAN2018/376402/1         Chitratelia Yadav         PPD Approved(Insurance)         BALCO MEDICAL CENTRE         16/10/2           10         CASEHOSP22P00544/P565         TRUSTUAN2018/376402/1         Chitratelia Yadav         PPD Approved(Insurance)         BALCO MEDICAL CENTRE         16/10/2           11         CASEHOSP22P00544/P567         TRUSTUAN2018/376402/1         Chitratelia Yadav         PPD Approved(Insurance)         BALCO MEDICAL CENTRE         16/10/2           12         CASEHOSP22P00544/P567         TRUSTUAN2018/376402/1         Chitratelia Yadav         PPD Approved(Insurance)         BALCO MEDICAL CENTRE         16/10/2           12         CASEHOSP22P00544/P567         TRUSTUAN2018/376402/1         Chitratelia Yadav         PPD Approved(Insurance)         BALCO MEDICAL CENTRE         16/10/2           12         CASEHOSP22P00544/P567         TRUSTUAN2018/376402/1         Chitratelia Yadav         PPD Approved(Insurance)         BALCO MEDICAL CENTRE         16/10/2                                                                                                    | MIS 🗸                            | 7 CASE/HO SP22P00544/R554 | TRUST/KAN/2018/381442/1 VI | SHWAJEET VISHWAS   |                | Procedure Auto Approved              | BALCO MEDICAL CENTRE | 16/10/2018    |
| 0         CASEHO SP22P00544P555         TRUSTUAN2018/376462/1         Chitrarelia Yadav         PPD Approved(Insurance)         BALCO MEDICAL CENTRE         18/10/2           10         CASEHO SP22P00544P555         TRUSTUAN2018/376464/1         Chitrarelia Yadav         PPD Approved(Insurance)         BALCO MEDICAL CENTRE         16/10/2           11         CASEHO SP22P00544P557         TRUSTUAN2018/376462/1         Chitrarelia Yadav         Procedure Auto Approved         BALCO MEDICAL CENTRE         16/10/2           12         CASEHO SP22P00544P567         TRUSTUAN2018/374642/1         Chitrarelia Yadav         Procedure Auto Approved         BALCO MEDICAL CENTRE         16/10/2           12         CASEHO SP22P00544P567         TRUSTUAN2018/374642/1         Chitrarelia Yadav         Procedure Auto Approved         BALCO MEDICAL CENTRE         16/10/2                                                                                                    |                                  | 8 CASE/HO SP22P00544/P563 | TRUST/JAN/2018/379501/1 CH | nitrarekha Yadav I |                | Procedure Auto Approved              | BALCO MEDICAL CENTRE | 15/10/2018    |
| 10         CASEHO SP22P00544/PS65         TRUSTUAN2018/376464/1         Chitrarelina Yadav         PPD Approved(Insurance)         BALCO MEDICAL CENTRE         101020           11         CASEHO SP22P00544/PS67         TRUSTUAN2018/376402/1         Chitrarelina Yadav         Procedure Auto Approved         BALCO MEDICAL CENTRE         101020           12         CASEHO SP22P00544/PS67         TRUSTUAN2018/376402/1         Chitrarelina Yadav         PROcedure Auto Approved         BALCO MEDICAL CENTRE         101020           12         CASEHO SP22P00544/PS67         TRUSTUAN2018/376402/1         Chitrarelina Yadav         PRD Approved(Insurance)         BALCO MEDICAL CENTRE         101020                                                                                                    |                                  | 9 CASE/HOSP22P00544/P565  | TRUST/JAN/2018/379462/1 Cr | hitrarekha Yadav B |                | PPD Approved(Insurance)              | BALCO MEDICAL CENTRE | 16/10/2018    |
| 11         CASEHO SP22P00544/P567         TRUST/JAN2018/376402/1         Chitrarelina Yadav         Procedure Auto Approved         BALCO MEDICAL CENTRE         19/102           12         CASEHO SP22P00544/P567         TELIST/JAN2018/376402/1         Chitrarelina Yadav         EPD Approved         BALCO MEDICAL CENTRE         19/102           12         CASEHO SP22P00544/P567         TELIST/JAN2018/376402/1         Chitrarelina Yadav         EPD Approved/TELIST/JAN2018/01/100 (CENTRE         19/102                                                                                                    |                                  | 10 CASE/HOSP22P00544/P566 | TRUST/JAN/2018/379464/1 Cr | hitrarekha Yadav B |                | PPD Approved(Insurance)              | BALCO MEDICAL CENTRE | 16/10/2018    |
| 12 CASENDSP22P0654/P580 TELIST/JAN2018/0706924/1 Chiraseka Yalav I PPD Approve/Insurance) Ball CO MEDICAL CENTRE 18/10/20                                                                                                    |                                  | 11 CASE/HOSP22P00544/P567 | TRUST/JAN/2018/379492/1 CH | nitrarekha Yadav B |                | Procedure Auto Approved              | BALCO MEDICAL CENTRE | 16/10/2018    |
|                                                                                                    |                                  | 12 CASE/HOSP22P00544/P580 | TRUST/JAN/2018/379494/1 CF | nitrarekha Yadav B |                | PPD Approved(Insurance)              | BALCO MEDICAL CENTRE | 16/10/2018    |
| 13 CASEHO SP22P00544/5525 TRUST/SUR2016/045692/1 kuml Procedure Auto Approved BALCO MEDICAL CENTRE 29/1020                                                                                                    |                                  | 13 CASE/HOSP22P00544/5625 | TRUST/SUR/2018/648562/1 ku | nti i              |                | Procedure Auto Approved              | BALCO MEDICAL CENTRE | 29/10/2018    |

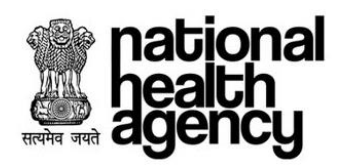

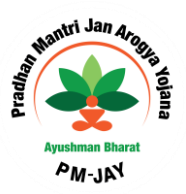

Click on Case No. for updating Surgery details:

| national<br>health<br>agency          | ≡    | Pradhan Mantri Ja<br>ayushman bharat | n Arogya Yojar     | <u>ia</u>      |                    |             |           |                                     |                      |                 |
|---------------------------------------|------|--------------------------------------|--------------------|----------------|--------------------|-------------|-----------|-------------------------------------|----------------------|-----------------|
| 👤 Patients 🗸 🗸                        |      |                                      |                    |                |                    | Cases for D | )ischarge | Updation                            |                      |                 |
| <u></u>                               | Cas  | se Number                            | с                  | ard Number     |                    |             | Patien    | it Name                             | Category             |                 |
| 🧞 Preauth 🗸 🗸                         | Pro  | cedure Name                          | R                  | egistered Fron | n Date             |             | Regist    | tered To Date                       | Select               | · · ·           |
| Preauth Initiation - New 15           | -    |                                      |                    |                |                    |             |           |                                     |                      |                 |
| Preauth Initiation - Old (3)          |      |                                      |                    |                |                    | QSearch     | €Re       | set                                 |                      |                 |
| Cases for Surgery/Discharge           | 1    |                                      |                    |                |                    |             |           | Displaying Records: 1-38 Total no o | f Records: 38        |                 |
| · · · · · · · · · · · · · · · · · · · | S.No | Case No                              | Claim N            | D              | Patient Name       | Care        | d No      | Case Status                         | Hospital Name        | Registered Date |
| Preauth Query Updation                | 1    | CASE/HOSP22P00544/R502               | TRUST/KON/2018/64  | 340/1          | Jamdhar            | PC          |           | Procedure Auto Approved             | BALCO MEDICAL CENTRE | 10/10/2018      |
| Gases for Cancellation 56             | 2    | CASE/HOSP22P00544/R513               | TRUST/KON/2018/64  | 3365/1         | Jamdhar            | PC          |           | PPD Approve                         | BALCO MEDICAL CENTRE | 10/10/2018      |
| Cases Search                          | з    | CASE/HOSP22P00544/R524               | TRUST/KON/2018/84  | 3453/1         | Jamdhar            | PC          |           | Procedure Auto Approved             | BALCO MEDICAL CENTRE | 11/10/2018      |
| -                                     | 4    | CASE/HOSP22P00544/P547               | TRUST/JAN/2018/379 | 425/1          | Chitrarekha Yadav  | PI          |           | Surgery date updated by Medco       | BALCO MEDICAL CENTRE | 15/10/2018      |
| 🔩 Claims 🔹 🗸                          | 5    | CASE/HOSP22P00544/P551               | TRUST/JAN/2018/379 | 434/1          | Chitrarekha Yadav  | PI          |           | PPD Approve                         | BALCO MEDICAL CENTRE | 15/10/2018      |
| •                                     | 6    | CASE/HOSP22P00544/R556               | TRUST/KON/2018/64  | 3440/1         | Jamdhar            | PC          |           | PPD Approve                         | BALCO MEDICAL CENTRE | 15/10/2018      |
| nis 🗸                                 | 7    | CASE/HOSP22P00544/R554               | TRUST/KAN/2018/381 | 442/1          | VISHWAJEET VISHWAS | P8          |           | Procedure Auto Approved             | BALCO MEDICAL CENTRE | 16/10/2018      |
|                                       | 8    | CASE/HOSP22P00544/P563               | TRUST/JAN/2018/379 | 501/1          | Chitrarekha Yadav  | Pt          |           | Procedure Auto Approved             | BALCO MEDICAL CENTRE | 15/10/2018      |
|                                       | 9    | CASE/HOSP22P00544/P565               | TRUST/JAN/2018/379 | 462/1          | Chitrarekha Yadav  | Pt          |           | PPD Approved(Insurance)             | BALCO MEDICAL CENTRE | 16/10/2018      |
|                                       | 10   | CASE/HOSP22P00544/P566               | TRUST/JAN/2018/379 | 464/1          | Chitrarekha Yadav  | Pt          |           | PPD Approved(Insurance)             | BALCO MEDICAL CENTRE | 16/10/2018      |
|                                       | 11   | CASE/HOSP22P00544/P567               | TRUST/JAN/2018/379 | 492/1          | Chitrarekha Yadav  | Pt          |           | Procedure Auto Approved             | BALCO MEDICAL CENTRE | 16/10/2018      |
|                                       | 12   | CASE/HOSP22P00544/P580               | TRUST/JAN/2018/379 | 494/1          | Chitrarekha Yadav  | PI          |           | PPD Approved(Insurance)             | BALCO MEDICAL CENTRE | 16/10/2018      |
|                                       | 13   | CASE/HOSP22P00544/S625               | TRUST/SUR/2018/648 | 1562/1         | kunti              | PC          |           | Procedure Auto Approved             | BALCO MEDICAL CENTRE | 29/10/2018      |
|                                       |      |                                      |                    |                |                    |             |           |                                     |                      |                 |

Click on 'save' button by providing the mandatory details and mandatory Attachments in surgery/Discharge Tab as shown in the screenshot. (User should save details at least once in order to view submit button)

| AT LEAST AND AND AND AND AND AND AND AND AND AND |                                                          |                            |                        |                                                   | <b>1</b> 0 - |
|--------------------------------------------------|----------------------------------------------------------|----------------------------|------------------------|---------------------------------------------------|--------------|
|                                                  |                                                          |                            |                        | BALCO MEDICAL CENTRALO IPED                       | 1015-0-02    |
| 😑 Palent Details                                 |                                                          |                            |                        | Case No. CASENO SP32P90546/851                    |              |
| Nation                                           | Cand Rox                                                 | Registration Ro.           | Case No.               |                                                   |              |
| Jandhar                                          |                                                          | 6r2                        | CAREH-DEP/OP/0044/R113 |                                                   |              |
| Case Stature                                     | 17 No.                                                   | IF Registered Date:        | Contact No:            |                                                   |              |
| PTO Approve                                      | NA.                                                      | 10110/00118                | 8209002308             |                                                   |              |
| Age :                                            | Patient Advest                                           | Hangelat Normal            | Hospital Advess        |                                                   |              |
| 74 years 0 months 2 days                         | HONDAGAON, CHEVATTISGARH                                 | BALCOMEDICAL DENTRE        | RAPUR, CHHATTISGARH    |                                                   |              |
| Family (0)                                       |                                                          |                            |                        |                                                   |              |
| 2294222900000810000097                           |                                                          |                            |                        |                                                   |              |
| Poesia Part History Concernations                | nezerose nerestarias Aberry                              | m Care France              |                        |                                                   |              |
| C Treating/Denter Datalla                        |                                                          |                            |                        |                                                   |              |
| Doctor figer*                                    | Name*                                                    | Fings No                   |                        | Qualification                                     |              |
| Others                                           | * mh                                                     | which 12209064             |                        | ND                                                |              |
| Contract Real                                    |                                                          |                            |                        |                                                   | -            |
| CONTRACT MAN                                     |                                                          |                            |                        |                                                   |              |
| 2000000000                                       |                                                          |                            |                        |                                                   |              |
| Assistant Treating Denter Details                |                                                          |                            |                        |                                                   |              |
| C hardward haran hat                             |                                                          |                            |                        |                                                   |              |
| C statement and a state                          |                                                          |                            |                        |                                                   |              |
| Treatment Start Debr                             |                                                          |                            |                        |                                                   | 1            |
| 26 11 2018                                       |                                                          |                            |                        |                                                   |              |
| C Disdorge Support                               |                                                          |                            |                        |                                                   |              |
| Treatment Given                                  | Operative Findings                                       | Post Operative Period      |                        | Past Surgery/Therapy Special Investigations Gives |              |
|                                                  |                                                          |                            |                        | · · · · · · · · · · · · · · · · · · ·             | 4            |
|                                                  | 4                                                        | 4                          | 4                      |                                                   |              |
| Status at the time of Discharge                  | Review                                                   | Advice                     |                        |                                                   |              |
|                                                  |                                                          |                            |                        | # Disaharge © Death                               |              |
|                                                  | 4                                                        | 4                          | 4                      |                                                   |              |
| C Discharge                                      |                                                          |                            |                        |                                                   |              |
| Discharge Gate"                                  | Rest Follow Up Date:                                     | Consult at Block Name      |                        | Piper                                             |              |
|                                                  | 28/14.02540                                              |                            |                        |                                                   |              |
| Room No                                          |                                                          |                            |                        |                                                   |              |
|                                                  |                                                          |                            |                        |                                                   |              |
|                                                  |                                                          |                            |                        |                                                   |              |
|                                                  |                                                          | Seve.                      |                        |                                                   |              |
| Note: 1) Once the Discharge date/Death Date (    | a contained in the discharge summary. It can not be most | faul at any paint of time. |                        |                                                   |              |
|                                                  |                                                          |                            |                        |                                                   |              |
|                                                  |                                                          |                            |                        |                                                   |              |
|                                                  |                                                          |                            |                        |                                                   |              |
|                                                  |                                                          |                            |                        |                                                   |              |
|                                                  |                                                          |                            |                        |                                                   |              |
|                                                  |                                                          |                            |                        |                                                   |              |
|                                                  |                                                          |                            |                        |                                                   |              |
|                                                  |                                                          |                            |                        |                                                   |              |
|                                                  |                                                          |                            |                        |                                                   |              |
|                                                  |                                                          |                            |                        |                                                   |              |
|                                                  |                                                          |                            |                        |                                                   |              |
|                                                  |                                                          |                            |                        |                                                   | -            |
|                                                  |                                                          |                            |                        | Page 4                                            | <b>10</b> of |
|                                                  |                                                          |                            |                        | Page 4                                            | <b>10</b> of |

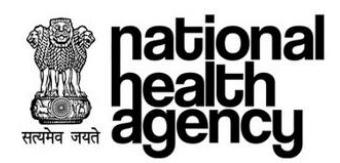

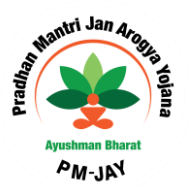

Attachments to be submitted are given in the attachments tab as shown below:

| national<br>health<br>agency                               | Pradhan Mantri Jan A<br>AYUSHMAN BHARAT                          | arogya Yojana                                               |                                                                             |                                                          |        |            | 🗐 💄 🗸 med          | ∞ ~   |
|------------------------------------------------------------|------------------------------------------------------------------|-------------------------------------------------------------|-----------------------------------------------------------------------------|----------------------------------------------------------|--------|------------|--------------------|-------|
| A Patients 🗸                                               | Case status:<br>PPD Approve<br>Age :<br>74 years 0 months 0 days | IP NO:<br>NA<br>Patient Adress:<br>KONDAGAON, CHIHATTISGARH | IP Registered Date:<br>10/10/2018<br>Hospital Name:<br>BALCO MEDICAL CENTRE | Contact No:<br>Hospital Adress:<br>RAIPUR , CHHATTISGARH |        | BALCO MEDI | CAL CENTRE(HOSP22P | 00544 |
| 🧞 Preauth 🗸 🗸                                              | Family ID:                                                       |                                                             |                                                                             |                                                          |        |            |                    |       |
| Preauth Initiation - New (15) Preauth Initiation - Old (5) | IP Details Past History Clinical Notes                           | Presuthorization Discharge                                  | ts Case Sheet                                                               |                                                          |        |            |                    |       |
| Cases for Surgery/Discharge                                | <b>P</b>                                                         | -8                                                          |                                                                             | e                                                        |        |            | _@*                | Ì.    |
| Preauth Query Updation 📶                                   | View All Inactive Attachments                                    |                                                             |                                                                             |                                                          |        |            |                    | L     |
| Cases for Cancellation (56)                                | Discharge                                                        |                                                             | tion because blocks                                                         |                                                          |        | 16         | Unional            |       |
| Cases Search                                               |                                                                  | Afte                                                        | r Discharge Photo*                                                          |                                                          |        | view       | upload             |       |
|                                                            |                                                                  | After Surgery/Therapy Photo/Current On I                    | Bed Photograph of Patient (After Initiation of Treatment                    | t) <b>*</b>                                              |        |            | upload             | L     |
| -                                                          |                                                                  | Discharg                                                    | e summary documents*                                                        |                                                          |        |            | upload             | Т     |
| 🧞 MIS 🗸 🗸                                                  |                                                                  | Operation Documen                                           | ts(OT Notes & Anesthetist's Notes)                                          |                                                          |        |            | upload             | L     |
|                                                            |                                                                  | V                                                           | ideo Recordings                                                             |                                                          |        |            | upload             |       |
|                                                            |                                                                  | W                                                           | ebex Recordings                                                             |                                                          |        |            | upload             | I.    |
|                                                            | Post Special Investigations                                      |                                                             |                                                                             |                                                          |        |            |                    |       |
|                                                            |                                                                  | Attachment Name                                             |                                                                             |                                                          | Upload |            |                    |       |
|                                                            |                                                                  | clinical notes*                                             |                                                                             |                                                          | upload |            |                    |       |

Click on the submit button which is enabled, as shown below

| Plant Contail       Carafie:       Registrates file:       Carafie:       Carafie:<                                                                                                    | AVUSABAN BIARAT                        |                                                           |                         |                       | 🖉 🛓 - Million -                                                                                                    |
|----------------------------------------------------------------------------------------------------|----------------------------------------|-----------------------------------------------------------|-------------------------|-----------------------|----------------------------------------------------------------------------------------------------|
| Print Data Casta Control (Province Restance Restance Re                                                                                                    |                                        |                                                           |                         |                       | GALCO MEDICAL CONTREPO STOTOSIO                                                                                                    |
| mm Code Particular Code Particular   Market Market Market Code Code Code   Market Market Market Code Code Code   Market Market Market Code Code Code   Piter Market Market Code Code Code   Piter Market Market Code Market Code   Piter Market Market Market Market Code   Piter Market Market Market Market Market   Piter Market Market Market Market   Piter Market Market Market Market   Piter Market Market Market Market   Piter Market Market Market Market   Piter Market Market Market Market   Piter Market Market Market Market   Piter Market Market Market Market   Piter Market Market Market Market   Piter Market Market Market Market   Piter Market Market Market Market   Piter Market Market Market Market   Piter Market Market Market Market   Piter Market Market Market Market   Piter Market Market Market                                                                                                    | Patient Datable                        |                                                           |                         |                       | Case Vie: CA16/40 1F20P08146/R010                                                                                                    |
| And we shade: PERPAPE 0''   Pare Anse: Na Pire Anse:   Pare Anse: Na Pire Anse:   Pare Anse: Na   Pare Anse: Na                                                                                                    | kra                                    | Card No.                                                  | Replainder Br           | Carao No:             |                                                                                                    |
| se black P fee benefines and benefines and b                                                                                                    | Jan d'ar                               | POROHIPO                                                  | 412                     | CABEH-DEP22P30544F813 |                                                                                                    |
| PS Agrons N. N.   Print Advance Print Advance   Print Advance Print Advance   Print Advance Print Advance   Print Advance Print Advance     Print Advance Print Advance          Print Advance Print Advance                                                                                                    | Care Status                            | P 90                                                      | 17 Registered Data:     | Cortad No:            |                                                                                                    |
| pi Piete Advasi: Piete Advasi: <td< td=""><td>PTG Asprove</td><td>tun.</td><td>1010/0018</td><td></td><td></td></td<>                                                                                                    | PTG Asprove                            | tun.                                                      | 1010/0018               |                       |                                                                                                    |
| Internet     Internet                                                                                                    | Age :                                  | Falsed Advance                                            | the phillipping and the | Regist Areas          |                                                                                                    |
|                                                                                                    | Family D                               | RONDWORDN, CHINE TEQUIN                                   | BACCO MEDICAL CENTRE    | KAPOR, DAVID TELEVISI |                                                                                                    |
| Image: Series (Series (Seri                                                                                                    | 229 222000000 1000001                  |                                                           |                         |                       |                                                                                                    |
| Instange Connections       Search       Search <td< td=""><td></td><td>Presidente Transidiategy Reals</td><td></td><td></td><td></td></td<>                                                                                                    |                                        | Presidente Transidiategy Reals                            |                         |                       |                                                                                                    |
| Note:         Note:         Note:         Statute           Add::::::::::::::::::::::::::::::::::                                                                                                    | Treating Contor Codalla                |                                                           |                         |                       |                                                                                                    |
| Intere     Interesting State       A states of Charling State                                                                                                    | Ecoto Type"                            | Sand'                                                     | Repute                  |                       | Qualification                                                                                                    |
| فعد الله المعاون العمان العمان ال<br>حمان العمان العمان العمان العمان العمان العمان العمان العمان العمان العمان العمان العمان العمان العمان العمان العمان العمان العمان العمان العمان العمان العمان العمان العمان العمان العمان العمان العمان العمان العمان العمان العمان العمان العمان العمان العمان العمان العمان العمان ال<br>حمان العمان العمان العمان العمان العمان العمان العمان العمان العمان العمان العمان العمان العمان العمان العمان العمان العمان العمان العمان العمان العمان العمان العمان العمان العمان العمان العمان العمان العمان العمان العمان العمان الع                                                                                                    | Dhan                                   | * ad-                                                     | ahung 100 00000         |                       | ND                                                                                                    |
| Anotating Earlier Earlier<br>Anotating Earlier Earlier<br>In States House Earlier<br>In States House E                                                                                                    | Contact No*                            |                                                           |                         |                       |                                                                                                    |
| Anstead Franking State     Anstead Franking State     Anstead Franking State     Anstead Franking State     Anstead Strategy State     Anstead Strategy State     Anstead Strategy     Anstead Strategy     Anstead     Anstead Strategy     Anstead Strategy     Anstead Strategy     Anstead     Anstead Strategy     Anstead     Anstead     Anst                                                                                                    |                                        |                                                           |                         |                       |                                                                                                    |
| ) "sament fungers lake<br>sament fungers lake<br>Versited favor<br>Versited favor<br>same af the fire of Diretarge<br>Relax<br>Affects<br>Relax<br>Affects<br>Affects | Assistant Treating Dealer Details      |                                                           |                         |                       |                                                                                                    |
| Interest for for a second of the second of the second of t                                                                                                    | Treatment Bargary Date                 |                                                           |                         |                       |                                                                                                    |
| 1112721<br>2 Database<br>series Gloss Constrained<br>action of the size of Disolatory<br>action of the size of Disolatory<br>action of Disolatory<br>action of Disolatory<br>action of Disolator                                                                                                    | Instrumt Start Date?                   |                                                           |                         |                       |                                                                                                    |
| p Technop General Sector Sector Secto                                                                                                    | 29/11/2018                             |                                                           |                         |                       |                                                                                                    |
| J Datases Survey J<br>antive Survey Survey Sur                                                                                                    |                                        |                                                           |                         |                       |                                                                                                    |
| extract Shown Develop Findings Proof Specific Show Proof Specific Show Specific Show S                                                                                                    | Discharge Survey                       |                                                           |                         |                       |                                                                                                    |
| tas ar the time of Discharge Read Acces Constrained Read Acces Constrained Read Acces Const                                                                                                    | featherd Given                         | Operative Findings                                        | Post-Operative Period   |                       | Part Surgery/Terapy Special Investigations Green                                                                                                    |
| utes at the time of Boshage Reich<br>Review Above Provided Book Rame Provided Book Rame Pro                                                                                                    |                                        |                                                           |                         |                       |                                                                                                    |
| data affe tire of Danhage Reall Constrained Real Constrained Real Constrai                                                                                                    |                                        |                                                           |                         |                       |                                                                                                    |
| i fashage an an an an an an an an an an an an an                                                                                                    | Sature at the time of Discharge        | Review                                                    | Advice                  |                       | The second second second second second second second second second second second second second second second se                                                                                                    |
| ) Trainings<br>Instange Cherri - Roor Talloon Tig Calari - Consult at Bloch Karne - Pear<br>Instand                                                                                                    |                                        |                                                           |                         |                       | - Constant of the Constant of the Constant of |
| ) Rokraye<br>Rokray Carrow A Rok Fallere Tig Carrow<br>Rocz 1<br>Sen The<br>Lens Tadawa .                                                                                                    |                                        |                                                           |                         |                       |                                                                                                    |
| Intergradium" Net Fabric Spann Consult al Mont Name Pour<br>International Advention Spann Consult al Mont Name Pour<br>International Consult al Mont Name Pour<br>International Consult al Mont Name Pour<br>Internatio Consult al Mont Name Pour                                                                                                    | Disabarge                              |                                                           |                         |                       |                                                                                                    |
| Tenzaria april 2016 al la constante de la constante de la constante de la constante de la constante de la const<br>Tenza Tenza Tenza<br>Tenza Tenza Tenza Tenza Tenza Tenza Tenza Tenza Tenza Tenza Tenza Tenza Tenza Tenza Tenza Tenza Tenza Tenza Tenza Tenza Tenza Tenza Tenza Tenza Tenza Tenza Tenza Tenza Tenza Tenza Tenza Tenza Tenza Tenza Tenza Tenza Tenza Tenza Tenza T                                                                                                    | Discharge Oate*                        | Next Failure Up Cale*                                     | Consult at Block Name   | •                     | Fear                                                                                                    |
| 201 Mi                                                                                                    | 274 N2048                              | 28/18/2010                                                |                         |                       |                                                                                                    |
| Even Canna                                                                                                    | Room Ma                                |                                                           |                         |                       |                                                                                                    |
| Inter Latent                                                                                                    |                                        |                                                           |                         |                       |                                                                                                    |
| leve Island                                                                                                    |                                        |                                                           |                         |                       |                                                                                                    |
|                                                                                                    |                                        |                                                           | Seve Datest             |                       |                                                                                                    |
|                                                                                                    | New 1 Dros the Discharge AsterDeuty De | a is uniated in the distingue summers. If part not be not | the stars with the      |                       |                                                                                                    |
|                                                                                                    |                                        |                                                           |                         |                       |                                                                                                    |
|                                                                                                    |                                        |                                                           |                         |                       |                                                                                                    |
|                                                                                                    |                                        |                                                           |                         |                       |                                                                                                    |
|                                                                                                    |                                        |                                                           |                         |                       |                                                                                                    |
|                                                                                                    |                                        |                                                           |                         |                       |                                                                                                    |
|                                                                                                    |                                        |                                                           |                         |                       |                                                                                                    |
|                                                                                                    |                                        |                                                           |                         |                       |                                                                                                    |
|                                                                                                    |                                        |                                                           |                         |                       |                                                                                                    |
|                                                                                                    |                                        |                                                           |                         |                       |                                                                                                    |
|                                                                                                    |                                        |                                                           |                         |                       |                                                                                                    |
|                                                                                                    |                                        |                                                           |                         |                       |                                                                                                    |

Page **41** of **50** 

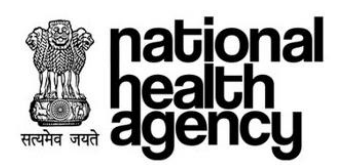

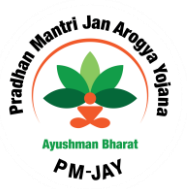

| national<br>health<br>agency                                  | Pradhan Mantri Ja<br>AYUSHMAN BHARAT                 | n Arogya Yojana           |                                                              |                                                   | BALCO MEDICAL CENTRE(HOSP22P00564)               |
|---------------------------------------------------------------|------------------------------------------------------|---------------------------|--------------------------------------------------------------|---------------------------------------------------|--------------------------------------------------|
| 🤌 Patients 🗸 🗸                                                | Patient Details                                      |                           |                                                              |                                                   | Case No: CASE/HOSP22P00544/R513                  |
| 🧞 Preauth 🗸 🗸                                                 | Name:<br>Case Status:<br>PPD Approve                 | Card No:<br>IP No:<br>NA. | Registration No:<br>612<br>IP Registered Date:<br>10/10/2018 | Case No:<br>CASE/HOSP22P00544/R513<br>Contact No: |                                                  |
| Presuth Initiation - New (15)<br>Presuth Initiation - Old (5) | Age :<br>74 years 0 months 0 days<br>Family ID:<br>7 | Patient Adress:<br>K      | Hospital Name:<br>BALCO MEDICAL CENTRE                       | Hospital Adress:<br>RAIPUR , CHHATTISGARH         |                                                  |
| Cases for Surgery/Discharge                                   | IP Details Past History Clinical Note                | s Presuthorization        | erts Case Sheet                                              |                                                   |                                                  |
| Preauth Query Updation (14)                                   |                                                      |                           |                                                              |                                                   |                                                  |
| Cases for Cancellation 56                                     | Treating Doctor Details                              |                           |                                                              |                                                   |                                                  |
| Cases Search                                                  | Others Do you want to Submit ?                       |                           |                                                              |                                                   | ×                                                |
| 🦺 Claims 🗸 🗸                                                  | 999999999                                            |                           |                                                              |                                                   | OK Cancel                                        |
|                                                               | Assistant Treating Doctor Details                    |                           |                                                              |                                                   |                                                  |
| 🧞 MIS 🗸 🗸                                                     | Treatment/Surgery Date Treatment Start Date*         |                           |                                                              |                                                   |                                                  |
|                                                               | 26/11/2018                                           |                           |                                                              |                                                   |                                                  |
|                                                               | Discharge Summary                                    |                           |                                                              |                                                   |                                                  |
|                                                               | Treatment Given                                      | Operative Findings        | Post Operative Peri                                          | iod P                                             | ost Surgery/Therapy Special Investigations Given |
|                                                               | Status at the time of Discharge                      | Review                    | li - Advice                                                  | 4                                                 | Discharge <sup>()</sup> Death                    |

Click on OK button for updating the Surgery/Discharge details as shown in the screenshot.

# Claim initiated by MEDCO

MEDCO should be able to view Discharge updated cases in Claim Initiation tab as shown in the screenshot. Click on Case No. for submitting claim details for a specific case.

| ~ 🦻 |                          |                      |                      | Claim Cases For Initiation      |                             |                  |
|-----|--------------------------|----------------------|----------------------|---------------------------------|-----------------------------|------------------|
| c   | Case Number              | c                    | Card Number          | Patient Name                    | Category<br>Select          |                  |
| ~   | Procedure Name<br>Select | - F                  | legistered From Date | Registered To Date              |                             |                  |
|     |                          |                      |                      | QSearch                         |                             |                  |
| v 1 |                          |                      |                      | Displaying Record               | s: 1 Total no of Records: 1 |                  |
|     | S.No Case No             | Claim                | n No Patient Na      | ne Case Status                  | Hospital Name               | Registered Date  |
|     | 1 010511000000000000     | TRUETICANORADIO      |                      |                                 |                             | Law and the same |
| •   |                          | TRUSTINAN 2018/38/14 | 1                    | Discharge Date updated by Medoo | MAA MAHAMAYA HOSPITAL       | 01/11/2018       |
| •   |                          | RUST/ARED 10:3014    | 1                    | Discharge Date updated by Medeo | MAA MAHAMAYA HOSPITAL       | 01/11/2018       |
| •   |                          | TRUS INAN 2018/3314  | 3306/1               | Dasharge Date updated by Medoo  | MAA MAHAMAYA HOSPITAL       | 01/11/2018       |
| •   |                          | TRUS INACED IS 361   | 3306/1               | Dasharga Date updated by Medoo  | MAA MAHAMAYA HOBPITAL       | 01/11/2018       |
| •   |                          | TRUSTANCED IS 25 1   | 3306/1               | Dasharga Date updated by Medoo  | MAA MAHAMAYA HOBPITAL       | 01/11/2018       |
| ● J |                          | Thus investigated in | 3306/1               | Dasharga Date updated by Medoo  | MAA MAHAMAYA HOBPITAL       | 01/11/2018       |
| •   |                          | 140310412012201      | 3300/1               | Dasharge Date updated by Medio  | MAA MAHAMAYA HOSPITAL       | 01/11/2018       |

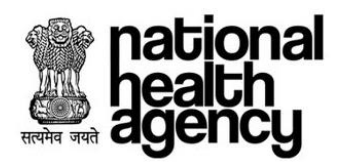

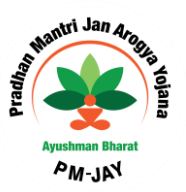

Click on Submit button by selecting Action Type as Initiate Claim and updating the mandatory Claim Details in the Claim tab as shown in the screenshot.

| agency national       | Pradhan Mantri Jan Arogya Y                                                                   | ojana                                |                                                                |                                              | 😹 🛔 🗸 MEDCO 🗟              |
|-----------------------|-----------------------------------------------------------------------------------------------|--------------------------------------|----------------------------------------------------------------|----------------------------------------------|----------------------------|
| 🤰 Patients 🔷          | - Patient Details                                                                             |                                      |                                                                |                                              | Case No: CASE/HSDSP6/S4926 |
| 🧞 Preauth 🗸           | Name: Card<br>NARAYAN SINGH SHORI<br>Case Status: IP No<br>Discharge Date updated by Medoo NA | No:                                  | Registration No:<br>61363<br>IP Registered Date:<br>01/11/2018 | Case No:<br>CASE/HSDSP6/S4026<br>Contact No: | 53                         |
| Cases Search          | Age : Pater<br>68 years 0 months 0 days P<br>Family ID:<br>225221400501020000015900008        | it Adress:                           | HOSPITAL                                                       | SURGUJA , CHHATTISGARH                       |                            |
| 📥 Claims 🗸 🗸          | IP Details Past History Clinical Notes Preauthorization                                       | on Treatment/Discharge Claims Attact |                                                                |                                              |                            |
| Claim Initiation      |                                                                                               |                                      |                                                                |                                              |                            |
| Claim Query Lindation | Claim Details                                                                                 |                                      |                                                                |                                              |                            |
|                       | Preauth Approved Amount(Rs.):                                                                 | Preauth Date:                        | Claim Submitted Date:                                          | P                                            | enalty Amount(Rs.):        |
| 💂 MIS                 | Claim Amount(Rs.)                                                                             | Bill AnountiPr 17                    | Rill Date:                                                     |                                              | 8                          |
|                       | 3600                                                                                          | 3600                                 | bin bate.                                                      |                                              |                            |
|                       | Remarks :                                                                                     |                                      |                                                                |                                              |                            |
|                       | Tremarks.                                                                                     |                                      |                                                                |                                              |                            |
|                       |                                                                                               |                                      |                                                                |                                              |                            |
|                       | Action Type<br>Select                                                                         |                                      |                                                                |                                              |                            |
|                       |                                                                                               |                                      |                                                                |                                              |                            |
|                       | Note: Wallet balance including current package                                                |                                      |                                                                |                                              |                            |
|                       | Trust Consumed Amount: Rs.                                                                    |                                      |                                                                |                                              |                            |
|                       | Unspectied Consumed Amount: Rs.                                                               |                                      |                                                                |                                              |                            |
|                       |                                                                                               |                                      |                                                                |                                              |                            |

After initiating Claim, need to click on 'OK 'button as shown in the screenshot.

| national<br>health<br>agency | Pradhan Mantri Jan Arogya Yojana<br>AYUSHMAN BHARAT                                                                                                    | A v MEDCO v<br>District hospital(HS22017008) |
|------------------------------|----------------------------------------------------------------------------------------------------|----------------------------------------------|
| Patients ~                   | Patient Details C                                                                                                    | Case No: CASE/HS22017008/M607                |
| Cases Search                 | Name:         Card No:         Patient Id:         Case No:           daso bai         723         CASE/HS22017008/M607           Case Status:         IP No:         IP Registered Date:         Contact No:           Discharge date updated by Medco         NA         2018-10-23 00:00:00.0         Case No:           Age :         Patient Adress:         Hospital Name:         Hospital Adress: | <u>E</u>                                     |
| 🧞 Preauth 🗸 🗸                | d days tATTISGARH District hospital National HATTISGARH                                                                                                    | <u> </u>                                     |
| 🤽 Claims 🗸 🗸                 | IP Details Past History Clinical Notes Preauthorization Treatment/Discharge Claims Attachments Case Sheet                                                                                                    |                                              |
| Claim Initiation 4           |                                                                                                    |                                              |
| Claim Query Updation 🧕       | Claim Retaile Descrit Do you want to Initiate?                                                                                                    | ×                                            |
| nis 🗸                        | 80000<br>Claim Ar<br>80000                                                                                                    | OK Cancel                                    |
|                              | Remarks:* Kindly approve                                                                                                    | <u>é</u>                                     |

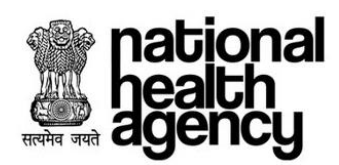

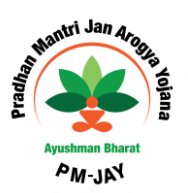

After Clicking OK, message will be generated as shown in the screenshot.

| national<br>health<br>agency | Pradhan Mantri Jan Arogya Yojana<br>AYUSHMAN BHARAT                                                                                                    | Ej ▲ ~ MEDCO ~<br>District hospital(HS22017008) |
|------------------------------|----------------------------------------------------------------------------------------------------|-------------------------------------------------|
| Aratients 🗸 🗸                | Patient Details                                                                                                    | e No: CASE/HS22017008/M607                      |
| Cases Search                 | Name:     Card No:     Patient Id:     Case No:       In the bit     Desurance     723     Desurance       Case Status:     IP No:     IP Registered Date:     Contact No:       Discharge date updated by Medco     NA     2018-10-23 00:00:00.0     Desurance       Age :     Patient Adress:     Hospital Name:     Hospital Adress:                                                                                                    |                                                 |
| Preauth 🗸                    | 61 years 0 months 0 days District hospital NARAYANPUR , CHHATTISGARH                                                                                                    | <u> </u>                                        |
| Claims v                     | IP Details     Past History     Image: Clinical Notes     Image: Preauthorization     Image: Preauthorization |                                                 |
| Claim Initiation             |                                                                                                    |                                                 |
| Claim Query Updation 🕕       | Claim Case has been successfully initiated by MEDCO Claim Ar 80000 Claim Ar 80000                                                                                                    | ОК                                              |
|                              | Remarks:*<br>Kindly approve                                                                                                    | h                                               |

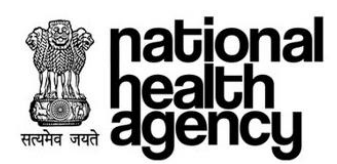

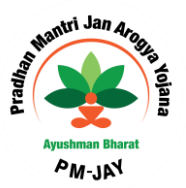

# Claim Updation by MEDCO

MEDCO should be able to update the required information to CPD for the cases kept for pending by CPD as shown below.

| national<br>health<br>agency | AYUSHMAN     National Health Prof      | I BHARAT<br>ection Mission                                            |                                              |                                                                              | 🜲 💄 🗸 Medico 🗸             |
|------------------------------|----------------------------------------|-----------------------------------------------------------------------|----------------------------------------------|------------------------------------------------------------------------------|----------------------------|
| A Patients •                 | Patient Details                        |                                                                       |                                              |                                                                              | Case No: CASE/HSDSP17/S178 |
| 🧞 Preauth 🗸 🗸                | Name:<br>pallujam raju<br>IP No:<br>NA | Card No:<br>PQB1LMXOK<br>IP Registered Date:<br>2018-08-13 16:43:14.0 | Case No:<br>CASE/HSDSP17/S178<br>Contact No: | Case Status:<br>Claim kept pending by CPD<br>Hospital Name:<br>City Hospital | 4                          |
| Claims 🗸                     | Address:                               | Cirrical Notes Presultivization                                       | Di Claima                                    | Alized Intents                                                               |                            |
| Claim Query Updation 🔘       | Claim Details                          |                                                                       | •                                            |                                                                              |                            |
| 🗞 MIS 🗸                      | Preauth Approved Amount:<br>27500      | Preauth Date:                                                         | Claim Submit<br>13/08/2018 1                 | tted Date: Penalty<br>13:23:46 PM 0                                          | Amount:                    |
|                              | Claim Amount:<br>27                    | Bill Amount*:                                                         | Bill Date*:                                  |                                                                              |                            |
|                              | <b>Re</b><br>NA                        |                                                                       |                                              |                                                                              | <i>li</i>                  |

| 🔵 Wo | rk Flow             |                                  |         |                           |                 |
|------|---------------------|----------------------------------|---------|---------------------------|-----------------|
| S.No | Date & Time         | Name                             | Remarks | Action                    | Approved Amount |
| 1    | 13/08/2018 13:23:46 | City Hospital MEDCO(MEDCO)       | NA      | Claim Initiated by Medco  | 27500.0         |
| 2    | 13/08/2018 13:26:36 | Chattisgarh CEX(CEX)             | NA      | Claim Forwarded by CEX    | 27500.0         |
| 3    | 13/08/2018 13:30:07 | Chattisgarh CPD-INS(CPD-INSURER) | NA      | Claim kept pending by CPD | 27500.0         |

#### Action Type

Update

▼ St

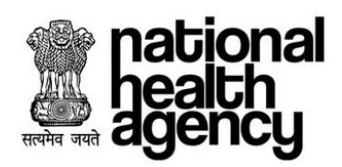

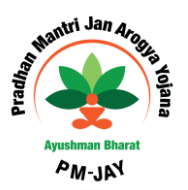

Click on OK button for updating the required information as shown in the screenshot.

| national<br>health<br>agency | AYUSHMAN BHARAT<br>National Health Protection Mission                                                           |                                                                                                    | 🌲 💄 🗸 Medco 🗸              |
|------------------------------|----------------------------------------------------------------------------------------------------|----------------------------------------------------------------------------------------------------|----------------------------|
| Patients ~                   | e Patient Details                                                                                               |                                                                                                    | Case No: CASE/HSDSP17/S178 |
| Cases Search                 | Name: Card No:<br>pallujam raju POB1LMXOK<br>IP No: IP Registered Date:<br>NA 2018-08-13 16 43:14.0<br>Address: | Case No: Case Status:<br>CASEH6DSP17/S178 Claim kost pend<br>Contact No: Hospital Name:<br>City Hospital | ng by CPD                  |
| Claims ~                     | IP Registration Details Past History Clinical Notes Preauthorization Surg                                       | ery/Discharge Claims Attachments Case Sheet Fraud/CR                                                     |                            |
| Claim Initiation 0           | Do you want to Update?                                                                                          |                                                                                                    | ×                          |
| Claim Updation 🚺             |                                                                                                    |                                                                                                    | OK Cancel                  |
|                              |                                                                                                    |                                                                                                    |                            |
|                              |                                                                                                    |                                                                                                    |                            |
|                              |                                                                                                    |                                                                                                    |                            |

After Clicking OK, message will be generated as shown in the screenshot and the claim would be sent to Claim Executive (CEX) for claim processing.

| national<br>health<br>agency | AYUSHMAN BHARAT<br>National Health Protection Mission                        | AYUSHMAN BHARAT<br>National Health Protection Mission                                   |                                                                                 |                            |  |  |  |  |  |
|------------------------------|------------------------------------------------------------------------------|-----------------------------------------------------------------------------------------|---------------------------------------------------------------------------------|----------------------------|--|--|--|--|--|
| Patients 🗸                   | Patient Details                                                              |                                                                                         |                                                                                 | Case No: CASE/HSDSP17/S178 |  |  |  |  |  |
| Cases Search                 | Name: Card N<br>pallujam raju PQB1<br>IP No: IP Reg<br>NA 2018-1<br>Address: | Io: Case No:<br>LMXOK CASE/HSDSP17/S1<br>Jistered Date: Contact No:<br>08-13 16:43:14:0 | Case Status:<br>78 Claim kept pending by CPD<br>Hospital Name:<br>City Hospital | K                          |  |  |  |  |  |
| Claims                       | IP Registration Details Past History Clinical No                             | otes Preauthorization Surgery/Discharge Claims                                          | Attachments Case Sheet Fraud/CR                                                 |                            |  |  |  |  |  |
| Claim Initiation 0           | Claim case has been updated by MED                                           |                                                                                         |                                                                                 | ×                          |  |  |  |  |  |
| Claim Updation 🚺             |                                                                              |                                                                                         |                                                                                 | ОК                         |  |  |  |  |  |
|                              |                                                                              |                                                                                         |                                                                                 |                            |  |  |  |  |  |

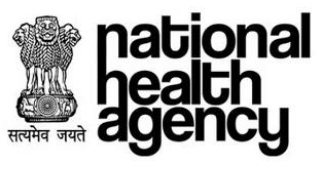

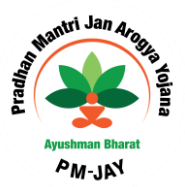

MIS

# **Hospital Bank Report**

Consists of bank details of that particular hospital

| mational<br>health<br>agency | =    | Pradhan Mantri Jan Arogya Yojana |              |               |             |              |                    |             | BALCO                  | MEDICAL    |       | MEDCO ~<br>(HOSP22P00544 |            |
|------------------------------|------|----------------------------------|--------------|---------------|-------------|--------------|--------------------|-------------|------------------------|------------|-------|--------------------------|------------|
| 🦂 Patients 🛛 🗸 🗸             | 0    |                                  |              |               |             | Нор          | sital Bank Details |             |                        |            |       |                          |            |
| Second                       | S.No | Hospital                         | Hospital Id  | Hospital Type | Account No. | Account Name | IFSC Code          | Bank Name   | Bank Branch            | PAN No.    | TDS % | RF %                     | Hospital % |
| Ficaduli                     | 1    | BALCO MEDICAL CENTRE             | HOSP22P00544 | Public        | 8777777777  | fdfdfveve    | AND80000347        | ANDHRA BANK | MADHAVANAGAR(KAKINADA) | fafaffafff | 0     | 40                       | 60         |
| Cases Search                 |      |                                  |              |               |             |              |                    |             |                        |            |       |                          |            |
| 🔩 Claims 🗸 🗸                 |      |                                  |              |               |             |              |                    |             |                        |            |       |                          |            |
| 🕹 MIS 🗸 🗸                    |      |                                  |              |               |             |              |                    |             |                        |            |       |                          |            |
| Hospital Bank Report         |      |                                  |              |               |             |              |                    |             |                        |            |       |                          |            |
| Registered Patients Report   |      |                                  |              |               |             |              |                    |             |                        |            |       |                          |            |
| Death Cases Report           |      |                                  |              |               |             |              |                    |             |                        |            |       |                          |            |
| OP Registered Cases Reports  |      |                                  |              |               |             |              |                    |             |                        |            |       |                          |            |
| Package Master               |      |                                  |              |               |             |              |                    |             |                        |            |       |                          |            |
|                              |      |                                  |              |               |             |              |                    |             |                        |            |       |                          |            |
|                              |      |                                  |              |               |             |              |                    |             |                        |            |       |                          |            |
|                              |      |                                  |              |               |             |              |                    |             |                        |            |       |                          |            |
|                              |      |                                  |              |               |             |              |                    |             |                        |            |       |                          |            |
|                              |      |                                  |              |               |             |              |                    |             |                        |            |       |                          |            |
|                              |      |                                  |              |               |             |              |                    |             |                        |            |       |                          |            |

# **Registered Patients Report**

This report consists of list of all the patients registered in that particular hospital as shown below.

| national<br>health<br>agency | ≡ ;        | Pradhan Mant    | ri Jan Arogya | Yojana                     |        |                                       |                                        |                    |                       |
|------------------------------|------------|-----------------|---------------|----------------------------|--------|---------------------------------------|----------------------------------------|--------------------|-----------------------|
| Patients 🗸                   |            |                 |               |                            |        | Registered Patients Reports           |                                        | BALCO MEDIC        | AL CENTRE[ITUSF22F003 |
|                              | Registra   | tion No         |               | Patient Name               |        | Card Number                           |                                        | State              |                       |
| 💄 Preauth 🗸 🗸                | District   |                 |               | Cabama                     |        | Penistered From D                     |                                        | select             | *                     |
| <b>.</b>                     | sel        | ect             |               | <ul> <li>select</li> </ul> |        | v                                     | ale                                    | Registered to bate |                       |
| Rases Search                 | Patient \$ | Status          |               |                            |        |                                       |                                        |                    |                       |
| -                            | select     |                 |               | *                          |        |                                       | <b>1</b>                               |                    |                       |
| 🤳 Claims 🗸 🗸                 |            |                 |               |                            |        | C Search Reset Download Report /      | As: X 🗄                                |                    |                       |
| -                            | 1234       | 5 6 7 8 9 Next  |               |                            |        |                                       | Displaying Records: 1-10 Total no of F | Records: 106       |                       |
| 🧞 MIS 🗸 🗸                    | S.No       | Registration No | Patient Name  | District                   | Gender | Age                                   | Hospital                               | Registration Date  | Patient Status        |
| <b>.</b>                     | 1          | 582             | Jamdhar       | KONDAGAON                  | Male   | 74 Years 0 Months 0 Days              | BALCO MEDICAL CENTRE                   | 10/10/2018         | In-Patient            |
| Hospital Bank Report         | 2          | 500             | Jamdhar       | KONDAGAON                  | Male   | 74 Years 0 Months 0 Days              | BALCO MEDICAL CENTRE                   | 10/10/2018         | In-Patient            |
| Registered Patients Report   |            | 000             |               |                            |        | •                                     |                                        |                    |                       |
| Death Cases Report           | 3          | 584             | Jamdhar       | KONDAGAON                  | Male   | 74 Years 0 Months 0 Days              | BALCO MEDICAL CENTRE                   | 10/10/2018         | In-Patient            |
| OP Registered Cases Reports  | 4          | 585             | Jamdhar       | KONDAGAON                  | Male   | 74 Years 0 Months 0 Days              | BALCO MEDICAL CENTRE                   | 10/10/2018         | In-Patient            |
| Package Master               | 5          | E00             | Jamdhar       | KONDAGAON                  | Male   | 74 Years 0 Months 0 Davs              | BALCO MEDICAL CENTRE                   | 10/10/2018         | In-Patient            |
|                              |            | 080             |               |                            |        | · · · · · · · · · · · · · · · · · · · |                                        |                    |                       |
|                              | 6          | 587             | Jamdhar       | KONDAGAON                  | Male   | 74 Years 0 Months 0 Days              | BALCO MEDICAL CENTRE                   | 10/10/2018         | In-Patient            |
|                              | 7          | 588             | Jamdhar       | KONDAGAON                  | Male   | 74 Years 0 Months 0 Days              | BALCO MEDICAL CENTRE                   | 10/10/2018         | In-Patient            |
|                              | 8          | 500             | Jamdhar       | KONDAGAON                  | Male   | 74 Years 0 Months 0 Davs              | BALCO MEDICAL CENTRE                   | 10/10/2018         | In-Patient            |
|                              |            | 069             |               |                            |        |                                       |                                        |                    |                       |
|                              | 9          | 607             | Jamdhar       | KONDAGAON                  | Male   | 74 Years 0 Months 0 Days              | BALCO MEDICAL CENTRE                   | 10/10/2018         | In-Patient            |
|                              | 10         | 609             | Jamdhar       | KONDAGAON                  | Male   | 74 Years 0 Months 0 Days              | BALCO MEDICAL CENTRE                   | 10/10/2018         | In-Patient            |

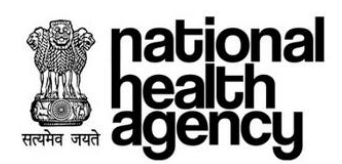

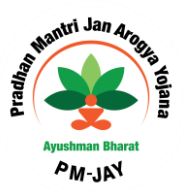

# **Death Cases Report**

This report consists of list of all the Death cases in that particular hospital as shown below.

| national<br>health<br>agency | E Pradhan Mantri Jan Arogya Ya | ojana         |                 |                        |   | BALCO    | MEDICAL CENTRE(HOSP22P00544 |
|------------------------------|--------------------------------|---------------|-----------------|------------------------|---|----------|-----------------------------|
| 🤰 Patients 🗸 🗸               | <b>^</b>                       |               | Cases Search De | eath Cases View Search |   |          |                             |
|                              | Case Number                    | Card Number   |                 | Patient Name           |   | Category | *                           |
| neauth 🗸 🗸                   | Procedure Name                 | Hospital Name |                 | District               |   |          |                             |
| Rases Search                 | Select •                       | Select        | •               | Select                 | • |          |                             |
| _                            |                                |               | QSearch Q Advar | ce Search Reset        |   |          |                             |
| 📥 Claims 🛛 🗸 🗸               | Download Report As:            |               | No 17-1-1       | -to Formed             |   |          |                             |
| 🔎. MIS 🗸                     |                                |               | No Keco         | rds Found              |   |          |                             |
|                              |                                |               |                 |                        |   |          |                             |
| Hospital Bank Report         |                                |               |                 |                        |   |          |                             |
| Registered Patients Report   |                                |               |                 |                        |   |          |                             |
| Death Cases Report           |                                |               |                 |                        |   |          |                             |
| OP Registered Cases Reports  |                                |               |                 |                        |   |          |                             |
| Package Master               |                                |               |                 |                        |   |          |                             |
|                              |                                |               |                 |                        |   |          |                             |
|                              |                                |               |                 |                        |   |          |                             |
|                              |                                |               |                 |                        |   |          |                             |
|                              |                                |               |                 |                        |   |          |                             |
|                              |                                |               |                 |                        |   |          |                             |
| javascript:fn_dashboard();   |                                |               |                 |                        |   |          |                             |

#### **OP** Registered cases Report

This report consists of list of all the Out-Patients registered in that particular hospital as shown below

| Registration No     Patient Name     Health Card No     State       Indext     Registration No     Registration No     Registration No       Search     Indext     Registration No     Registration No       Search     Indext     Registration No     Registration No       Search     Indext     Registration No     Registration No       Search     Indext     Registration No     Registration No       Search     Indext     Registration No     Registration No       Search     Registration No     Registration No     Registration No       Search     Registration No     Registration No     Registration No       Search     Registration No     Registration No     Registration No       Search     Registration No     Registration No     Registration No       Search     No     Registration No     Registration No       Search     No     Registration No     Registration No       Search     Search     Registration No     Registration No       Search     Registration No     Registration No     Registration No       Search     Registration No     Registration No     Registration No       Search     Registration No     Registration No     Registration No       Search     Registration No                                                                                                    | Registration No     Patient Name     Health Curd No     State<br>                                                                                                    | ×               |                     |                     | OP Register    | ed Cases Report            |                      | CALCO MEDICAL CENT  |
|----------------------------------------------------------------------------------------------------|----------------------------------------------------------------------------------------------------|-----------------|---------------------|---------------------|----------------|----------------------------|----------------------|---------------------|
| Image: Control of Cases Rage: Control of Cases Rage: Control Cases Rage: Control of Cases Rage: Control of Cases R                                                                                                    |                                                                                                    | Re              | gistration No       | Patient Name        |                | Health Card No             | State                |                     |
| Image: Image:                                                                                                    | Image: Image:         | ~               | strict              | Hospitals           |                | Registered From Date       | select               | Date                |
| Sarch         No         Registration No         Registration No                                                                                                    | INTERPORT INTERPORT INTERPORT         INTERPORT         INTERPORT <td></td> <td>select</td> <td>select</td> <td>•</td> <td></td> <td></td> <td></td>                                                                                                    |                 | select              | select              | •              |                            |                      |                     |
| I         Displaying Records: 1:0         Total no efficiency: 1:0         Total no efficiency: 1:0         Total no efficienc: 1:0 <thtotal 1:0<="" efficienc:="" no="" th=""></thtotal>                                                                                                    | 1         1000000000000000000000000000000000000                                                                                                    | arch            |                     |                     | QSearch        | Download Report As: X      |                      |                     |
| is.ko         is.ko         is.ko <th< th=""><th>Image: Second Second Second Second Field Second Second S</th><th>1<br/>Y</th><th></th><th></th><th></th><th>Displaying Records: 1-8 To</th><th>tal no of Records: 8</th><th></th></th<> | Image: Second Second Second Second Field Second Second S | 1<br>Y          |                     |                     |                | Displaying Records: 1-8 To | tal no of Records: 8 |                     |
| 1         22         Number         Standbork         BALCO MEDICAL CENTRE         Pennale         2010/2018 19/201           V Report         5         511         Christein Yader         JANJOR CHAMPA         BALCO MEDICAL CENTRE         Fennale         0010/2018 19/201           4         651         Christein Yader         JANJOR CHAMPA         BALCO MEDICAL CENTRE         Fennale         0011/2018 10/201           4         668         NARAYAN SINGH SHORI         KANKER         BALCO MEDICAL CENTRE         Maie         2011/2018 00:00           6         66         NARAYAN SINGH SHORI         KANKER         BALCO MEDICAL CENTRE         Maie         2011/2018 00:00           7         1012         NARAYAN SINGH SHORI         KANKER         BALCO MEDICAL CENTRE         Maie         2011/2018 00:00           8         1012         NARAYAN SINGH SHORI         KANKER         BALCO MEDICAL CENTRE         Maie         2011/2018 00:00           7         1012         NARAYAN SINGH SHORI         KANKER         BALCO MEDICAL CENTRE         Maie         2011/2018 11:05:00           8         1032         Barban Ram         RANKER         BALCO MEDICAL CENTRE         Maie         2011/2018 11:05:00                                                                                                    | 1     1/2     Kufdi     SUKAJVK     SUKAJVK     SUKA                                                                                                    |                 | .No Registration No | Patent Name         | District       | нозрітаї                   | Gender               | Registration D      |
| A Report         30         Onlygebra is bar/or         JANGAR Market         BALCO MEDICAL CENTRE         Permas         Ortification load           3         979         Kunich Kapott         50         Kanda         SURAPUR         BALCO MEDICAL CENTRE         Female         101/101/01/01/01/01/01/01/01/01/01/01/01                                                                                                    | 1         0         0         Charge the large of the large of the large                            |                 | 1 782               | kunti               | SURAJPUR       | BALCO MEDICAL CENTRE       | Female               | 30/10/2018 16:20:37 |
| Report         3         0/0         NUMB         SUMA_PUR         SUMA_PUR         SUMA PUR                                                                                                    | Image: state state  |                 | 2 851               | Chitrarekha Yadav   | JANJGIR-CHAMPA | BALCO MEDICAL CENTRE       | Female               | 09/11/2018 10:40:37 |
| Steints Report<br>Report         4         Wei         Nexa NAX Sincer shundi         Anteck         BALCO MEDICAL CENTRE         Male         2011/01/8 UDUCAL           Report         5         969         NARAVA SINCH SHORT         KANER         BALCO MEDICAL CENTRE         Male         2011/001/8 00:05C           8         0         965         NARAVA SINCH SHORT         KANER         BALCO MEDICAL CENTRE         Male         2011/001/8 00:05C           8         1012         NARAVAN SINCH SHORT         KANER         BALCO MEDICAL CENTRE         Male         2011/001/8 10:05C           8         1032         Bachan Rem         RANAVAS         BALCO MEDICAL CENTRE         Male         2011/001/8 10:05C                                                                                                    | Report         4         Ge         NARAVA SINUA SINUA         Advaice         BALCO         MEDICAL CENTRE         Mail         2/11/0318/00/02/04           t         Ge         Ge         NARAVA SINUA SINUA SINUA         KANER         BALCO         MEDICAL CENTRE         Maie         2/11/0318/00/06/06           t         Ge         Ge         NARAVAN SINUA SINUA         KANER         BALCO MEDICAL CENTRE         Maie         2/11/0318/00/06/06           t         VARAVAN SINUA SINUA SINUA         KANER         BALCO MEDICAL CENTRE         Maie         2/11/0318/05/06/06           t         1012         NARAVAN SINUAH SINUA         KANER         BALCO MEDICAL CENTRE         Maie         2/11/0318/05/06/06           8         1032         Bachan Ram         RAJVANDGAON         BALCO MEDICAL CENTRE         Maie         2/11/0318/03/02/07                                                                                                    | Report          | 3 979               | kunti               | SURAJPUR       | BALCO MEDICAL CENTRE       | Female               | 19/11/2018 16:11:11 |
| Report         0         www         Invariant sincer should         Annex         BalLOD MEDICAL CENTRE         Male         2011/2018 (2005)           0         065         NARA/AN SINOL SHOULD SHOULD SHOUL                                                                                                    | *         *         *         *         *         *         *         *         *         *         *         *         *         *         *         *         *         *         *         *         *         *         *         *         *         *         *         *         *         *         *         *         *         *         *         *         *         *         *         *         *         *         *         *         *         *         *         *         *         *         *         *         *         *         *         *         *         *         *         *         *         *         *         *         *         *         *         *         *         *         *         *         *         *         *         *         *         *         *         *         *         *         *         *         *         *         *         *         *         *         *         *         *         *         *         *         *         *         *         *         *         *         *         *         *         *         *                                                                                                            | itients Report  | 4 000               | NARAYAN SINGH SHORI | KANKER         |                            | Male                 | 23/11/2018 00:02:06 |
| d Cases Reports         0         ver         Indexind sincur sincur sincur         Available         bit Contraction         Name         2011/2019 11:0:5           Y Cases Reports         7         1012         NARAVA SINCH SHORT         KANKER         BALCO MEDICAL CENTRE         Male         2011/2019 11:0:5           Ker         8         1032         Bachain Ram         RAJINANDGAON         BALCO MEDICAL CENTRE         Male         2011/2019 11:0:5                                                                                                    | 0         00         0         00         0         0         0         0         0         0         0         0         0         0         0         0         0         0         0         0         0         0         0         0         0         0         0         0         0         0         0         0         0         0         0         0         0         0         0         0         0         0         0         0         0         0         0         0         0         0         0         0         0         0         0         0         0         0         0         0         0         0         0         0         0         0         0         0         0         0         0         0         0         0         0         0         0         0         0         0         0         0         0         0         0         0         0         0         0         0         0         0         0         0         0         0         0         0         0         0         0         0         0         0         0         0         0                                                                                                             | Report          | 0 000               | NARATAN SINGH SHORI | KANKER         |                            | Male                 | 23/11/2018 00:08:01 |
| Image: Second second second                                                                                                    | 1         1012         MARKAR Singlet Singlet                   | d Cases Reports | 7 4940              |                     | KANKER         |                            | Male                 | 23/11/2016 11:57:56 |
| 8 1022 BIORIA NIXAN HAJIYANDUSADIN BALOO MEDICAL CENTRE MIXIG 2//11/2019 13/42/4                                                                                                    |                                                                                                    | ter             | 7 1012              | NARATAN SINGH SHORI | NAMER .        |                            | Male                 | 20/11/2016 11:00:08 |
|                                                                                                    |                                                                                                    |                 |                     |                     |                |                            |                      |                     |
|                                                                                                    |                                                                                                    |                 |                     |                     |                |                            |                      |                     |

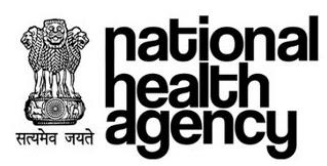

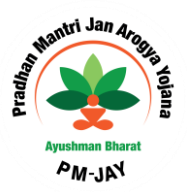

### **Package Master**

This consists of package master which is applicable for that particular state as shown below

| mational<br>health<br>agency | ≡       | Pradhar<br>AYUSHMAN I | <mark>n Mantri Jan Ar</mark><br><sup>BHARAT</sup> | ogya Yojar   | <u>a</u>                                        |                     |                        | BALCO                   | MEDICAL CENTRE(HOSP22P008 |
|------------------------------|---------|-----------------------|---------------------------------------------------|--------------|-------------------------------------------------|---------------------|------------------------|-------------------------|---------------------------|
| 👤 Patients 🗸 🗸               |         |                       |                                                   |              | Packag                                          | e Master            |                        |                         |                           |
| -                            | Spec    | ciality Name          |                                                   | Pr           | ocedure Name                                    | Government Reserved |                        |                         |                           |
| 🧞 Preauth 🗸 🗸                | -Select |                       |                                                   |              |                                                 |                     |                        |                         |                           |
| Cases Search                 |         |                       |                                                   |              | C Search                                        | Uneset              |                        |                         | Download Report As: 🔀     |
| Claima                       | 12      | 3456789N              | lext                                              |              |                                                 |                     | D                      | isplaying Records: 1-20 | Total no of Records: 1641 |
|                              | S.No    | Speciality ID         | Speciality Name                                   | Procedure ID | Procedure Name                                  | Package Amount(Rs.) | Preauth Required       | Procedure Type          | Government Reserved       |
| •                            | 1       | M1                    | General Medicine                                  | M100001      | Acute gastroenteritis with moderate dehydration | 0                   | Based on Selected Ward | Insurer                 | No                        |
| nis 🗸                        | 2       | M1                    | General Medicine                                  | M100002      | Recurrent vomiting with dehydration             | 0                   | Based on Selected Ward | Insurer                 | No                        |
| Hospital Bank Report         | 3       | M1                    | General Medicine                                  | M100003      | Dysentery                                       | 0                   | Based on Selected Ward | Insurer                 | No                        |
| Registered Patients Report   | 4       | M1                    | General Medicine                                  | M100004      | Renal colic                                     | 0                   | Based on Selected Ward | Insurer                 | No                        |
| Death Cases Report           | 5       | M1                    | General Medicine                                  | M100005      | Acute bronchitis                                | 0                   | Based on Selected Ward | Insurer                 | No                        |
| OD Desistend Come Desiste    | 6       | M1                    | General Medicine                                  | M100008      | Pneumothroax                                    | 0                   | Based on Selected Ward | Insurer                 | No                        |
| - · · · ·                    | 7       | M1                    | General Medicine                                  | M100007      | Accelerated hypertension                        | 0                   | Based on Selected Ward | Insurer                 | No                        |
| Package Master               | 8       | M1                    | General Medicine                                  | M100008      | Congestive heart failure                        | 0                   | Based on Selected Ward | Insurer                 | No                        |
|                              | 9       | M1                    | General Medicine                                  | M100009      | Severe anemia                                   | 0                   | Based on Selected Ward | Insurer                 | No                        |
|                              | 10      | M1                    | General Medicine                                  | M100010      | Diabetic ketoacidosis                           | 0                   | Based on Selected Ward | Insurer                 | No                        |
|                              | 11      | M1                    | General Medicine                                  | M100011      | Acute febrile illness                           | 0                   | Based on Selected Ward | Insurer                 | No                        |
|                              | 12      | M1                    | General Medicine                                  | M100012      | Acutre exceleration of COPD                     | 0                   | Based on Selected Ward | Insurer                 | No                        |
|                              | 13      | M1                    | General Medicine                                  | M100013      | ITI                                             | 0                   | Based on Selected Ward | Insurer                 | No                        |
|                              | 14      | M1                    | General Medicine                                  | M100014      | Malaria                                         | 0                   | Based on Selected Ward | Insurer                 | No                        |

#### **Hospital Details**

This consists of Hospital details such as Hospital ID, Name, Type of hospital, Address, Specialties mapped to the hospital and Bank account mapped to the hospital which are applicable for that particular Hospital as shown below

| national<br>health<br>agency | E Pradhan Mantri Jan Arogya Yojana                                                                                                    |                                                                                                    |                        | BALCO MEDICAL CENTRE(HOS                                                                                 | MEDCO ~ |
|------------------------------|----------------------------------------------------------------------------------------------------|----------------------------------------------------------------------------------------------------|------------------------|----------------------------------------------------------------------------------------------------|---------|
| 🤰 Patients 🗸 🗸               |                                                                                                    | BALCO MEDI                                                                                                    | ICAL CENTRE            |                                                                                                    |         |
| <b></b>                      | Hospital Details                                                                                                    |                                                                                                    |                        |                                                                                                    |         |
| Presuth                      | Hospital Code: HOSP22P00544                                                                                                    | Name: BALCO MEDICAL CENTRE                                                                                                | Type: Public           | Email: NA                                                                                                |         |
|                              | City: RAIPUR                                                                                                    | District: RAIPUR                                                                                                    | State: CHHATTISGARH    | Phone No: NA                                                                                             |         |
|                              | Bed Strength: NA                                                                                                    |                                                                                                    |                        |                                                                                                    |         |
| Cases Search                 | Specialities                                                                                                    |                                                                                                    |                        |                                                                                                    |         |
| 🦶 Claims 🔹 🗸                 | Burns management(S11)<br>Emergency Room Packages (Care requiring less than 12 hrs stay)(M7<br>Interventional Neuroradiology(S0)<br>Neo-natal(M3) | Cardio-thoracic and Vascular surgery(S13)<br>) General Medicine(M1)<br>Medical Oncology(M5)<br>Neurosurgery(S3)           |                        | Cardiology(S12)<br>General Surgery(S1)<br>Mental Discodes Rackages(M8)<br>Obstetrics and Gynaecology(S4) |         |
| 💑 MIS 🗸 🗸                    | Opraimology(Ss)<br>Otorhinolaryngology(S2)<br>Paediatric surgery(S14)<br>Radiation Oncology(M8)                                                  | Oral ano Maximoracial Surgery (S10)<br>Paediatric cancer(M4)<br>Plastic and reconstructive(S10)<br>Surgical Oncology(S15) |                        | Unnopaeois(so)<br>Paediatric medical management(M2)<br>Polytrauma(56)<br>Urology(S7)                     |         |
| Hospital Bank Report         | Bank Details                                                                                                    |                                                                                                    |                        |                                                                                                    |         |
| Registered Patients Report   | Account No: 8777777777                                                                                                    | Account Name: fdfdfvcvc                                                                                                   | Bank Name: ANDHRA BANK | IFSC Code: ANDB0000347                                                                                   |         |
| Death Cases Report           | Bank Branch: MADHAVANAGAR(KAKINADA)                                                                                                    | PAN Number: fdfdffdfff                                                                                                    |                        |                                                                                                    |         |
| OP Registered Cases Reports  |                                                                                                    |                                                                                                    |                        |                                                                                                    |         |
| Package Master               |                                                                                                    |                                                                                                    |                        |                                                                                                    |         |